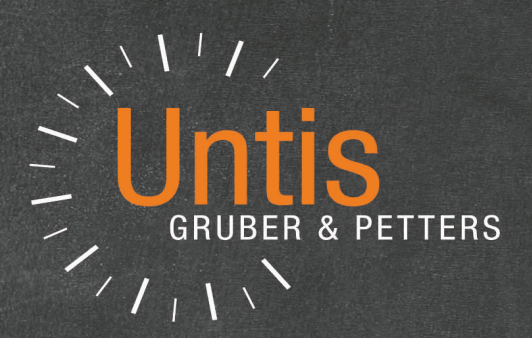

# **Untis** Multiweek Timetable

untis.com

# **Table of Contents**

| I                                               | Introducere                                                                                                    | 4                                                                                                    |
|-------------------------------------------------|----------------------------------------------------------------------------------------------------|----------------------------------------------------------------------------------------------------|
| 1                                               | Alegerea metodei 'corecte'                                                                                                    | 5                                                                                                    |
| II                                              | Limitarea duratei 'de la - până la'                                                                                                    | 6                                                                                                    |
| 1                                               | Limitarea duratei și calculul valorilor                                                                                                    | 7                                                                                                    |
| III                                             | Grupe de cursuri                                                                                                    | 8                                                                                                    |
| 1                                               | Grupe de cursuri periodice                                                                                                    | 8                                                                                                    |
|                                                 | Definirea periodicității                                                                                                    | 8                                                                                                    |
|                                                 | Definirea grupelor de cursuri                                                                                                    |                                                                                                    |
| 2                                               | Modificarea periodicitații                                                                                                    | 11<br>11                                                                                                    |
| 2                                               |                                                                                                    |                                                                                                    |
| 3                                               |                                                                                                    |                                                                                                    |
| 4                                               | Grupe de cursuri și calcului valorilor                                                                                                    |                                                                                                    |
| 5                                               | Optimizarea și grupele de cursuri                                                                                                    |                                                                                                    |
|                                                 | Cursuri care alternează săptâmânal<br>Fivarea grupelor de cursuri                                                                                                    | 14<br>17                                                                                                    |
|                                                 | Alocarea grupei de cursuri                                                                                                    |                                                                                                    |
|                                                 | Alocarea cursurilor la grupe de cursuri                                                                                                    | 21                                                                                                    |
|                                                 | Diagnosticarea orarului                                                                                                    | 22                                                                                                    |
|                                                 |                                                                                                    |                                                                                                    |
| IV                                              | Perioade                                                                                                    | 23                                                                                                    |
| <b>IV</b><br>1                                  | Perioade<br>Deschiderea unei noi perioade                                                                                                    | 23<br>24                                                                                                    |
| <b>IV</b><br>1                                  | Perioade<br>Deschiderea unei noi perioade<br>Încorporarea unei perioade                                                                                                    | 23<br>24<br>27                                                                                                    |
| <b>IV</b><br>1                                  | Perioade<br>Deschiderea unei noi perioade<br>încorporarea unei perioade<br>Ştergerea unei perioade                                                                                                    | 23<br>24<br>                                                                                                    |
| <b>IV</b><br>1<br>2                             | Perioade<br>Deschiderea unei noi perioade<br>Încorporarea unei perioade<br>Ștergerea unei perioade<br>Modificarea datelor unei perioade                                                                                                    | 23<br>24<br>27<br>                                                                                                    |
| IV<br>1<br>2                                    | Perioade<br>Deschiderea unei noi perioade<br>încorporarea unei perioade<br>Ștergerea unei perioade<br>Modificarea datelor unei perioade<br>Specific perioadei (perioada curentă)<br>Specific perioadei                                                                                                    | 23<br>24<br>24<br>28<br>28<br>28<br>28<br>                                                                                                    |
| 1V<br>1<br>2                                    | Perioade<br>Deschiderea unei noi perioade<br>Încorporarea unei perioade<br>Ștergerea unei perioade<br>Modificarea datelor unei perioade<br>Specific perioadei (perioada curentă)<br>Specific perioadei<br>Independent de perioadă                                                                                                    | 23<br>24<br>27<br>28<br>28<br>28<br>28<br>30<br>30<br>31                                                                                                    |
| IV<br>1<br>2<br>3                               | Perioade Deschiderea unei noi perioade încorporarea unei perioade Ştergerea unei perioade Modificarea datelor unei perioade Specific perioadei (perioada curentă) Specific perioadei Independent de perioadă Calendarul perioadelor.                                                                                                    | 23<br>24<br>24<br>28<br>28<br>28<br>28<br>28<br>                                                                                                    |
| IV<br>1<br>2<br>3<br>4                          | Perioade Deschiderea unei noi perioade încorporarea unei perioade ŝtergerea unei perioade Modificarea datelor unei perioade Specific perioadei (perioada curentă) Specific perioadei Independent de perioadă Calendarul perioadelor Privire de ansamblu asupra perioadelor                                                                                                    | 23<br>24<br>27<br>28<br>28<br>28<br>28<br>28<br>30<br>31<br>31<br>31<br>32                                                                                     |
| IV<br>1<br>2<br>3<br>4<br>5                     | Perioade Deschiderea unei noi perioade  încorporarea unei perioade  \$tergerea unei perioade Modificarea datelor unei perioade  Specific perioadei (perioada curentă)  Specific perioadei Independent de perioadă Calendarul perioadelor Privire de ansamblu asupra perioadelor Fixarea perioadelor.                                                                                                    | 23<br>24<br>27<br>28<br>28<br>28<br>28<br>28<br>30<br>31<br>31<br>31<br>31<br>32<br>33                                                                         |
| IV<br>1<br>2<br>3<br>4<br>5<br>6                | Perioade Deschiderea unei noi perioade încorporarea unei perioade ŝtergerea unei perioade Modificarea datelor unei perioade Specific perioadei (perioada curentă) Specific perioadei Independent de perioadă Calendarul perioadelor Privire de ansamblu asupra perioadelor Fixarea perioadelor Perioade și afișarea orarului                                                                                                    | 23<br>24<br>27<br>28<br>28<br>28<br>28<br>30<br>31<br>31<br>31<br>32<br>33<br>33                                                                               |
| IV<br>1<br>2<br>3<br>4<br>5<br>6                | Perioade Deschiderea unei noi perioade  încorporarea unei perioade  ștergerea unei perioade Modificarea datelor unei perioade  Specific perioadei (perioada curentă)  Specific perioadei Independent de perioadă Calendarul perioadelor Privire de ansamblu asupra perioadelor Fixarea perioadelor Perioade și afișarea orarului Domeniu de timp: săptămână                                                                                                    | 23<br>24<br>27<br>28<br>28<br>28<br>28<br>28<br>30<br>31<br>31<br>31<br>31<br>32<br>33<br>33<br>33<br>33                                                       |
| IV<br>1<br>2<br>3<br>4<br>5<br>6                | Perioade Deschiderea unei noi perioade încorporarea unei perioade ŝtergerea unei perioade Modificarea datelor unei perioade Specific perioadei (perioada curentă) Specific perioadei Independent de perioadă Calendarul perioadelor Privire de ansamblu asupra perioadelor Fixarea perioadelor Perioade și afișarea orarului Domeniu de timp: Săptămână                                                                                                    | 23<br>24<br>27<br>28<br>28<br>28<br>28<br>30<br>31<br>31<br>31<br>31<br>32<br>33<br>33<br>33<br>33<br>33<br>33                                                 |
| IV<br>1<br>2<br>3<br>4<br>5<br>6<br>7           | Perioade Deschiderea unei noi perioade Încorporarea unei perioade Ştergerea unei perioade Modificarea datelor unei perioade Specific perioadei (perioada curentă)                                                                                                    | 23<br>24<br>27<br>28<br>28<br>28<br>28<br>28<br>30<br>31<br>31<br>31<br>31<br>31<br>32<br>33<br>33<br>33<br>33<br>33<br>33<br>33<br>33<br>33<br>33<br>33<br>33 |
| IV<br>1<br>2<br>3<br>4<br>5<br>6<br>7<br>8      | Perioade Deschiderea unei noi perioade  Încorporarea unei perioade  Ştergerea unei perioade Modificarea datelor unei perioade Specific perioadei (perioada curentă) Specific perioadei Specific perioadei Independent de perioadă Calendarul perioadelor Privire de ansamblu asupra perioadelor Fixarea perioadelor Perioade și afișarea orarului Domeniu de timp: săptămână Domeniu de timp: Perioadă Statistici pentru perioade Perioadele și planificarea suplinirilor.                             | 23<br>24<br>27<br>28<br>28<br>28<br>28<br>30<br>31<br>31<br>31<br>31<br>31<br>32<br>33<br>33<br>33<br>33<br>33<br>33<br>33<br>33<br>33<br>33<br>33<br>33       |
| IV<br>1<br>2<br>3<br>4<br>5<br>6<br>7<br>8<br>9 | Perioade Deschiderea unei noi perioade încorporarea unei perioade \$tergerea unei perioade Modificarea datelor unei perioade Specific perioadei (perioada curentă) Specific perioadei Independent de perioadă Calendarul perioadelor Privire de ansamblu asupra perioadelor Fixarea perioadelor Perioade și afișarea orarului Domeniu de timp: săptămână Domeniu de timp: Perioadă Perioade și afișarea orarului Perioade și afișarea orarului Domeniu de timp: Perioadă Perioade și afișarea orarului | 23<br>24<br>27<br>28<br>28<br>28<br>28<br>28<br>30<br>31<br>31<br>31<br>31<br>32<br>33<br>33<br>33<br>33<br>33<br>33<br>33<br>33<br>33<br>33<br>33<br>33       |

| VI                       | Planificarea perioadelor anuale                                                                                                    | 39                               |
|--------------------------|----------------------------------------------------------------------------------------------------|----------------------------------|
| 1                        | Date generale                                                                                                    | 40                               |
|                          | Numărul perioadelor                                                                                                    | 40                               |
|                          | Blocarea perioadelor                                                                                                    |                                  |
| 2                        | Introducerea totalurilor orelor săpt                                                                                                    |                                  |
| 2                        |                                                                                                    |                                  |
|                          | Introducerea oreior saptamanale/perioada<br>Numărul minim și maxim de ore / perioadă                                                                                                    | 44<br>45                         |
|                          | Sit. sinoptică săptămânală pe perioadă                                                                                                    |                                  |
|                          | Fixarea perioadelor                                                                                                    |                                  |
| 3                        | Repartiție automată                                                                                                    | 47                               |
| 4                        | Crearea perioadelor                                                                                                    | 47                               |
| VII                      | Rastru de timp multiplu                                                                                                    | 48                               |
| 1                        | Definirea mai multor rastre de timp                                                                                                    |                                  |
| 2                        | Restricții temporale cu mai multe rastre                                                                                                    | 51                               |
|                          |                                                                                                    |                                  |
| 3                        | Rastre de timp multiple în orar                                                                                                    | 52                               |
| 3<br>4                   | Rastre de timp multiple în orar<br>Rastre multiple în dialogul de planific                                                                                                    | 52<br>53                         |
| 3<br>4<br>5              | Rastre de timp multiple în orar<br>Rastre multiple în dialogul de planific<br>Rastre multiple și supr. pauzelor                                                                                       |                                  |
| 3<br>4<br>5<br>6         | Rastre de timp multiple în orar<br>Rastre multiple în dialogul de planific<br>Rastre multiple și supr. pauzelor<br>Rastru multiplu și planificare supliniri                                           | 52<br>53<br>54<br>54             |
| 3<br>4<br>5<br>6<br>VIII | Rastre de timp multiple în orar<br>Rastre multiple în dialogul de planific<br>Rastre multiple și supr. pauzelor<br>Rastru multiplu și planificare supliniri<br>Orar multisăptămânal și supr. pauzelor | 52<br>53<br>54<br>54<br>54<br>55 |

## 1 Introducere

În cazul în care nu se efectuează modificări suplimentare de parametri, Untis generează orarul unei săptămâni care este repetat săptămână de săptămână cu excepția sărbătorilor și a vacanțelor.

Din multe motive aceasta se întâmplă din ce în ce mai rar în practica școlară de zi cu zi. Aspecte pedagogice și organizatorice duc la supunerea orarului la diverse restricții temporale, care duc la nerepetarea exactă a acestuia în fiecare săptămână.

Pentru tratarea diverselor cazuri de acest tip, Untis oferă patru unelte diferite:

#### A) Limitarea duratei " de la - până la"

Se poate limita durata anumitor clase sau cursuri prin introducerea unei date. Adică începerea cursului poate să se facă după un anumit timp de la începutul anului școlar, respectiv sfârșitul lui să fie înaintea sfârșitului oficial al anului școlar. Limitările temporale nu permit întreruperea cursurilor.

Un exemplu tipic sunt clasele terminale, ale căror cursuri se termină de obicei cu câteva săptămâni înaintea sfârșitului oficial al anului școlar.

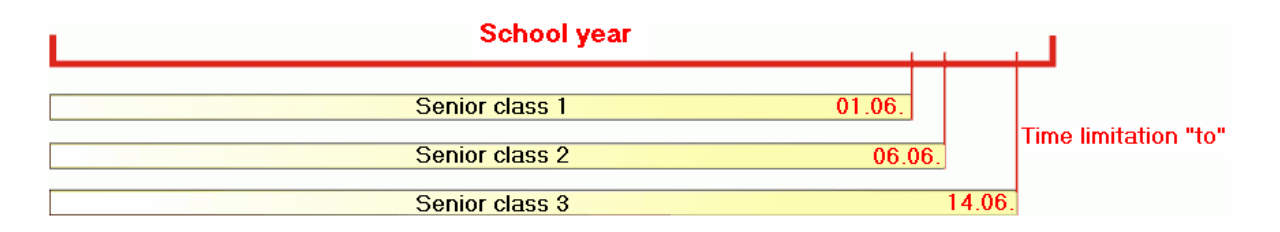

#### B) Grupe de cursuri

Cu ajutorul grupelor de cursuri se poate defini un comportament temporal regulat sau neregulat pentru unele sau pentru toate cursurile unei clase. Un exemplu tipic de comportament temporal regulat este un curs ținut o dată la două săptămâni.

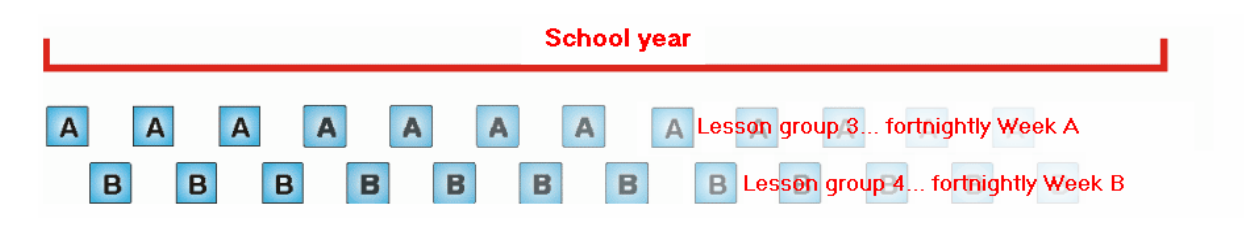

Un comportament temporal complet neregulat ar fi, de exemplu, când clasele încep și termină cursurile la momente complet diferite, caz care se întâlnește la multe școli profesionale. În exemplul de mai jos, clasele 1 și 2 urmează aceeași schemă, în timp ce clasa 3 una complet diferită.

4

|         | School year                    |  |
|---------|--------------------------------|--|
| Class 1 | Lesson group 1 Class 1         |  |
| Class 2 | Lesson group 1 Class 2         |  |
|         | Class 3 Lesson group 2 Class 3 |  |

#### C) Perioade

Dacă orarul întregii școli se schimbă la anumite momente bine definite (perioade), atunci modulul pentru orar pe perioade oferă o serie de unelte pefect adaptate acestei sarcini.

Un exemplu ar fi modificarea orarului în cel de al doilea semestru. Anul școlar va avea astfel două perioade cu orare independente.

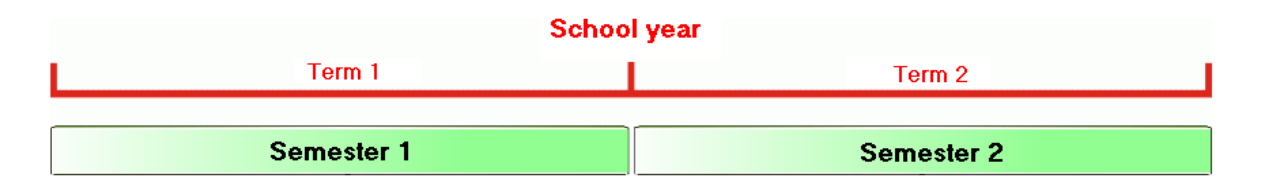

În școlile profesionale din Austria orarul se schimbă complet la intervale de 10 săptămâni. Astfel, anul școlar se împarte în patru perioade.

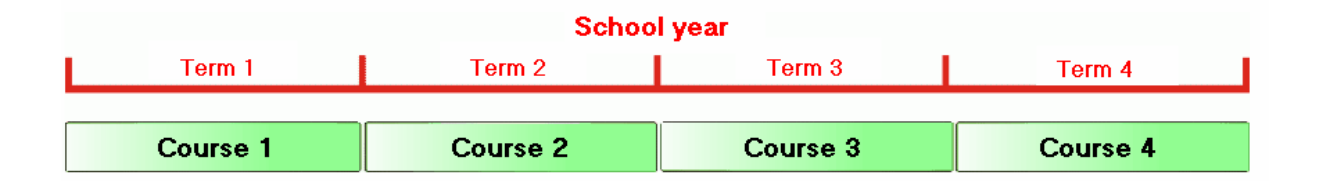

#### D) Ore conform calendarului

În toate exemplele date până acum, cursurile planificate au avut un anumit ritm, adică ora planificată apărea de mai multe ori în timpul anului școlar. Este posibilă și planificarea unei ore o singură dată într-o anumită zi. Ora de curs ar putea fi planificată vineri 27 octombrie în ora a treia și niciodată înaintea sau după această dată. Această posibilitate este oferită de modulul de 'Planificare calendaristică' și este descrisă în capitolul cu același nume.

## 1.1 Alegerea metodei 'corecte'

În multe cazuri structura organizatorică a școlii determină metoda de lucru (limitarea duratei, grupe de cursuri, perioade). Astfel, școlile profesionale bavareze folosesc grupele de cursuri, iar cele austriece perioadele. În multe școli cu învățământ anual se folosește însă o combinație între cele trei metode.

Un liceu cu clase terminale și cu cursuri care se țin la două săptămâni trebuie să-și modifice orarul în cel de-al doilea semestru deoarece anumiți profesori nu mai sunt disponibili atunci.

| Schoo      | l year                                  |              |
|------------|-----------------------------------------|--------------|
| Semester 1 | Semester 2                              |              |
| Senior     | class 1                                 |              |
| Senior     | class 2                                 | From -To"    |
| Senior     | class 3                                 |              |
|            | B A B A B A B A B A B A B A B A B A B A | Lesson group |
| Term 1     | Term 2                                  |              |

În cele ce urmează se descriu amănunțit cele trei metode.

## 2 Limitarea duratei 'de la - până la'

Prin limitarea duratei se definește în general un interval limitat de predare (de la - până la).

Cele mai dese cazuri de limitare de durată apar pentru cursurile ținute pe durata unui singur semestru sau pentru clasele terminale (maturitate, bacalaureat) la care cursurile se termină înaintea sfârșitului oficial al anului școlar.

Limitarea duratei se poate face pentru clase, cursuri sau grupe de cursuri.

#### Limitarea duratei pentru o clasă

- 1. Deschideți fișierul demo.gpn și alegeți apoi "Clase | Date de bază".
- Limitarea dorită se poate inroduce în fila "Clasă" respectiv în coloanele "De la" şi "Până la". Dacă în una dintre coloane nu se introduce nimic, se folosesc valorile implicite: începutul anului şcolar (De la) şi sfârşitul anului şcolar (Până la).

| ۲ | Classes               | / Klasse                                         | 2              |                        |                                                                                                    |         |                |         |
|---|-----------------------|--------------------------------------------------|----------------|------------------------|----------------------------------------------------------------------------------------------------|---------|----------------|---------|
| 4 |                       | -                                                | 🗄 🗏 📑          | 💥 🔍 👻 🖌                | хи & 🖸                                                                                                    | 18      | Fi 🥑 🗔         | • 🎂 🖗 📮 |
|   | Name                  | Room                                             | Main subj./day | Consec. Pers.          | Lessons table                                                                                               | Factor  | Prev. yrs. nar | me To   |
|   | 1a                    | R1a                                              | 4              | 2                      | 1010                                                                                                    | 0.990   |                |         |
|   | 1b                    | R1b                                              | 4              | 2                      | 1010                                                                                                    | 1.000   |                |         |
|   | 2a                    | R2a                                              | 4              | 2                      | 1010                                                                                                    | 1.000   | 1a             |         |
|   | 2b                    | R2b                                              | 4              | 2                      | 1010                                                                                                    | 1.000   | 1b             |         |
|   | 3a                    | R3a                                              | 4              | 2                      | 33333                                                                                                    | 1.000   | 2a             |         |
|   | 3b                    | Ra                                               | 4              | 2                      | 33333                                                                                                    | 1.000   | 2b             |         |
|   | 4                     | Ps1                                              | 4              | 2                      | 33333                                                                                                    | 1.000   | 3a             | 01.06.  |
|   |                       |                                                  |                |                        |                                                                                                    |         |                |         |
|   |                       |                                                  |                |                        |                                                                                                    |         |                |         |
|   |                       | Gen                                              | eral Class     | Timetable              | Values                                                                                                    |         |                | ⊳       |
|   | Str<br>10<br>16<br>26 | udents -<br>Male<br>Fem<br>Students<br>ate range | e<br>ale<br>s  | 33333       3a       4 | Class teacher<br>Alias name<br>Lessons table<br>Previous year's r<br>Dept.<br>Class level<br>Regular school | name    |                |         |
|   | ]                     |                                                  |                |                        |                                                                                                    | Klasse* |                | × .::   |

Dacă se definesc limitări contradictorii pentru clasă și grupa de cursuri, atunci se folosește domeniul comun al celor două. În toate celelalte cazuri de limitări de durată contradictorii prioritate are limitarea cursului. Informații suplimentare se pot găsi în capitolul "Combinarea mai multor limitări temporale".

## 2.1 Limitarea duratei și calculul valorilor

Orice limitare de durată a unui curs, indiferent dacă această limitare provine de la un element de bază (ex. clasă) sau dacă ea a fost introdusă direct la curs, este luată automat în considereare la calculul valorilor. Astfel, un curs de două ore pe săptămână ținut numai o jumătate de an va avea o valoare egală cu 1 (= curs de 1 oră / săptămână tot anul). Pentru aceasta nu trebuie introdusă nicio dată suplimentară (vedeți și capitolul "Calculul valorilor cu modulul Orar multisăptămânal").

| 🚇 Cer | vantes /      | Lehrer       |       |           |                |            |           |              |               |       |         | 4      |                 | ×     |
|-------|---------------|--------------|-------|-----------|----------------|------------|-----------|--------------|---------------|-------|---------|--------|-----------------|-------|
| Cer   | •             | 121 🗷 🗏 .    | 1 3   | 🛯 🔜 🖣     | Ľ <u>2</u> √ I | 8          | š -   🚳 I | S 📴 💴 🛛      | 🕄 &   🗗 🛛     | 1   🥑 | B - 6   | e 🙆    |                 |       |
| L-No. | ± CI,Te       | UnSched Prds | Per   | YrsPrds   | Teacher        | Subject    | Class(es) | Subject room | Subject group | Valu  | Value = | То     | Eff. time range | 0 ^   |
|       |               | 5            | 18.00 | 0         |                |            |           |              |               | 0     | 0.77    |        |                 |       |
| 14    |               | <b>S</b> 1   | 2     |           | Cer            | Bio        | 1b        |              | NatW          |       | 0.98    | 05.02. | 19.9 5.2. (I)   | 11    |
| 17    | (i)           |              | 2     |           | Cer            | Ord        | 1b        |              |               |       | 0.05    |        | 19.9 14.7.      | R1I   |
| 22    |               | <b>S</b> 1   | 4     |           | Cer            | D          | 2a        |              |               |       | 0.12    |        | 19.9 14.7.      | R2i   |
| 23    |               | <b>S</b> 1   | 4     |           | Cer            | E          | 2a        |              | Spra          |       | 0.12    |        | 19.9 14.7.      | R2i   |
| 24    |               |              | 2     |           | Cer            | Bio        | 2a        |              | NatW          |       | 0.05    |        | 19.9 14.7.      | R2i   |
| 34    |               |              | 2     |           | Cer            | Bio        | 2b        |              | NatW          |       | 0.05    |        | 19.9 14.7.      | R2I   |
| 45    |               |              | 3     |           | Cer            | E          | 3a        |              | Spra          |       | 0.09    |        | 19.9 14.7.      | R3i   |
| 46    |               |              | 2     |           | Cer            | Bio        | 3a        |              | NatW          |       | 0.05    |        | 19.9 14.7.      | R3i   |
| 54    |               |              | 2     |           | Cer            | Bio        | 3b        |              | NatW          |       | 0.05    |        | 19.9 14.7.      | Ra    |
| 68    |               | <b>S</b> 1   | 1     |           | Cer            | E          | 4         |              | Spra          |       | 0.03    |        | 19.9 1.6. (c)   | Ps1   |
| 72    | <b>∃</b> 1, 2 |              | 2     |           | Cer            | E          | 4         |              | Spra          |       | 0.06    |        | 19.9 1.6. (c)   |       |
| 85    |               | <b>S</b> 1   | 2     |           | Cer            | Bio        | 1a        |              | NatW          |       | 0.05    |        | 19.9 14.7.      | R1i 🗸 |
| <     |               |              |       |           |                |            |           |              |               |       |         |        |                 | >     |
| ۲ ا-  | No.           | 14           | Les   | sons 0.77 | + Reductio     | ons 0.00 = | = 0.77    |              |               |       | Lehr    | er*    |                 | ×:    |

## 3 Grupe de cursuri

Așa cum s-a amintit deja în <u>introducere</u>, Untis pornește de la presupunerea că fiecare curs se ține săptămânal. Dacă anumite cursuri nu se țin săptămânal, se pot defini grupe de cursuri la care apoi se asociază respectivele cursuri. Modelul de repetare a cursurilor poate fi în principiu periodic sau neregulat.

## 3.1 Grupe de cursuri periodice

Exemplul cel mai cunoscut este cel al cursurilor periodice cu o periodicitate de două săptămâni. În Untis este posibilă definirea unei periodicități de până la 16 săptămâni sau a unei combinații de mai multe periodicități. Metoda este descrisă în cele ce urmează.

#### 3.1.1 Definirea periodicității

Periodicitatea se poate defini la <Parametri> is pe pagina 'Start'. La periodicitate săptămânală 1 orarul nu are modificări săptămânale, pentru 2 orarul se repetă la fiecare două săptămâni, adică există cursuri care au loc la două săptămâni.

| Settings                                                                                                    |                                                                                                    |        | ×                                                          |
|----------------------------------------------------------------------------------------------------|----------------------------------------------------------------------------------------------------|--------|------------------------------------------------------------|
| <ul> <li>School data</li> <li>General</li> <li>Overview</li> <li>Values</li> <li>Miscellaneous</li> <li>Reports</li> <li>Substitution Planning</li> <li>Course Scheduling</li> </ul> | School name<br>Testschule<br>Test<br>School year<br>Fr. To<br>19.09.2017 V 14.07.2018 V<br>Weekly periodicity<br>A V 1st school week (A,B)<br>Activate daily time grid<br>Multi-Timegrid | Gemany | Country<br>Region<br>School number<br>ID<br>Type of school |
|                                                                                                    |                                                                                                    | ОК     | Cancel                                                     |

Dacă într-o școală se țin cursuri o dată la două săptămâni pentru o anumită clasă, iar pentru o altă clasă la 3 săptămâni, atunci trebuie declarată o periodicitate săptămânală de 6.

#### 3.1.2 Definirea grupelor de cursuri

Grupurile de cursuri se declară folosind butonul <Grupe de cursuri>.

Grupele de cursuri se definesc la fel ca elementele datelor de bază cu un nume scurt si un nume lung. În exemplul alăturat au fost definite două grupe de cursuri "WA" și "WB".

La grupa de cursuri WA a fost selectată căsuța "Săptămâna A", iar la WB "Săptămâna B".

| ٩ | Lesson | groups / Le | esson g  | roup | s      |              |              |              |              | • ×          |
|---|--------|-------------|----------|------|--------|--------------|--------------|--------------|--------------|--------------|
| M | /В     | •           | <b>+</b> | Ľ    | 🗶 🔍    | A ××         | 18           | ) 🗟 - 🎯      | Ø            |              |
|   | Name   | Full name   | From     | То   | Factor | A-week       | B-week       | Marked (m)   | Lock (X)     | lgnore (i)   |
|   | H2     | 2. Halbjahr | 04.02.   | 14.0 | 0.500  |              | $\checkmark$ |              |              |              |
|   | Sport  | Sport       | 19.09.   | 14.0 | 1.000  | $\checkmark$ | $\checkmark$ |              | $\checkmark$ |              |
|   | H1     | 1. Halbjahr | 19.09.   | 01.0 | 0.500  | $\checkmark$ |              |              |              |              |
|   | Üb     | Übungen     | 19.09.   | 14.0 | 0.463  |              |              |              |              | $\checkmark$ |
|   | WA     | Week A      | 19.09.   | 14.0 | 0.500  |              |              |              |              |              |
|   | WB     | Week B      | 19.09.   | 14.0 | 0.500  |              |              |              |              |              |
|   |        |             |          |      |        | -            |              |              |              |              |
|   |        |             |          |      |        |              |              |              |              |              |
|   |        |             |          |      |        |              |              |              |              |              |
| • | )      |             |          |      |        |              | L            | esson groups |              | × .:         |

Prin acționarea butonului <Calendar><sup>100</sup> se afișează când se țin cursuri cu această grupă de cursuri. În exemplul pentru grupa de cursuri "WA - Săptămâna A", cursurile se țin din două în două săptămâni începând cu prima săptămână de curs. Vacanțele și zilele de sărbătoare sunt afișate portocaliu și respectiv roșu.

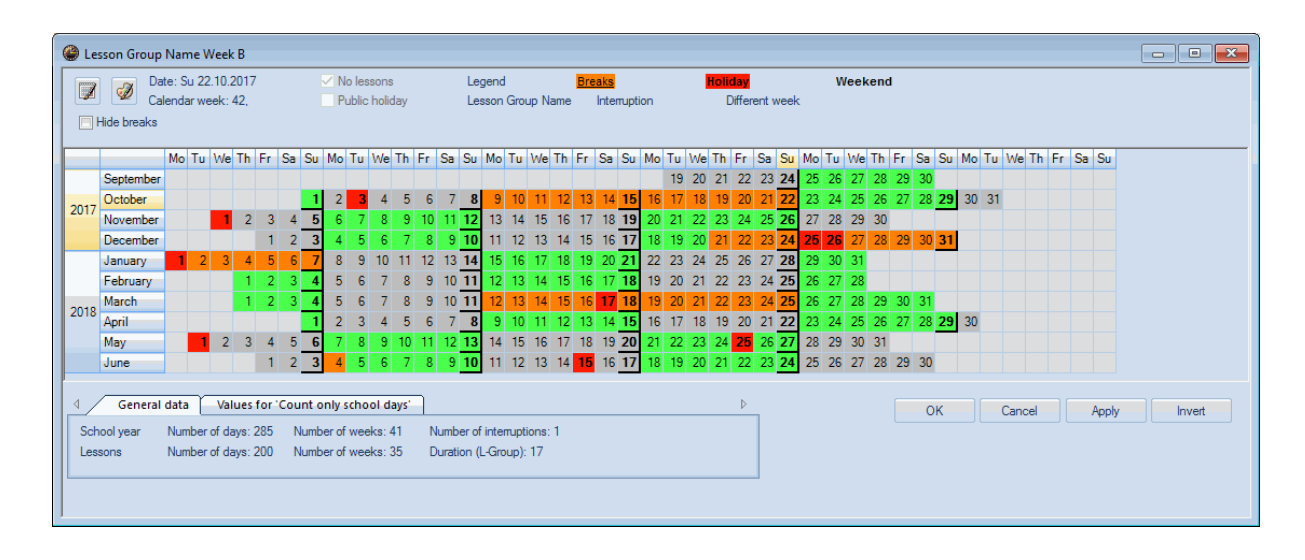

Prin acționarea butonului < Periodicitate săptămânală> we se poate comuta la afișarea săptămânală unde se poate urmări când este activă săptămâna A și când este activă săptămâna B.

| 🎱 Le | sson Gro                   | oup l               | Name                 | e We        | eek E              | 3                    |          |          |                   |                     |               |                   |                      |                  |     |          |     |               |              |               |               |      |       |                        |            |    |    |    |    |     |       |     |                  |                  |      |     |      |      |      |     |     |      |     |      |      |     |      |      | -    |       |   | × |
|------|----------------------------|---------------------|----------------------|-------------|--------------------|----------------------|----------|----------|-------------------|---------------------|---------------|-------------------|----------------------|------------------|-----|----------|-----|---------------|--------------|---------------|---------------|------|-------|------------------------|------------|----|----|----|----|-----|-------|-----|------------------|------------------|------|-----|------|------|------|-----|-----|------|-----|------|------|-----|------|------|------|-------|---|---|
| Ģ    | Wide brea                  | Dati<br>Cale<br>aks | e: Su<br>endar       | 22.1<br>wee | 0.20<br>k: 42      | )17<br>2.            |          |          |                   |                     | No<br>Pu      | o les<br>íblic    | hol                  | is<br>iday       | ,   |          |     | Le<br>We      | geni<br>ek A | đ             |               | We   | eek B | <mark>Brea</mark><br>B | <u>iks</u> |    |    |    |    | Hol | liday | 1   |                  |                  |      |     |      |      |      |     |     |      |     |      |      |     |      |      |      |       |   |   |
|      |                            |                     | Mo T                 | u V         | Ve T               | ĥ                    | Fr       | Sa       | S                 | J N                 | 10            | Tu                | We                   | TI               | n F | r S      | Sa  | Su            | Мо           | Tu            | W             | e T  | h f   | Fr                     | Sa         | Su | Мо | Tu | We | Th  | Fr    | S   | s S              | u M              | o Ti | ı W | /e T | h F  | r S  | a S | u N | 10 T | u V | Ve T | Th F | r s | Sa S | Su   | <br> |       |   | — |
|      | Septem                     | ber                 |                      |             |                    |                      |          |          |                   |                     |               |                   |                      |                  |     |          |     |               |              |               |               |      |       |                        |            |    |    | 19 | 20 | 2   | 12    | 2 2 | 3 <mark>2</mark> | 4 2              | 52   | 62  | 7 2  | 8 2  | 9 3  | 0   |     |      |     |      |      |     |      |      |      |       |   |   |
| 2017 | Octobe                     | r                   |                      |             |                    |                      |          |          |                   | 1                   | 2             | 3                 | - 4                  |                  | 5   | 6        | 7   | 8             | 9            | 10            | 1             | 1 1  | 12    | 13                     | 14         | 15 | 16 | 17 | 18 | 19  | 9 2   | 0 2 | 1 2              | <mark>2</mark> 2 | 32   | 4 2 | 5 2  | 6 2  | 7 2  | 8 2 | 9   | 30 3 | 31  |      |      |     |      |      |      |       |   |   |
| 2017 | Novem                      | ber                 |                      |             | 1                  | 2                    | 3        | 4        |                   | 5                   | 6             | 7                 | 8                    |                  | 9 1 | 0        | 11  | 12            | 13           | 14            | -1            | 5 1  | 16    | 17                     | 18         | 19 | 20 | 21 | 22 | 23  | 3 2   | 42  | 5 2              | 62               | 72   | 82  | 9 3  | 80   |      |     |     |      |     |      |      |     |      |      |      |       |   |   |
|      | Decem                      | ber                 |                      |             |                    |                      | 1        | 2        | 2 :               | 3                   | 4             | 5                 | 6                    | ; ;              | 7   | 8        | 9   | 10            | 11           | 12            | 1.            | 3 1  | 14    | 15                     | 16         | 17 | 18 | 19 | 20 | 2   | 1 2   | 2 2 | 3 2              | 4 2              | 5 2  | 6 2 | 27 2 | 28 2 | 9 3  | 0 3 | 1   |      |     |      |      |     |      |      |      |       |   |   |
|      | January                    | /                   | 1                    | 2           | 3                  | 4                    | 5        | 6        | 6 7               | 7                   | 8             | 9                 | 10                   | ) 1              | 1 1 | 2        | 13  | 14            | 15           | 16            | 17            | 7 1  | 8     | 19                     | 20         | 21 | 22 | 23 | 24 | 25  | 52    | 62  | 7 2              | 8 2              | 93   | 0 3 | 1    |      |      |     |     |      |     |      |      |     |      |      |      |       |   |   |
|      | Februa                     | ry                  |                      |             |                    | 1                    | 2        | 3        | 3 _ 4             | 4                   | 5             | 6                 | 7                    | 1                | 8   | 9        | 10  | 11            | 12           | 13            | 14            | 4 1  | 15    | 16                     | 17         | 18 | 19 | 20 | 21 | 22  | 2 2   | 3 2 | 4 2              | 52               | 62   | 72  | 8    |      |      |     |     |      |     |      |      |     |      |      |      |       |   |   |
| 2018 | March                      |                     |                      |             |                    | 1                    | 2        | 3        | 3_4               | 4                   | 5             | 6                 | 7                    | 1                | 8   | 9        | 10  | 11            | 12           | 13            | 1             | 4 1  | 15    | 16                     | 17         | 18 | 19 | 20 | 21 | 22  | 2 2   | 3 2 | 4 2              | 5 2              | 62   | 7 2 | 8 2  | 9 3  | 10 3 | 1   |     |      |     |      |      |     |      |      |      |       |   |   |
|      | April                      |                     |                      |             |                    |                      |          |          | _                 | 1                   | 2             | 3                 | 4                    |                  | 5   | 6        | 7   | 8             | 9            | 10            | 1             | 1 1  | 12    | 13                     | 14         | 15 | 16 | 17 | 18 | 19  | 9 2   | 0 2 | 1 2              | 2 2              | 32   | 4 2 | 5 2  | 26 2 | 7 2  | 8 2 | 9   | 30   |     |      |      |     |      |      |      |       |   |   |
|      | May                        |                     |                      | 1           | 2                  | 3                    | 4        | 5        | 5 (               | 6                   | 7             | 8                 | 9                    | 1                | 0 1 | 1        | 12  | 13            | 14           | - 15          | 10            | 6 1  | 17    | 18                     | 19         | 20 | 21 | 22 | 23 | 24  | 4 2   | 5 2 | 6 2              | 7 2              | 8 2  | 93  | 10 3 | 31   |      |     |     |      |     |      |      |     |      |      |      |       |   |   |
|      | June                       |                     |                      |             |                    |                      | 1        | 2        | 2 3               | 3                   | 4             | 5                 | 6                    |                  | 7   | 8        | 9   | 10            | 11           | 12            | 1.            | 3 1  | 4     | 15                     | 16         | 17 | 18 | 19 | 20 | 2   | 1 2   | 2 2 | 3 2              | 4 2              | 5 2  | 6 2 | 7 2  | 28 2 | 9 3  | 0   |     |      |     |      |      |     |      |      |      |       |   |   |
| Sch  | Gene<br>nool year<br>isons | eral o              | jata<br>Numb<br>Numb | er of       | Valu<br>day<br>day | es f<br>s: 2<br>s: 2 | or<br>85 | Coi<br>I | unt<br>Num<br>Num | oni<br>iber<br>iber | ly so<br>of t | cho<br>wee<br>wee | ol (<br>eks:<br>eks: | day:<br>41<br>35 | 5   | Nu<br>Du | mbe | er of<br>on ( | inte<br>L-Gr | errup<br>oup) | tion:<br>: 17 | s: 1 |       |                        |            |    |    |    |    |     |       |     |                  |                  |      |     |      |      |      | ок  |     |      | Ci  | ance | ł    |     | A    | pply |      | Inver | t |   |

În exemplu, săptămâna A este colorată în galben și săptămâna B în gri. Culorile pot fi schimbate oricând folosind butonul cu același nume.

Acum această grupă de cursuri poate fi atribuită cursurilor respective (vedeți cap. <u>"Alocarea grupelor de</u> <u>cursuri la curs"</u>).

### 3.1.3 Modificarea periodicității

Dacă vacanța întrerupe această periodicitate astfel încât să apară cursurile aceluiași tip de săptămână de două ori unele după altele, - cum ar fi cazul în luna februarie din exemplul nostru,- se poate modifica periodicitatea de la "Parametri | Vacanțe".

Este suficient ca în coloana "Săptămâna următoare (A,B...)" să se introducă tipul săptămânii care trebuie să urmeze la sfârșitul vacanței. În exemplu, la 13.2 se continuă cu săptămâna A deși, conform periodicității, ar fi trebuit să urmeze săptămâna B.

| _                 | NOU HO                                                                          | olidays                                                 |                                          |                                    |                               |                               |                                                    |                                                                                                    |                                                            |                                                          |                                                           |                                                         |                                                     |                                                                                                    |                                                                   |                                                                                                    |                                                                            |                                                                      |                                                           |                                                          |                                                          |                                                                |                                                                      |                                                                |                                                                       |                                                                      |                                                                |                                                                      |                                                                       |                                                                        |                                                                       |                                              |                                                    |                            |                      |                |          |      | × |
|-------------------|---------------------------------------------------------------------------------|---------------------------------------------------------|------------------------------------------|------------------------------------|-------------------------------|-------------------------------|----------------------------------------------------|----------------------------------------------------------------------------------------------------|------------------------------------------------------------|----------------------------------------------------------|-----------------------------------------------------------|---------------------------------------------------------|-----------------------------------------------------|----------------------------------------------------------------------------------------------------|-------------------------------------------------------------------|----------------------------------------------------------------------------------------------------|----------------------------------------------------------------------------|----------------------------------------------------------------------|-----------------------------------------------------------|----------------------------------------------------------|----------------------------------------------------------|----------------------------------------------------------------|----------------------------------------------------------------------|----------------------------------------------------------------|-----------------------------------------------------------------------|----------------------------------------------------------------------|----------------------------------------------------------------|----------------------------------------------------------------------|-----------------------------------------------------------------------|------------------------------------------------------------------------|-----------------------------------------------------------------------|----------------------------------------------|----------------------------------------------------|----------------------------|----------------------|----------------|----------|------|---|
| Name              |                                                                                 | Full nan                                                | ne                                       |                                    |                               | _                             | Fro                                                | m                                                                                                    |                                                            | То                                                       | )                                                         |                                                         | N                                                   | lext w                                                                                                    | eek (                                                             | (A,B                                                                                                    | .)                                                                         | N                                                                    | o. of                                                     | sub                                                      | sequ                                                     | ent s                                                          | cho                                                                  | bl                                                             |                                                                       |                                                                      |                                                                |                                                                      |                                                                       |                                                                        |                                                                       |                                              |                                                    |                            |                      |                |          |      |   |
|                   |                                                                                 |                                                         | _                                        |                                    |                               |                               |                                                    |                                                                                                    |                                                            |                                                          |                                                           |                                                         | _                                                   |                                                                                                    |                                                                   |                                                                                                    |                                                                            | _                                                                    |                                                           |                                                          |                                                          |                                                                |                                                                      |                                                                |                                                                       |                                                                      |                                                                |                                                                      |                                                                       |                                                                        |                                                                       |                                              |                                                    |                            |                      |                |          |      |   |
| 3.10.             |                                                                                 | 3.10.201                                                | 7                                        |                                    |                               |                               | 03.                                                | 10.20                                                                                                    | 017                                                        | 03                                                       | .10.2                                                     | 2017                                                    |                                                     |                                                                                                    |                                                                   |                                                                                                    |                                                                            | _                                                                    |                                                           |                                                          |                                                          |                                                                |                                                                      |                                                                |                                                                       |                                                                      |                                                                |                                                                      |                                                                       |                                                                        |                                                                       |                                              |                                                    |                            |                      |                |          |      |   |
| Schoo             | I Holid                                                                         | 9.10.201                                                | 7-22.                                    | 10.20                              | )17                           |                               | 09.1                                               | 10.20                                                                                                    | 017                                                        | 22                                                       | .10.2                                                     | 2017                                                    | _                                                   |                                                                                                    |                                                                   |                                                                                                    |                                                                            | _                                                                    |                                                           |                                                          |                                                          |                                                                |                                                                      |                                                                |                                                                       |                                                                      |                                                                |                                                                      |                                                                       |                                                                        |                                                                       |                                              |                                                    |                            |                      |                |          |      |   |
| .11.              |                                                                                 | 1.11.201                                                | 7                                        |                                    |                               |                               | 01.1                                               | 11.20                                                                                                    | 017                                                        | 01                                                       | .11.2                                                     | 2017                                                    |                                                     |                                                                                                    |                                                                   |                                                                                                    |                                                                            |                                                                      |                                                           |                                                          |                                                          |                                                                |                                                                      |                                                                |                                                                       |                                                                      |                                                                |                                                                      |                                                                       |                                                                        |                                                                       |                                              |                                                    |                            |                      |                |          |      |   |
| Schoo             | l Holid                                                                         | 21.12.20                                                | 17-31                                    | .12.2                              | 2017                          |                               | 21.1                                               | 12.20                                                                                                    | 017                                                        | 25                                                       | .12.2                                                     | 2017                                                    |                                                     |                                                                                                    |                                                                   |                                                                                                    |                                                                            |                                                                      |                                                           |                                                          |                                                          |                                                                |                                                                      |                                                                |                                                                       |                                                                      |                                                                |                                                                      |                                                                       |                                                                        |                                                                       |                                              |                                                    |                            |                      |                |          |      |   |
| 5.12.             |                                                                                 | 25.12.20                                                | 17                                       |                                    |                               |                               | 25.                                                | 12.20                                                                                                    | 017                                                        | 25                                                       | .12.2                                                     | 2017                                                    |                                                     |                                                                                                    |                                                                   |                                                                                                    |                                                                            |                                                                      |                                                           |                                                          |                                                          |                                                                |                                                                      |                                                                |                                                                       |                                                                      |                                                                |                                                                      |                                                                       |                                                                        |                                                                       |                                              |                                                    |                            |                      |                |          |      |   |
| 26.12.            |                                                                                 | 26.12.20                                                | 17                                       |                                    |                               |                               | 26.1                                               | 12.20                                                                                                    | 017                                                        | 26                                                       | .12.2                                                     | 2017                                                    |                                                     |                                                                                                    |                                                                   |                                                                                                    |                                                                            |                                                                      |                                                           |                                                          |                                                          |                                                                |                                                                      |                                                                |                                                                       |                                                                      |                                                                |                                                                      |                                                                       |                                                                        |                                                                       |                                              |                                                    |                            |                      |                |          |      |   |
| Schoo             | l Holid                                                                         | 27.12.20                                                | 17-31                                    | .12.2                              | 2017                          |                               | 27.                                                | 12.20                                                                                                    | 017                                                        | 07                                                       | .01.2                                                     | 2018                                                    |                                                     |                                                                                                    |                                                                   |                                                                                                    |                                                                            |                                                                      |                                                           |                                                          |                                                          |                                                                |                                                                      |                                                                |                                                                       |                                                                      |                                                                |                                                                      |                                                                       |                                                                        |                                                                       |                                              |                                                    |                            |                      |                |          |      |   |
| 1.1.              |                                                                                 | 1.1.2018                                                | \$                                       |                                    |                               |                               | 01.0                                               | )1.20                                                                                                    | 018                                                        | 01                                                       | .01.2                                                     | 2018                                                    |                                                     |                                                                                                    |                                                                   |                                                                                                    | _                                                                          |                                                                      |                                                           |                                                          |                                                          |                                                                |                                                                      |                                                                |                                                                       |                                                                      |                                                                |                                                                      |                                                                       |                                                                        |                                                                       |                                              |                                                    |                            |                      |                |          |      |   |
| Schoo             | l Holid                                                                         | 5.2.2018                                                | -12.2                                    | 2018                               | 3                             |                               | 05.0                                               | )2.20                                                                                                    | 018                                                        | 12                                                       | .02.2                                                     | 2018                                                    | ( A                                                 |                                                                                                    |                                                                   |                                                                                                    |                                                                            |                                                                      |                                                           |                                                          |                                                          |                                                                |                                                                      |                                                                |                                                                       |                                                                      |                                                                |                                                                      |                                                                       |                                                                        |                                                                       |                                              |                                                    |                            |                      |                |          |      |   |
|                   | • • • • •                                                                       |                                                         |                                          |                                    | -                             |                               |                                                    |                                                                                                    | ••••                                                       |                                                          |                                                           |                                                         | -                                                   |                                                                                                    |                                                                   |                                                                                                    | _                                                                          | ~                                                                    |                                                           |                                                          |                                                          |                                                                |                                                                      |                                                                |                                                                       |                                                                      |                                                                |                                                                      |                                                                       |                                                                        |                                                                       |                                              |                                                    |                            |                      |                |          |      |   |
| C                 |                                                                                 |                                                         |                                          |                                    |                               |                               |                                                    |                                                                                                    |                                                            |                                                          |                                                           |                                                         |                                                     |                                                                                                    |                                                                   |                                                                                                    |                                                                            |                                                                      |                                                           | <ul> <li>•</li> </ul>                                    |                                                          |                                                                |                                                                      |                                                                |                                                                       |                                                                      |                                                                |                                                                      |                                                                       |                                                                        |                                                                       |                                              |                                                    |                            |                      |                |          |      |   |
| 7                 | Ì                                                                               | Calend                                                  | ar wee                                   | ek: 7,                             |                               | B-V                           | Veeł                                               | ¢ [                                                                                                    | ] Pu                                                       | ublic                                                    | holid                                                     | ay                                                      |                                                     | ۷                                                                                                    | Veek                                                              | A                                                                                                    |                                                                            | Wee                                                                  | kВ                                                        |                                                          |                                                          |                                                                |                                                                      |                                                                |                                                                       |                                                                      |                                                                |                                                                      |                                                                       |                                                                        |                                                                       |                                              |                                                    |                            |                      |                |          |      |   |
| 7                 | 1                                                                               | Calend                                                  | ar wee                                   | ek: 7,                             | Th I                          | B-V                           | Veek                                               | c [                                                                                                    | ] Pu                                                       | ublic                                                    | holid                                                     | ау                                                      | Fr                                                  | V<br>C= C                                                                                                    | Veek                                                              | A                                                                                                    | 10/0                                                                       | Wee                                                                  | k B                                                       | 5-                                                       | Su                                                       | Mo                                                             | т.,                                                                  | 14/0                                                           | Th                                                                    | Fr                                                                   | <b>S</b> -1                                                    | Su                                                                   | Mo                                                                    | T., 1                                                                  | 10                                                                    | Th                                           | Fr                                                 | <b>C</b> -                 | C.,                  | Mo             | т.,      | 11/0 |   |
|                   | Senten                                                                          | Calend                                                  | ar wee                                   | ek: 7,<br>We 1                     | Th I                          | B-V<br>Fr                     | Veel<br>Sa                                         | c [<br>Su                                                                                                    | ] Pu<br>Mo                                                 | ublic<br>Tu                                              | holid<br>We                                               | ay<br>Th                                                | Fr                                                  | v<br>Sa S                                                                                                    | Veek                                                              | A<br>o Tu                                                                                                    | ı We                                                                       | Wee<br>Th                                                            | k B<br>Fr                                                 | Sa                                                       | Su                                                       | Mo                                                             | Tu                                                                   | We                                                             | Th                                                                    | Fr                                                                   | Sa                                                             | Su                                                                   | Mo                                                                    | Tu 1                                                                   | We '                                                                  | Th                                           | Fr                                                 | Sa                         | Su                   | Мо             | Tu       | We   | 1 |
|                   | Septen                                                                          | Calend<br>Mo<br>nber                                    | ar wee                                   | ek: 7,<br>We 1                     | Th I                          | B-V                           | Veek<br>Sa                                         | < [<br>Su                                                                                                    | ] Pu<br>Mo                                                 | ublic<br>Tu                                              | holid<br>We                                               | ay<br>Th                                                | Fr                                                  | Sa S                                                                                                    | Veek                                                              | A                                                                                                    | i We                                                                       | Wee<br>Th                                                            | k B                                                       | Sa                                                       | Su                                                       | Mo<br>19                                                       | Tu<br>20                                                             | We<br>21                                                       | Th<br>22                                                              | Fr<br>23<br>21                                                       | Sa<br>24                                                       | Su<br>25                                                             | Mo<br>26                                                              | Tu 1<br>27                                                             | We 1                                                                  | Th<br>29                                     | Fr<br>30                                           | Sa                         | Su                   | Mo             | Tu       | We   |   |
| 2017              | Septen<br>Octobe                                                                | Calend<br>Mo<br>nber<br>er                              | Tu                                       | ek: 7,<br>We 1                     | Th I                          | B-V                           | Veek<br>Sa                                         | c [<br>Su<br>2                                                                                                 | Pu<br>Mo<br>3                                              | ublic<br>Tu<br>4                                         | We 5                                                      | Th<br>6                                                 | Fr 7                                                | V<br>Sa S<br>8                                                                                                    | Veek                                                              | A<br>0 Tu<br>0 1                                                                                                    | We                                                                         | Wee<br>Th<br>2 13                                                    | Fr<br>14                                                  | Sa<br>15                                                 | Su<br>16                                                 | Mo<br>19<br>17<br>21                                           | Tu<br>20<br>18                                                       | We<br>21<br>19<br>22                                           | Th<br>22<br>20                                                        | Fr<br>23<br>21<br>25                                                 | Sa<br>24<br>22                                                 | Su<br>25<br>23                                                       | Mo<br>26<br>24                                                        | Tu 1<br>27<br>25                                                       | We 1<br>28<br>26                                                      | Th<br>29<br>27                               | Fr<br>30<br>28                                     | Sa<br>29                   | Su<br>30             | Mo<br>31       | Tu       | We   |   |
| 2017              | Septen<br>Octobe<br>Novem                                                       | Calend<br>Mo<br>mber<br>er                              | Tu                                       | ek: 7,<br>We 1                     | Th  <br>3                     | B-V<br>Fr<br>4                | Veek<br>Sa<br>1<br>5                               | C [<br>Su<br>2<br>6                                                                                            | Pu<br>Mo<br>3<br>7<br>5                                    | Tu<br>4<br>8                                             | We<br>5<br>9<br>7                                         | ay<br>Th<br>6<br>10                                     | Fr<br>7<br>11                                       | Sa S<br>8<br>12 1<br>10 1                                                                                                    | Veek<br>u M<br>9 1<br>3 1                                         | A<br>0 Tu<br>0 1<br>4 1<br>2 1                                                                                                    | 1 We                                                                       | Wee<br>Th<br>2 13<br>3 17                                            | Fr<br>14<br>18                                            | Sa<br>15                                                 | Su<br>16<br>20                                           | Mo<br>19<br>17<br>21                                           | Tu<br>20<br>18<br>22                                                 | We<br>21<br>19<br>23<br>21                                     | Th<br>22<br>20<br>24                                                  | Fr<br>23<br>21<br>25                                                 | Sa<br>24<br>22<br>26                                           | Su<br>25<br>23<br>27                                                 | Mo<br>26<br>24<br>28                                                  | Tu 1<br>27<br>25<br>29                                                 | We 28<br>26<br>30                                                     | Th<br>29<br>27                               | Fr<br>30<br>28                                     | Sa<br>29                   | Su<br>30             | Mo<br>31       | Tu       | We   |   |
| 2017              | Septen<br>Octobe<br>Novem<br>Januar                                             | Mo<br>mber<br>er<br>nber                                | Tu                                       | ek: 7,<br>We 1                     | Th  <br>3<br>1                | B-V<br>Fr<br>4<br>2           | Veek<br>Sa<br>1<br>5<br>3                          | < [<br>Su<br>2<br>6<br>4                                                                                       | Pu<br>Mo<br>3<br>7<br>5<br>2                               | Tu<br>4<br>8<br>6                                        | We<br>5<br>9<br>7                                         | ay<br>Th<br>6<br>10<br>8                                | Fr<br>7<br>11<br>9                                  | V<br>Sa S<br>8<br>12 1<br>10 1                                                                                                    | Veek<br>9 1<br>3 1<br>1 1                                         | A<br>0 11<br>4 15<br>2 10                                                                                                    | We<br>1 12<br>5 16<br>3 14                                                 | Wee<br>Th<br>13<br>17<br>15                                          | Fr<br>14<br>18<br>16                                      | Sa<br>15<br>17                                           | Su<br>16<br>20<br>18                                     | Mo<br>19<br>17<br>21<br>19                                     | Tu<br>20<br>18<br>22<br>20                                           | We<br>21<br>19<br>23<br>21                                     | Th<br>22<br>20<br>24<br>22                                            | Fr<br>23<br>21<br>25<br>23<br>20                                     | Sa<br>24<br>22<br>26<br>24<br>21                               | Su<br>25<br>23<br>27<br>25<br>22                                     | Mo<br>26<br>24<br>28<br>28<br>28                                      | Tu 1<br>27<br>25<br>29<br>27                                           | We 28<br>26<br>30<br>28<br>28                                         | Th<br>29<br>27<br>29                         | Fr<br>30<br>28<br>30<br>27                         | Sa<br>29<br>31<br>28       | Su<br>30             | Mo<br>31       | Tu       | We   |   |
| 2017              | Septen<br>Octobe<br>Novem<br>Januar<br>Februa                                   | Mo<br>mber<br>er<br>nber<br>ry                          | Tu 1                                     | ek: 7,<br>We 1                     | Th 1<br>3<br>1                | B-V<br>Fr<br>4<br>2           | Veek<br>Sa<br>1<br>3                               | < [<br>Su<br>2<br>6<br>4<br>1<br>5                                                                             | _ Pu<br>Mo<br>3<br>7<br>5<br>2<br>5                        | Tu<br>4<br>8<br>6<br>3                                   | holid<br>We<br>5<br>9<br>7<br>4                           | ay<br>Th<br>6<br>10<br>8<br>5                           | Fr<br>7<br>11<br>9<br>6                             | V<br>Sa S<br>12 1<br>10 1<br>7                                                                                                    | Veek<br>50 M<br>9 1<br>3 1<br>1 1<br>8                            | A<br>0 11<br>4 15<br>2 10<br>3 10                                                                                                    | We<br>1 12<br>5 16<br>3 14<br>1 15                                         | Wee<br>Th<br>2 13<br>3 17<br>4 15<br>12<br>5 16                      | Fr<br>14<br>18<br>16<br>13                                | Sa<br>15<br>19<br>17<br>14                               | Su<br>16<br>20<br>18<br>15                               | Mo<br>19<br>17<br>21<br>19<br>16                               | Tu<br>20<br>18<br>22<br>20<br>17<br>21                               | We<br>21<br>19<br>23<br>21<br>18<br>22                         | Th<br>22<br>20<br>24<br>22<br>19                                      | Fr<br>23<br>21<br>25<br>23<br>20<br>24                               | Sa<br>24<br>22<br>26<br>24<br>21<br>25                         | Su<br>25<br>23<br>27<br>25<br>22<br>22                               | Mo<br>26<br>24<br>28<br>28<br>23<br>23                                | Tu 1<br>27<br>25<br>29<br>27<br>24<br>28                               | We 28<br>26<br>30<br>28<br>25                                         | Th<br>29<br>27<br>29<br>26                   | Fr<br>30<br>28<br>30<br>27                         | Sa<br>29<br>31<br>28       | Su<br>30<br>29       | Mo<br>31<br>30 | Tu<br>31 | We   |   |
| 2017              | Septen<br>Octobe<br>Novem<br>Decem<br>Januar<br>Februa<br>March                 | Mo<br>mber<br>er<br>nber<br>nber<br>ry<br>ary           | Tu                                       | ek: 7.                             | Th  <br>3<br>1                | B-V                           | Veel<br>Sa<br>1<br>5<br>3<br>4                     | < [<br>Su<br>2<br>6<br>4<br>1<br>5<br>5                                                                        | Pu<br>Mo<br>3<br>7<br>5<br>2<br>6<br>6                     | Ublic<br>Tu<br>4<br>8<br>6<br>3<br>7<br>7                | holid<br>We<br>5<br>9<br>7<br>4<br>8                      | ay<br>Th<br>6<br>10<br>8<br>5<br>9                      | Fr<br>7<br>11<br>9<br>6<br>10                       | Sa S<br>8<br>12 1<br>10 1<br>7<br>11 1                                                                                                    | Veek<br>9 1<br>3 1<br>1 1<br>8<br>2 1                             | A<br>0 11<br>4 15<br>2 13<br>9 10<br>3 14                                                                                                    | We<br>1 12<br>5 16<br>3 14<br>1 15<br>4 15                                 | Wee<br>Th<br>2 13<br>3 17<br>4 15<br>12<br>16<br>16                  | k B<br>Fr<br>14<br>18<br>16<br>13                         | Sa<br>19<br>17<br>14<br>18                               | Su<br>16<br>20<br>18<br>15<br>19                         | Mo<br>19<br>17<br>21<br>19<br>16<br>20<br>20                   | Tu<br>20<br>18<br>22<br>20<br>17<br>21<br>21                         | We<br>21<br>19<br>23<br>21<br>18<br>22<br>22                   | Th<br>22<br>20<br>24<br>22<br>19<br>23                                | Fr<br>23<br>21<br>25<br>23<br>20<br>24<br>24                         | Sa<br>24<br>22<br>26<br>24<br>21<br>25<br>25                   | Su<br>25<br>23<br>27<br>25<br>22<br>26<br>26                         | Mo 26<br>24<br>28<br>23<br>27<br>27                                   | Tu 1<br>27<br>25<br>29<br>27<br>24<br>28                               | we <sup>1</sup><br>28<br>26<br>30<br>28<br>25                         | Th<br>29<br>27<br>29<br>26                   | Fr<br>30<br>28<br>30<br>27<br>31                   | Sa<br>29<br>31<br>28       | Su<br>30<br>29       | Mo<br>31<br>30 | Tu<br>31 | We   |   |
| 2017              | Septen<br>Octobe<br>Novem<br>Januar<br>Februa<br>March                          | Calend<br>Mo<br>mber<br>er<br>nber<br>nber<br>ry<br>ary | Tu                                       | ek: 7,<br>We 1<br>2                | 7h  <br>3<br>1<br>2<br>8      | B-V                           | Sa<br>1<br>5<br>3<br>4<br>4                        | <ul> <li>K</li> <li>Su</li> <li>2</li> <li>6</li> <li>4</li> <li>1</li> <li>5</li> <li>5</li> <li>2</li> </ul> | PL<br>Mo<br>3<br>7<br>5<br>2<br>6<br>6<br>6                | ublic<br>Tu<br>4<br>8<br>6<br>3<br>7<br>7<br>7           | holid<br>We<br>5<br>9<br>7<br>4<br>8<br>8                 | Th<br>6<br>10<br>8<br>5<br>9<br>9                       | Fr<br>7<br>11<br>9<br>6<br>10<br>10<br>7            | Sa S<br>8<br>12 1<br>10 1<br>7<br>11 1<br>11 1<br>9                                                                                                    | Veek<br>9 1<br>3 1<br>1 1<br>8<br>2 1<br>9 1                      | A<br>0 11<br>4 15<br>2 13<br>9 10<br>3 14<br>3 14                                                                                                    | We<br>1 12<br>5 16<br>3 14<br>11<br>4 15<br>4 15                           | Wee<br>Th<br>13<br>17<br>15<br>12<br>5<br>16                         | k B                                                       | Sa<br>15<br>19<br>17<br>14<br>18<br>18                   | Su<br>16<br>20<br>18<br>19                               | Mo<br>19<br>17<br>21<br>19<br>16<br>20                         | Tu<br>20<br>18<br>22<br>20<br>17<br>21<br>21                         | We<br>21<br>19<br>23<br>21<br>18<br>22<br>22<br>19             | Th<br>22<br>20<br>24<br>22<br>19<br>23<br>23<br>20                    | Fr<br>23<br>21<br>25<br>23<br>20<br>24<br>24<br>24<br>21             | Sa<br>24<br>22<br>26<br>24<br>21<br>25<br>25<br>22             | Su<br>25<br>23<br>27<br>22<br>22<br>26<br>26<br>23                   | Mo 2<br>26<br>24<br>28<br>23<br>27<br>27<br>27                        | Tu 1<br>27<br>25<br>29<br>27<br>24<br>28<br>28<br>28<br>28             | we 1<br>28<br>26<br>30<br>28<br>25<br>29<br>29                        | Th<br>29<br>27<br>29<br>26<br>30             | Fr<br>30<br>28<br>30<br>27<br>31<br>28             | Sa<br>29<br>31<br>28       | Su<br>30<br>29       | Mo<br>31<br>30 | Tu<br>31 | We   |   |
| 2017              | Septen<br>Octobe<br>Novem<br>Decem<br>Januar<br>Februa<br>March<br>April<br>May | Mo<br>mber<br>er<br>nber<br>ry<br>ary                   | Tu                                       | 2<br>1<br>1                        | Th  <br>3<br>1<br>2<br>8      | B-V                           | Veek<br>Sa<br>1<br>5<br>3<br>4<br>4<br>1<br>6      | k [<br>Su<br>2<br>6<br>4<br>1<br>5<br>5<br>2<br>7                                                              | Pu<br>Mo<br>3<br>7<br>5<br>2<br>6<br>6<br>3<br>8           | ublic<br>Tu<br>4<br>8<br>6<br>3<br>7<br>7<br>4<br>9      | holid<br>We<br>5<br>9<br>7<br>4<br>8<br>8<br>5<br>10      | ay<br>Th<br>6<br>10<br>8<br>5<br>9<br>6<br>11           | Fr<br>7<br>11<br>9<br>6<br>10<br>10<br>7            | Sa S<br>8<br>12 1<br>10 1<br>7<br>11 1<br>11 1<br>8<br>13 1                                                                                                    | Week<br>9 1<br>3 1<br>1 1<br>2 1<br>9 1<br>4 1                    | A<br>0 Tu<br>0 11<br>2 11<br>2 11<br>3 14<br>3 14<br>3 14<br>5 10                                                                                                    | We<br>1 12<br>5 16<br>3 14<br>11<br>4 15<br>4 15<br>4 15<br>5 17           | Wee<br>Th<br>2 13<br>5 17<br>15<br>12<br>5 16<br>A<br>7 18           | k B                                                       | Sa<br>16<br>19<br>17<br>14<br>18<br>18<br>15<br>20       | Su<br>16<br>20<br>18<br>15<br>19<br>19<br>16<br>21       | Mo<br>19<br>17<br>21<br>19<br>16<br>20<br>20<br>17<br>22       | Tu<br>20<br>18<br>22<br>20<br>17<br>21<br>21<br>18<br>23             | We<br>21<br>19<br>23<br>21<br>18<br>22<br>22<br>22<br>19<br>24 | Th<br>22<br>24<br>24<br>23<br>23<br>20<br>25                          | Fr<br>23<br>25<br>23<br>20<br>24<br>24<br>21<br>26                   | Sa<br>24<br>22<br>26<br>24<br>21<br>25<br>25<br>22<br>22<br>27 | Su<br>25<br>23<br>27<br>25<br>22<br>26<br>26<br>23<br>28             | Mo 2<br>26<br>24<br>28<br>23<br>23<br>27<br>27<br>24<br>29            | Tu 1<br>27<br>25<br>29<br>27<br>24<br>28<br>28<br>28<br>25<br>30       | we 28<br>26<br>30<br>28<br>25<br>29<br>29<br>31                       | Th<br>29<br>27<br>29<br>26<br>30<br>27       | Fr<br>30<br>28<br>30<br>27<br>31<br>28             | Sa<br>29<br>31<br>28<br>29 | Su<br>30<br>29<br>30 | Mo<br>31<br>30 | Tu<br>31 | We   |   |
| 2017              | Septen<br>Octobe<br>Novem<br>Januar<br>Februa<br>March<br>April<br>May          | Calend<br>Mo<br>mber<br>er<br>nber<br>nber<br>ry<br>ary | Tu Tu Tu Tu Tu Tu Tu Tu Tu Tu Tu Tu Tu T | 2<br>1<br>3                        | Th 1<br>3<br>1<br>2<br>4<br>1 | B-V                           | Veek<br>Sa<br>1<br>5<br>3<br>4<br>4<br>1<br>6<br>2 | < [<br>Su<br>2<br>6<br>4<br>1<br>5<br>5<br>2<br>7<br>4                                                         | Pu<br>Mo<br>3<br>7<br>5<br>2<br>6<br>6<br>3<br>8<br>8<br>5 | ublic<br>Tu<br>4<br>8<br>6<br>3<br>7<br>7<br>4<br>9<br>6 | holid<br>We<br>5<br>9<br>7<br>4<br>8<br>8<br>5<br>10<br>7 | ay<br>Th<br>6<br>10<br>8<br>9<br>9<br>6<br>11<br>8      | Fr<br>7<br>11<br>9<br>6<br>10<br>10<br>7<br>12<br>9 | Sa S<br>8<br>12 1<br>10 1<br>7<br>11 1<br>11 1<br>8<br>13 1<br>10 1                                                                                                    | Week<br>u M<br>9 1<br>3 1<br>1 1<br>8<br>2 1<br>9 1<br>4 1<br>1 1 | A<br>10 Tu<br>11 11<br>12 12<br>14 15<br>14 15<br>14<br>3 14<br>3 14<br>1 | We<br>1 12<br>5 16<br>3 14<br>1 15<br>4 15<br>4 15<br>6 17<br>3 1/         | Wee<br>Th<br>2 13<br>3 17<br>4 15<br>5 16<br>A<br>2 13<br>7 18       | k B<br>Fr<br>14<br>18<br>16<br>13<br>17<br>14<br>19       | Sa<br>15<br>19<br>17<br>14<br>18<br>15<br>20<br>17       | Su<br>16<br>20<br>18<br>15<br>19<br>19<br>16<br>21<br>18 | Mo<br>19<br>17<br>21<br>19<br>16<br>20<br>20<br>17<br>22       | Tu<br>20<br>18<br>22<br>20<br>17<br>21<br>21<br>21<br>21<br>23<br>20 | We<br>21<br>19<br>23<br>21<br>18<br>22<br>22<br>19<br>24<br>21 | Th<br>22<br>20<br>24<br>22<br>19<br>23<br>23<br>20<br><b>25</b><br>22 | Fr<br>23<br>21<br>25<br>23<br>20<br>24<br>24<br>24<br>21<br>26<br>23 | Sa<br>24<br>22<br>26<br>24<br>21<br>25<br>25<br>22<br>27<br>24 | Su<br>25<br>23<br>27<br>25<br>26<br>26<br>26<br>23<br>28<br>23       | Mo 2<br>26<br>24<br>23<br>23<br>27<br>27<br>24<br>29<br>26            | Tu 1<br>27<br>25<br>29<br>24<br>28<br>28<br>28<br>25<br>30<br>27       | We 28<br>26<br>30<br>28<br>25<br>29<br>26<br>31<br>28                 | Th 29 27 29 30 30 27 30 29                   | Fr<br>30<br>28<br>30<br>27<br>31<br>28<br>31       | Sa<br>29<br>31<br>28<br>29 | Su<br>30<br>29<br>30 | Mo<br>31<br>30 | Tu<br>31 | We   |   |
| 2017              | Septen<br>Octobe<br>Novem<br>Januar<br>Februa<br>March<br>April<br>May          | Calend<br>Mo<br>mber<br>er<br>nber<br>nber<br>ry<br>ary | Tu<br>1                                  | ek: 7,<br>We 1<br>2<br>1<br>3      | 3<br>1<br>2<br>4<br>1         | B-V<br>Fr<br>4<br>2<br>5<br>2 | Veek<br>Sa<br>1<br>5<br>3<br>4<br>4<br>1<br>6<br>2 | < [<br>Su<br>2<br>6<br>4<br>1<br>5<br>5<br>2<br>7<br>4                                                         | Pu<br>Mo<br>3<br>7<br>5<br>2<br>6<br>6<br>3<br>8<br>8<br>8 | ublic<br>Tu<br>4<br>8<br>6<br>3<br>7<br>7<br>4<br>9<br>6 | holid<br>VVe<br>9<br>7<br>4<br>8<br>8<br>5<br>10<br>7     | ay<br>Th<br>6<br>10<br>8<br>5<br>9<br>6<br>11<br>8      | Fr<br>7<br>11<br>9<br>6<br>10<br>10<br>7<br>12<br>9 | N           Sa         S           12         1           10         1           7         1           11         1           8         1           13         1           10         1 | Veek<br>u M<br>9 1<br>3 1<br>1 1<br>8<br>2 1<br>9 1<br>4 1<br>1 1 | A<br>0 Tu<br>0 1<br>2 1<br>2 1<br>3 1<br>3 1<br>3 1<br>5 1<br>2 1<br>2 1<br>2 1<br>2 1<br>3 1<br>4 1<br>5 1<br>6 1<br>7 1<br>7 1<br>7 1<br>7 1<br>7 1<br>7 1<br>7 1<br>7                                                                                                    | We<br>1 12<br>5 16<br>3 14<br>1 12<br>4 15<br>4 15<br>4 15<br>6 17<br>2 1/ | Wee<br>Th<br>2 13<br>3 17<br>4 15<br>12<br>5 16<br>A<br>2 13<br>7 18 | k B<br>Fr<br>14<br>18<br>16<br>13<br>17<br>14<br>19<br>16 | Sa<br>16<br>19<br>17<br>14<br>18<br>18<br>15<br>20<br>17 | Su<br>16<br>20<br>18<br>15<br>19<br>19<br>16<br>21<br>18 | Mo<br>19<br>17<br>21<br>19<br>16<br>20<br>20<br>17<br>22<br>19 | Tu<br>20<br>18<br>22<br>20<br>17<br>21<br>21<br>21<br>8<br>23<br>20  | We<br>21<br>19<br>23<br>21<br>18<br>22<br>22<br>19<br>24<br>24 | Th<br>22<br>20<br>24<br>23<br>23<br>20<br>23<br>20<br>25<br>22        | Fr<br>23<br>21<br>25<br>23<br>20<br>24<br>24<br>21<br>26<br>23       | Sa<br>24<br>22<br>26<br>24<br>21<br>25<br>25<br>22<br>27<br>24 | Su<br>25<br>23<br>27<br>25<br>26<br>26<br>26<br>23<br>28<br>28<br>25 | Mo <sup>2</sup><br>26<br>24<br>28<br>23<br>27<br>27<br>24<br>29<br>26 | Tu 1<br>27<br>25<br>29<br>27<br>24<br>28<br>28<br>28<br>25<br>30<br>27 | we <sup>2</sup><br>28<br>26<br>30<br>28<br>25<br>29<br>26<br>31<br>28 | Th<br>29<br>27<br>29<br>26<br>30<br>27<br>29 | Fr<br>30<br>28<br>20<br>27<br>31<br>28<br>31<br>28 | Sa<br>29<br>31<br>28<br>29 | Su<br>30<br>29<br>30 | Mo<br>31<br>30 | Tu<br>31 | We   |   |
| 2017<br>2018<br>< | Septen<br>Octobe<br>Novem<br>Januar<br>Februa<br>March<br>April<br>May          | Mo<br>mber<br>er<br>hber<br>ry<br>ary                   | Tu Tu 1                                  | ek: 7,<br>We 1<br>2<br>1<br>1<br>3 | 3<br>1<br>4                   | B-V<br>Fr<br>4<br>2<br>5<br>2 | Veek<br>Sa<br>1<br>5<br>3<br>4<br>4<br>1<br>6<br>3 | < [<br>Su<br>2<br>6<br>4<br>1<br>5<br>5<br>2<br>7<br>4                                                         | Pu<br>Mo<br>3<br>7<br>5<br>2<br>6<br>6<br>3<br>8<br>8<br>5 | ublic<br>Tu<br>4<br>8<br>6<br>3<br>7<br>7<br>4<br>9<br>6 | holid<br>We<br>9<br>7<br>4<br>8<br>8<br>5<br>10<br>7      | ay<br>Th<br>6<br>10<br>8<br>5<br>9<br>9<br>6<br>11<br>8 | Fr<br>7<br>11<br>9<br>6<br>10<br>7<br>12<br>9       | V<br>Sa S<br>8<br>12 1<br>10 1<br>7<br>11 1<br>11 1<br>8<br>13 1<br>10 1                                                                                                    | Veek<br>9 1<br>3 1<br>1 1<br>8<br>2 1<br>9 1<br>4 1<br>1 1        | A<br>o Tu<br>0 11<br>4 15<br>2 13<br>9 10<br>3 14<br>3 14<br>3 14<br>5 16<br>2 11                                                                                                    | We<br>1 12<br>5 16<br>3 14<br>1 12<br>4 15<br>4 15<br>6 17<br>8 17         | Wee<br>Th<br>2 13<br>3 17<br>12<br>5 16<br>A<br>2 13<br>7 18         | k B<br>Fr<br>14<br>18<br>16<br>13<br>17<br>14<br>19<br>16 | Sa<br>115<br>19<br>17<br>14<br>18<br>15<br>20<br>17      | Su<br>16<br>20<br>18<br>15<br>19<br>19<br>16<br>21<br>18 | Mo<br>19<br>17<br>21<br>19<br>16<br>20<br>20<br>17<br>22<br>19 | Tu<br>20<br>18<br>22<br>20<br>17<br>21<br>21<br>21<br>21<br>23<br>20 | We<br>21<br>19<br>23<br>21<br>18<br>22<br>22<br>19<br>24<br>21 | Th<br>22<br>20<br>24<br>23<br>23<br>20<br>25<br>22                    | Fr<br>23<br>21<br>25<br>23<br>20<br>24<br>24<br>21<br>26<br>23       | Sa<br>24<br>22<br>26<br>24<br>25<br>25<br>25<br>22<br>27<br>24 | Su<br>25<br>23<br>27<br>25<br>26<br>26<br>23<br>28<br>28<br>25       | Mo 1<br>26<br>24<br>28<br>23<br>27<br>27<br>24<br>29<br>26            | Tu 27<br>25<br>29<br>27<br>24<br>28<br>28<br>25<br>30<br>27            | We 28<br>26<br>30<br>28<br>25<br>29<br>26<br>31<br>28                 | Th<br>29<br>27<br>26<br>30<br>27<br>29       | Fr<br>30<br>28<br>27<br>31<br>28<br>31<br>28<br>30 | Sa<br>29<br>31<br>28<br>29 | Su<br>30<br>29<br>30 | Mo<br>31<br>30 | Tu<br>31 | We   |   |

## 3.2 Grupe de cursuri neregulate

Pe lângă grupele de cursuri care se repetă periodic pot fi definite și modele temporale complet neregulate.

Deschideți fișierul demo.gpn, selectați 'Introducerea datelor | Grupe de cursuri' și definiți o grupa de cursuri cu un nume oarecare.

| ۲ | Lesson | groups / G | roup     |      |        |            |          |            |        |        | 3 |
|---|--------|------------|----------|------|--------|------------|----------|------------|--------|--------|---|
| В | L4     | •          | <b>#</b> | Ľ    | 🗶 🔍    |            | 18       | 🔊 - 🖗      | Ø      |        | Ŧ |
|   | Name   | Full name  | From     | То   | Factor | Marked (m) | Lock (X) | lgnore (i) | A-week | B-week |   |
|   | BL4    | Block Clas | 19.09.   | 30.0 | 1.000  |            |          |            |        |        |   |
|   |        |            |          |      |        |            |          |            |        |        |   |
|   |        |            |          |      |        |            |          |            |        |        |   |
| • | ]      |            |          |      |        |            | Gro      | up*        |        | ~      | : |

Deschideți calendarul anului școlar folosind butonul cu același nume 🗾.

Toate zilele anului școlar sunt afișate pe fond verde, ceea ce înseamnă că sunt active.

Pentru definirea unor întreruperi ale cursurilor, deplasați mouse-ul deasupra zilelor respective cu tasta din stânga apăsată și culoarea se va schimba din verde în alb.

| 🕒 Le | sson Group              | Nai             | me E           | loc          | k Cl       | ass 4 | 4   |     |      |                 |              |               |          |    |     |    |      |          |      |     |            |              |       |     |    |    |                    |                             |       |      |    |    |      |      |      |      |      |       |              |     |     | E   |      | ][[ |    | × |    |
|------|-------------------------|-----------------|----------------|--------------|------------|-------|-----|-----|------|-----------------|--------------|---------------|----------|----|-----|----|------|----------|------|-----|------------|--------------|-------|-----|----|----|--------------------|-----------------------------|-------|------|----|----|------|------|------|------|------|-------|--------------|-----|-----|-----|------|-----|----|---|----|
|      | Da<br>Ca<br>Hide breaks | ite: \$<br>lend | Sa 11<br>ar we | I.11<br>eek: | 201<br>45, | 7     |     |     |      | No<br>Pu        | les:<br>blic | sons<br>holid | :<br>day |    |     | Le | geno | i<br>Gro | up N | ame | <u>Bre</u> | aks<br>Inter | rupti | ion |    | 1  | <mark>tolic</mark> | <mark>day</mark><br>Differe | ent w | veek | :  | v  | Veel | ken  | 3    |      |      |       |              |     |     |     |      |     |    |   | ^  |
|      |                         | Мо              | Tu             | We           | Th         | Fr    | Sa  | s S | iu I | Mo <sup>-</sup> | Tu           | We            | Th       | Fr | Sa  | Su | Мо   | Tu       | We   | Th  | Fr         | Sa           | Su    | Мо  | Tu | We | Th                 | Fr                          | Sa    | Su   | Мо | Tu | We   | Th   | Fr   | Sa   | Su   | Mo    | Tu           | W   | e T | ĥ F | ir ( | Sa  | Su | - |    |
|      | September               |                 |                |              |            |       |     |     |      |                 |              |               |          |    |     |    |      |          |      |     |            |              |       |     | 19 | 20 | 21                 | 22                          | 23    | 24   | 25 | 26 | 27   | 28   | 29   | 30   |      |       |              |     |     |     |      |     |    |   |    |
| 2017 | October                 |                 |                |              |            |       |     |     | 1    | 2               | 3            | 4             | 5        | 6  | - 7 | 8  | 9    | 10       | 11   | 12  | 13         | 14           | 15    | 16  | 17 | 18 | 19                 | 20                          | 21    | 22   | 23 | 24 | 25   | 26   | 27   | 28   | 29   | 30    | 3            |     |     |     |      |     |    |   |    |
| 2017 | November                |                 |                | 1            | 2          | 2 3   | 3 4 | 4   | 5    | 6               | 7            | 8             | 9        | 10 | 11  | 12 | 13   | 14       | 15   | 16  | 17         | 18           | 19    | 20  | 21 | 22 | 23                 | 24                          | 25    | 26   | 27 | 28 | 29   | 1    |      |      |      |       |              |     |     |     |      |     |    |   |    |
|      | December                |                 |                |              |            | 1     | 1 2 | 2   | 3    | 4               | 5            | 6             | - 7      | 8  | 9   | 10 | 11   | 12       | 13   | 14  | 15         | 16           | 17    | 18  | 19 | 20 | 21                 | 22                          | 23    | 24   | 25 | 26 | 27   | /    |      | 30   | 31   |       |              |     |     |     |      |     |    |   |    |
|      | January                 | 1               | 2              | 3            | 4          | - 5   | 5 6 | 6   | 7    | 8               | 9            | 10            | 11       | 12 | 13  | 14 | 15   | 16       | 17   | 18  | 19         | 20           | 21    | 22  | 23 | 24 | 25                 | 26                          | 27    | 28   | 29 | 1  | Sal  | act  | the  | tim  |      |       | of           | 1   |     |     |      |     |    |   |    |
|      | February                |                 |                |              | 1          | 2     | 2 3 | 3   | 4    | 5               | 6            | - 7           | 8        | 9  | 10  | 11 | 12   | 13       | 14   | 15  | 16         | 17           | 18    | 19  | 20 | 21 | 22                 | 23                          | 24    | 25   | 26 | ۰, | he   | inte | rrur | tion | bv   | hol   | : UI<br>dinc | ,   |     |     |      |     |    |   |    |
| 2010 | March                   |                 |                |              | 1          | 2     | 2 3 | 3   | 4    | 5               | 6            | -7            | 8        | 9  | 10  | 11 | 12   | 13       | 14   | 15  | 16         | 17           | 18    | 19  | 20 | 21 | 22                 | 23                          | 24    | 25   | 26 | ľ  | th   | e le | ft n | nous | se b | outto | n            | ' 🛛 |     |     |      |     |    |   |    |
| 2010 | April                   |                 |                |              |            |       |     |     | 1    | 2               | 3            | 4             | 5        | 6  | - 7 | 8  | 9    | 10       | 11   | 12  | 13         | 14           | 15    | 16  | 17 | 18 | 19                 | 20                          | 21    | 22   | 23 | 1  | _    |      |      |      |      |       |              | 1   |     |     |      |     |    |   |    |
|      | May                     |                 | 1              | 2            | 3          | 4     | 1 8 | 5   | 6    | 7               | 8            | 9             | 10       | 11 | 12  | 13 | 14   | 15       | 16   | 17  | 18         | 19           | 20    | 21  | 22 | 23 | 24                 | 25                          | 26    | 27   | 28 | 29 | 30   | 31   |      |      |      |       |              |     |     |     |      |     |    |   |    |
| <    | lune                    |                 |                |              |            | 1     |     |     | 2    | ٨               | 5            | 6             | 7        | Q  | ٩   | 10 | 11   | 12       | 12   | 14  | 15         | 16           | 17    | 18  | 19 | 20 | 21                 | 22                          | 22    | 24   | 25 | 26 | 27   | 28   | 20   | 20   |      |       |              |     |     |     |      |     |    |   | Υ. |
| 1.   |                         |                 |                |              |            |       |     |     |      |                 |              |               |          |    |     |    |      |          |      |     |            |              |       |     |    |    |                    |                             |       |      |    |    |      |      |      |      |      |       |              |     |     |     |      |     |    | * |    |

După închiderea calendarului, întreruperile pentru această grupă de cursuri sunt vizibile și în formular.

| lesson groups / Group                |                     |
|--------------------------------------|---------------------|
| BL4 💌 🗘 🖽 🗮 🕂 💥 🛼 🎰                  | ×   편   🔣 💊 × 🍪 🧭 🗾 |
| Name Full same From Te Forder Marine |                     |
| BL4 Block Clas 19.09. 30.0 0.927     |                     |
|                                      |                     |
|                                      |                     |
| ▲ General Group                      | ⊳                   |
| 0.927 Factor Week                    |                     |
|                                      | From To             |
| B                                    | 23.10. 28.10.       |
| 19.9. From                           | 6.11. 11.11.        |
| 30.6. To                             | 15.1. 20.1.         |
|                                      |                     |
|                                      |                     |
|                                      | ,                   |
|                                      |                     |
|                                      |                     |
|                                      |                     |
|                                      | Group* 🗸 .::        |

## 3.3 Grupe de cursuri la cursuri

După definirea grupelor de cursuri, acestea trebuie atribuite cursurilor respective. Aceasta se face în fereastra de cursuri (ex. Clase | Curs) în coloana 'Gr. de cursuri' sau în câmpul corespunzător din formular.

Cursul de atelier pentru 1a trebuie să se desfășoare timp de două ore o dată la două săptămâni.

Pentru aceasta trebuie introdus numele scurt al respectivei grupe de cursuri în coloana "Grupe de cursuri". În acest caz este vorba de WA pentru săptămâna A din ciclul de 14 zile.

| 🔮 Cla   | ass 1a (Ga | auss) / Class-F |             |            |              |      |         |         |         |                 |              | •        |              |             |
|---------|------------|-----------------|-------------|------------|--------------|------|---------|---------|---------|-----------------|--------------|----------|--------------|-------------|
| 1a      | •          | [±] 🖬 🗏 .       | 📑 🗶   🔍     | 🝸 췵 d      | P   🎉 🍕 -    | 0    | 18 ××   | a 🗞     | ₽ 🔍     | 🦪 👰             | - 🐵 🚳        |          |              | ÷           |
| L-No.   |            | UnSched Prds    | Les. groups | LG-Distrib | Assi.Les.Grp | Per  | YrsPrds | Teacher | Subject | Class(es)       | Subject room | Homeroom | Double pers. | Block \land |
|         | -          | 2               |             |            |              | 0.00 | 0       |         |         |                 |              |          |              |             |
| 11      | 4, 1       |                 |             |            |              | 2    |         | Hugo    | GEc     | 1a,1b,2a,<br>2b |              | R1a      |              |             |
| 7       | ± 2, 3     | (               | WA 🗸        |            | WA           | 2    |         | Ander   | DS      | 1a              | WS           | R1a      | 1-1          |             |
| 73      | ± 2, 2     |                 | 1           |            |              | 3    |         | Arist   | PEG     | 1a,1b           | SH2          | R1a      |              |             |
| 31      |            |                 |             |            |              | 5    |         | Arist   | MA      | 1a              |              | R1a      |              |             |
| 33      |            |                 |             |            |              | 5    |         | Arist   | EN      | 1a              |              | R1a      |              |             |
| 35      |            |                 |             |            |              | 2    |         | Callas  | MU      | 1a              |              | R1a      |              |             |
| 39<br>< |            |                 |             |            |              | 2    |         | Callas  | AR      | 1a              |              | R1a      | 1-1          | >           |
| - L     | -No.       | 7               |             |            |              |      |         |         |         |                 |              | Class-F  |              | <b>~</b> :  |

La acționarea butonului <Calendar> <sup>100</sup> se afișează în ce săptămâni ale anului școlar se va ține acest curs.

|      |           | Мо | Tu | We | Th | Fr | Sa | Su | Мо | Tu | We | Th | Fr | Sa | Su | Мо  | Tu | We | Th | Fr | Sa | Su | Mo | Tu   | We | Th | Fr | Sa | Su | Мо | Tu | We | Th | Fr | Sa | Su | Мо | Tu | We | Th | Fr | Sa | Su |
|------|-----------|----|----|----|----|----|----|----|----|----|----|----|----|----|----|-----|----|----|----|----|----|----|----|------|----|----|----|----|----|----|----|----|----|----|----|----|----|----|----|----|----|----|----|
|      | September |    |    |    |    |    |    |    |    |    |    |    |    |    |    |     |    |    |    |    |    |    |    | 19   | 20 | 21 | 22 | 23 | 24 | 25 | 26 | 27 | 28 | 29 | 30 |    |    |    |    |    |    |    |    |
| 2017 | October   |    |    |    |    |    |    | 1  | 2  | 3  | 4  | 5  | 6  | 7  | 8  | 9   | 10 | 11 | 12 | 13 | 14 | 15 | 16 | 5 17 | 18 | 19 | 20 | 21 | 22 | 23 | 24 | 25 | 26 | 27 | 28 | 29 | 30 | 31 |    |    |    |    |    |
| 2017 | November  |    |    | 1  | 2  | 3  | 4  | 5  | 6  | 7  | 8  | 9  | 10 | 11 | 12 | 13  | 14 | 15 | 16 | 17 | 18 | 19 | 20 | 21   | 22 | 23 | 24 | 25 | 26 | 27 | 28 | 29 | 30 |    |    |    |    |    |    |    |    |    |    |
|      | December  |    |    |    |    | 1  | 2  | 3  | 4  | 5  | 6  | 7  | 8  | 9  | 10 | 11  | 12 | 13 | 14 | 15 | 16 | 17 | 18 | 3 19 | 20 | 21 | 22 | 23 | 24 | 25 | 26 | 27 | 28 | 29 | 30 | 31 |    |    |    |    |    |    |    |
|      | January   | 1  | 2  | 3  | 4  | 5  | 6  | 7  | 8  | 9  | 10 | 11 | 12 | 13 | 14 | 15  | 16 | 17 | 18 | 19 | 20 | 21 | 22 | 23   | 24 | 25 | 26 | 27 | 28 | 29 | 30 | 31 |    |    |    |    |    |    |    |    |    |    |    |
|      | February  |    |    |    | 1  | 2  | 3  | 4  | 5  | 6  | 7  | 8  | 9  | 10 | 11 | 12  | 13 | 14 | 15 | 16 | 17 | 18 | 19 | 20   | 21 | 22 | 23 | 24 | 25 | 26 | 27 | 28 |    |    |    |    |    |    |    |    |    |    |    |
| 2010 | March     |    |    |    | 1  | 2  | 3  | 4  | 5  | 6  | 7  | 8  | 9  | 10 | 11 | 12  | 13 | 14 | 15 | 16 | 17 | 18 | 19 | 20   | 21 | 22 | 23 | 24 | 25 | 26 | 27 | 28 | 29 | 30 | 31 |    |    |    |    |    |    |    |    |
| 2018 | April     |    |    |    |    |    |    | 1  | 2  | 3  | 4  | 5  | 6  | 7  | 8  | 9   | 10 | 11 | 12 | 13 | 14 | 15 | 16 | 5 17 | 18 | 19 | 20 | 21 | 22 | 23 | 24 | 25 | 26 | 27 | 28 | 29 | 30 |    |    |    |    |    |    |
|      | May       |    | 1  | 2  | 3  | 4  | 5  | 6  | 7  | 8  | 9  | 10 | 11 | 12 | 13 | -14 | 15 | 16 | 17 | 18 | 19 | 20 | 21 | 22   | 23 | 24 | 25 | 26 | 27 | 28 | 29 | 30 | 31 |    |    |    |    |    |    |    |    |    |    |
|      | June      |    |    |    |    | 1  | 2  | 3  | 4  | 5  | 6  | 7  | 8  | 9  | 10 | 11  | 12 | 13 | 14 | 15 | 16 | 17 | 18 | 3 19 | 20 | 21 | 22 | 23 | 24 | 25 | 26 | 27 | 28 | 29 | 30 |    |    |    |    |    |    |    |    |

## 3.4 Grupe de cursuri și calculul valorilor

Calculul valorilor se face ținând automat seama de cursurile cu programare neregulată. Astfel, un curs de două ore care se ține o dată la două săptămâni are valoarea 1. Dacă un curs se desfășoară după un model temporar neregulat, atunci valoarea sa va fi calculată în mod proporțional. Informații mai detaliate se găsesc în capitolul "Calculul valorilor cu modulul de planificare multisăptămânală".

## 3.5 Optimizarea și grupele de cursuri

Optimizarea ia în considerare toate tipurile de intervale de timp. Dacă, de exemplu, un curs se limitează numai la primul semestru, în timp ce un altul se ține numai în semestrul al doilea și deci nu există nicio suprapunere temporală, programul de optimizare ar putea planifica aceste două cursuri în aceeași poziție din orar (ex. luni prima oră).

#### 3.5.1 Cursuri care alternează săptămânal

În cazul perioadelor de timp alternative (Săptămâna A, B; semestrul 1,2 etc.) planificarea automată poate așeza orele în aceeași poziție din orar, dar nu este însă obligatoriu dacă alte condiții cadru (disponibilitatea sălilor, a profesorilor etc.) împiedică aceasta. Câteodată trebuie combinate însă două cursuri astfel încât să alterneze săptămânal și să fie planificate în aceeași zi și în aceeași oră, fără ca această poziție să fie determinată (fixată) manual dinainte.

În clasa 4 trebuie planificate alternativ atelierul tehnic (Wk) și atelierul textil (Tw) la 2 săptămâni.

1. Trebuie declarate două grupe de cursuri pentru săptămânile de tip A și B așa cum a fost descris în capitolul <u>'Definirea grupelor de cursuri'</u>.

- 2. Se activează coloana 'Rânduri grupă curs' cu ajutorul Drag&Drop de pe pagina 'Rând de cuplaj' sau folosind <Câmpuri în fereastră> categoria: orar.
- 3. Acum se poate introduce grupa de curs dorită pentru fiecare rând de cuplaj.

| 🔮 Cla | ss 4 (No      | bel) / Class |     |         |         |                       |              |           |                                        | x            |
|-------|---------------|--------------|-----|---------|---------|-----------------------|--------------|-----------|----------------------------------------|--------------|
| 4     | •             |              | * 8 | (  🔍 🔊  | t ۡ 🖉   | 2                     | s - I 🕓 🛅    | ×× 🔍      | & 🗗 🔍                                  | **<br>₹      |
| L-No. | . E CI,T€     | UnSched Prds | Per | YrsPrds | Teacher | Subject               | Line-less.gr | Class(es) | Subject room                           | ^            |
| 5     |               |              | 2   |         | Gauss   | GA                    |              | 4         |                                        |              |
| 17    |               |              | 2   |         | Hugo    |                       |              | 4         |                                        |              |
| 80    | 📮 1, <b>2</b> |              | 2   |         | Ander   | DS                    | WA           |           | WS                                     |              |
|       |               |              |     |         | Curie   | тх                    | WB 🗸         |           | TW                                     |              |
|       | l             |              |     |         |         | and the second second |              |           |                                        |              |
| 20    |               |              | 2   |         | Hugo    | HI                    |              | 4         |                                        |              |
| 21    |               | <b>S</b> 1   | 4   |         | Hugo    | DE                    |              | 4         |                                        |              |
| 26    |               |              | 1   |         | Ander   | MU                    |              | 4         |                                        |              |
| 32    |               |              | 2   |         | Arist   | PH                    |              | 4         | PL                                     |              |
| 45    |               |              | 2   |         | Callas  | AR                    |              | 4         |                                        |              |
| 52    |               |              | 2   |         | Nobel   | RE                    |              | 4         |                                        | $\mathbf{v}$ |
| <     |               |              |     |         |         |                       |              |           | >                                      |              |
| •     | No.           | 80 🗘         | -   |         |         |                       | Class        |           | `````````````````````````````````````` | :            |

Cursurile devin acum vizibile în orar în săptămânile A respectiv B.

| 🔮 4 - Class             | 4 (Nobel) Tim | etable (Cla1A)               |                          |                    |                    |              |                  | - • •            | 3          |
|-------------------------|---------------|------------------------------|--------------------------|--------------------|--------------------|--------------|------------------|------------------|------------|
| 4                       | 2017 🗸 📮 - 2  | ቿ   - 🔄 🦳 👘<br>23.9.2017 W   | eek A                    | &   [              | ) - 🍪   E          | V            |                  |                  | Ŧ          |
|                         | Monday        | Tuesday                      | Vednesd                  | <mark>ay</mark> Th | ursday             | Fric         | day              | Saturday         |            |
| 1 8:00<br>8:45          |               |                              | G <b>A</b> Gaus <u>R</u> | <u>3a</u> PH.      | Arist <u>R3a</u>   | <b>BI</b> Ru | b <u>R1b</u>     | MA Ander         |            |
| 2 8:55<br>9:40          |               | DS Ander <u>WS</u>           | RE Nobe <u>R</u>         | <u>1a</u> H        | l Hugo             | GA Gai       | us <u>R2b</u>    | MA Gauss         |            |
| <b>3</b> 9:50<br>10:35  | <u>ب</u>      | MU Ande <u>R2a</u>           | MA Ar<br>MA G            | 4 - Class          | 4 (Nobel)          | Timetab      | ole (Cla1A)      | )                |            |
| <b>4</b> 10:45<br>11:30 | hool sta      | <b>BI</b> Rub                | GEC I                    | 25.09.2            | 2017 ~             | - 30.9.      | 20               | Week B           |            |
| <b>5</b> 11:40<br>12:25 | efore sc      | MA Ande <u>R3a</u><br>MA Gau |                          |                    | Monda              | iy           | Tuesday          | Wednes           | day        |
| 6 12:35<br>13:20        |               |                              | 1                        | 8:00<br>8:45       | PEG Curi<br>PEB Ne | SH2<br>SH1   |                  | iA Gaus          | <u>R3a</u> |
| <b>7</b> 13:30<br>14:15 |               |                              | 2                        | 2 8:55<br>9:40     | CK Ru              | b            | IX Curie         | ILE Nobe         | <u>R1a</u> |
| <b>8</b> 14:25<br>15:10 |               |                              | 3                        | 9:50<br>10:35      | HI Hugo j          | <u>R3a</u> N | IU Ande <u>R</u> | MA And<br>MA Gau | er<br>ISS  |
| I                       |               |                              | 4                        | 10:45<br>11:30     | DE Hugo            | R1a          | <b>BI</b> Rub    | GEc Hu           | go         |

#### Notă: Toate domeniile de timp în orar

Dacă orarul trebuie scos pentru întregul an școlar, în ora orarului se pot indica și domeniile de timp, astfel încât să fie clar ce curs se ține în săptămânile de tip A și B. Mai multe informații privind configurarea orarului se găsesc în manualul pentru orar.

| UnSched<br>1/30                            | Monday                        | Tuesday        | Wednesday           | Th           |      |
|--------------------------------------------|-------------------------------|----------------|---------------------|--------------|------|
| 1 <sup>8:00</sup><br>8:45                  | PEG. Curie SH2<br>PEB New SH1 |                | GA Gaus R3a         | PH           |      |
| <b>2</b> 8:55<br>9:40                      | CK Rub                        | TX. Curie T WB | RE Nobel <i>R1a</i> | н            |      |
| <b>3</b> 9:50<br>10:35                     | HI Hugo R3a                   | MU Ande R2a    | MA. Ande<br>MA Gaus | CI           |      |
| <b>4</b> <sup>10:45</sup> <sub>11:30</sub> | DE Hugo R1a                   | BI Rub 1       | Su. 1Tea            | . <i>1</i> F | 2 1L |
| <b>E</b> 11:40                             |                               | MA. Ande A     | Su. 2Tea            | . 2F         | 2L   |
|                                            |                               |                |                     |              |      |

#### 3.5.2 Fixarea grupelor de cursuri

Toate cursurile unei grupe de cursuri pot fi fixate în orar prin fixarea grupei de cursuri.

| ۲ | Lesson | groups / G | roup   |      |        |            |         |       |         |              |              | ×   |
|---|--------|------------|--------|------|--------|------------|---------|-------|---------|--------------|--------------|-----|
| M | /В     |            | #      | Ľ    | 🗶 🔍    |            | 12      |       | •       | Ø            |              | Ŧ   |
| F | Name   | Full name  | From   | То   | Factor | Marked (m) | Lock () | () gn | ore (i) | A-week       | B-week       |     |
|   | WA     | Week A     | 19.09. | 30.0 | 0.500  |            |         |       |         | $\checkmark$ |              |     |
|   | WB     | Week B     | 19.09. | 30.0 | 0.500  |            |         |       |         |              | $\checkmark$ |     |
|   |        |            |        |      |        |            | -       |       |         |              |              |     |
|   |        |            |        |      |        |            |         |       |         |              |              |     |
|   |        |            |        |      |        |            |         |       |         |              |              |     |
| _ | 1      |            |        |      |        |            |         |       |         |              |              | _   |
| - |        |            |        |      |        |            |         | Group |         |              | `            | 1.1 |

#### 3.5.3 Alocarea grupei de cursuri

Unui curs i se pot aloca chiar mai multe grupe de cursuri, iar programul va decide în faza de optimizare a orarului

- a) care este grupa de cursuri mai avantajoasă dintre cele luate în discuție și
- b) ce cursuri pot fi planificate simultan fără generarea de coliziuni.

Aceasta înseamnă, de exemplu, că trebuie indicate programului numai acele cursuri care trebuie planificate la două săptămâni, în timp ce nu contează dacă aceste cursuri se țin în săptămânile de tip A sau B și ce cursuri alternează între ele din două în două săptămâni. Programul trebuie să ia decizia optimă.

Se procedează în felul următor:

În școală unele cursuri se țin la două săptămâni - de exemplu materiile GS și BE. În principiu nu contează ce curs se ține într-o anumită săptămână

Trebuie definite două grupe de cursuri una pentru săptămâna A și alta pentru săptămâna B. Vedeți capitolul <u>'Definirea grupelor de cursuri'</u>.

Pentru cursurile care trebuie să se țină o dată la două săptămâni se introduc ambele grupe de cursuri (denumiri scurte) separate prin virgulă în coloana "Grupe de cursuri".

| Geschich                      | nte/Sozialkunde | e / Fach   |             |          |           |           | - • •       |
|-------------------------------|-----------------|------------|-------------|----------|-----------|-----------|-------------|
| GS                            |                 | i 📑 🗱      | 🗟 ኛ 🙎       | v &   š  | 🕺 📆 -     | <u>()</u> | ×× 🛃 🗞 🍹    |
| L-No. 🗆 CI                    | Te. UnSch       | ed Prds Pe | r YrsPrds   | Teacher  | Subject   | Class(es  | Les. groups |
| 5                             |                 |            | 0           | SutBe    | GS        | 1a        | WA,WB       |
| 14                            | ا 🔊             |            | 1           | SutBe    | GS        | 1b        | WA,WB       |
| 26                            |                 |            | 2           | SolAl    | GS        | 2a        | WA,WB       |
| 37                            |                 |            | 2           | SolAl    | GS        | 2b        | WA,WB       |
|                               |                 |            | 4           |          |           |           | WA,WB       |
| Bildnerische Erziehung / Fach |                 |            |             |          |           | ×         | WA,WB       |
|                               | 🖇 🗏 👻 🙎         | 🔻 🖉  🕅     | 😤 - 🕓       | 18 ××    | 🛛 🛃 🕹     | -         | WA,WB       |
| L-No.                         | Per YrsPrds     | Teacher S  | Subject Cla | ss(es Le | s. groups |           | WA,WB       |
| 9                             | 2               | CamAl E    | BE 1a       | w        | A,WB      |           | WA,WB       |
| 18                            | 2               | WerAl E    | BE 1b       | W        | A,WB      |           | WA,WB       |
| 30                            | 2               | TomAl E    | BE 2a       | W        | A,WB      |           | WA,WB       |
| 41                            | 2               | OrfCa E    | BE 2b       | W        | A,WB      |           | WA,WB       |
| 52                            | 2               | WerAl E    | BE 2c       | W        | A,WB      |           | WA,WB       |
| 66                            | 2               | CamAl E    | BE 3a       | W        | A,WB      |           | >           |
| 78                            | 2               | EggAl E    | BE 3b       | W.       | A,WB      |           |             |
| 90                            | 2               | EinAl E    | BE 3c       | W.       | A,WB      |           | × .::       |
| 105                           | 2               | OrfCa E    | BE 4a       | W.       | A,WB      |           |             |
| 117                           | 2               | RenAu E    | BE 4b       | W.       | A,WB      |           |             |
| 131                           | 2               | RenAu E    | BE 4c       | W        | A,WB      |           |             |
| 141 🔊 1                       | 1               | ? E        | BE          | W.       | A,WB      |           |             |
| <                             |                 |            |             |          | >         | 1         |             |
| ▼ L-No.                       |                 | I          | Fach        |          |           | :         |             |

Programul de optimizare a orarului va aloca apoi grupele de cursuri și va calcula ce cursuri ar putea fi planificate simultan.

După optimizarea orarului, rezultatul ar putea arăta în felul următor:

Pentru unele cursuri a fost aleasă grupa de cursuri "WA", pentru altele "WB". În coloana "Grupa de curs activă" se afișează ce grupă de cursuri, dintre cele permise, a fost aleasă pentru curs.

| 🚇 Ge  | eschichte  | e/Sozialku | nde / | Fach |        |       |           |             |           |      |         |            | ×     |
|-------|------------|------------|-------|------|--------|-------|-----------|-------------|-----------|------|---------|------------|-------|
| GS    | •          | • • •      |       | Ľ    | 🗙   🔍  | 7     | v &   👸   | ž 🗣 -   🖸   | ) 18 ××   | R    | &   🗗   | • 💷   🦪 .  | 👌 - 🏅 |
| L-No. | . 🗆 CI,T I | UnSched    | Per   | YrsF | Teache | Subje | Class(es) | Les. groups | LG-Distri |      | .es.Grp | Double per |       |
| 5     | 9          | 🖏 1        | 1     |      | SutBe  | GS    | 1a        | WB,WA       |           | WB   |         | 0-1        |       |
| 14    | Q          | 🔊 1        | 1     |      | SutBe  | GS    | 1b        | WB,WA       |           | WB   |         | 0-1        |       |
| 26    |            |            | 2     |      | SolAl  | GS    | 2a        | WB,WA       |           | WB   |         | 0-1        |       |
| 37    |            |            | 2     |      | SolAl  | GS    | 2b        | WB,WA       |           | WA   |         | 0-1        |       |
| 48    |            |            | 2     |      | SutBe  | GS    | 2c        | WB,WA       |           | WB   |         | 0-1        |       |
| 62    |            |            | 1     |      | SutBe  | GS    | За        | WB,WA       |           | WA   |         | 0-1        |       |
| 74    |            |            | 1     |      | SolAl  | GS    | 3b        | WB,WA       |           | WB   |         | 0-1        |       |
| 86    |            |            | 1     |      | SutBe  | GS    | 3c        | WB,WA       |           | WA   |         | 0-1        |       |
| 101   |            |            | 2     |      | SutBe  | GS    | 4a        | WB,WA       |           | WA   |         | 0-1        |       |
| 113   |            |            | 2     |      | SoIAI  | GS    | 4b        | WB,WA       |           | WB   |         | 0-1        |       |
| 126   |            |            | 2     |      | SutBe  | GS    | 4c        | WB,WA       |           | WA   |         | 0-1        |       |
| 142   | Q.         | 🖏 1        | 1     |      | ?      | GS    |           | WB,WA       |           | WA   |         |            |       |
|       |            |            |       |      |        |       |           |             |           | 9    |         |            |       |
|       |            |            |       |      |        |       |           |             |           |      |         |            |       |
|       |            |            |       |      |        |       |           |             |           |      |         |            |       |
| - I   | -No.       |            |       |      |        |       |           |             |           | Fach |         |            | ×:    |

În orar se poate vedea că de obicei cursurile alternează o dată la două săptămâni. Dacă programul de optimizare nu găsește un curs alternativ pentru unele cursuri ținute o dată la două săptămâni, atunci acestea vor fi programate într-o oră marginală, astfel încât elevii să poată veni mai târziu sau să plece mai devreme (miercuri în exemplu).

|                            | Monday                                                                              | Tuesday                                                                                    | Wednesday                                                                           | Thursday                                                                            | Friday                                                                              |
|----------------------------|-------------------------------------------------------------------------------------|--------------------------------------------------------------------------------------------|-------------------------------------------------------------------------------------|-------------------------------------------------------------------------------------|-------------------------------------------------------------------------------------|
| 1<br>7:55<br>8:45          | D VivAn <u>R2a</u><br>D MicAl <u>R2b</u><br>D PärAn <u>R2c</u><br>D EggAl G1        | ME TomAl <u>R2a</u>                                                                        | M SchAl <u>R2e</u><br>M RenAu <u>R2b</u><br>M RubAr <u>R2c</u><br>M DürAl <u>G3</u> | F SolAl <u>R2a</u><br>F TomAl <u>R2b</u><br>F OrfCa <u>R2c</u><br>F WarAn <u>G2</u> | SPO MeaA <u>SPH</u>                                                                 |
| <b>2</b><br>8:50<br>9:40   | M SchAl <u>R2a</u><br>M RenAu <u>R2b</u><br>M RubAr <u>R2c</u><br>M DürAl <u>G3</u> | F SolAl <u>R2a</u><br>F TomAl <u>R2b</u><br>F OrfCa <u>R2c</u><br><u>F</u> WarAn <u>G2</u> | A<br>GS SolAl <u>R2a</u>                                                            | SPO MeaA <u>SPH</u><br>TVM SchA <u>R-IT</u>                                         | SPO MicB SPH                                                                        |
| <b>3</b><br>9:55<br>10:45  | F SolAl <u>R2a</u><br>F TomAl <u>R2b</u><br>F OrfCa <u>R2c</u><br>F WarAn <u>G3</u> | SPO MicB <u>SPH</u><br>TVK Tom <u>R-IT</u>                                                 | D VivAn <u>R2a</u><br>D MicAl <u>R2b</u><br>D PärAn <u>R2c</u><br>D EggAl <u>G1</u> | M SchAl <u>R2a</u><br>M RenAu <u>R2b</u><br>M RubAr <u>R2c</u><br>M DürAl <u>G3</u> | F SolAl <u>R2a</u><br>F TomAl <u>R2b</u><br>F OrfCa <u>R2c</u><br>F WarAn <u>G2</u> |
| <b>4</b><br>10:50<br>11:40 | GW TomAl <u>R2a</u>                                                                 | BU SolAl <u>R2a</u>                                                                        | R BeeAu <u>R2a</u>                                                                  | PC NobAl <u>R2a</u>                                                                 | M SchAl <u>R2e</u><br>M RenAu <u>R2b</u><br>M RubAr <u>R2c</u><br>M DürAl G3        |
| <b>5</b><br>11:45<br>12:35 | GS So BE TO                                                                         | ) (                                                                                        | A<br>BE TomAl <u>R-KU</u>                                                           | BU SolAl <u>R2a</u>                                                                 | <b>R</b> BeeAu <u>R2a</u>                                                           |
| 6<br>13:45<br>14:35        |                                                                                     | PC NobAl <u>R2a</u>                                                                        |                                                                                     | ME TomAl <u>R2a</u>                                                                 |                                                                                     |
| 7<br>14:40<br>15:30        |                                                                                     | TEC Tom <u>R-TC</u>                                                                        |                                                                                     | D VivAn <u>R2a</u><br>D MicAl <u>R2b</u>                                            |                                                                                     |
| 8<br>15:35<br>16:25        |                                                                                     | TEX Wac <u>R-TX</u>                                                                        |                                                                                     | D PärAn <u>R2c</u><br>D EggAl <u>G1</u>                                             |                                                                                     |

#### Pont: Afișarea săptămânilor de tip A și B în același orar.

Pentru a afișa cursurile a două săptămâni diferite în același orar ca în figura de mai sus, orarul trebuie pus pe tot anul școlar și trebuie activată opțiunea 'Separarea orelor la coliziune' din parametrii orarului, pagina 'Structura 2'

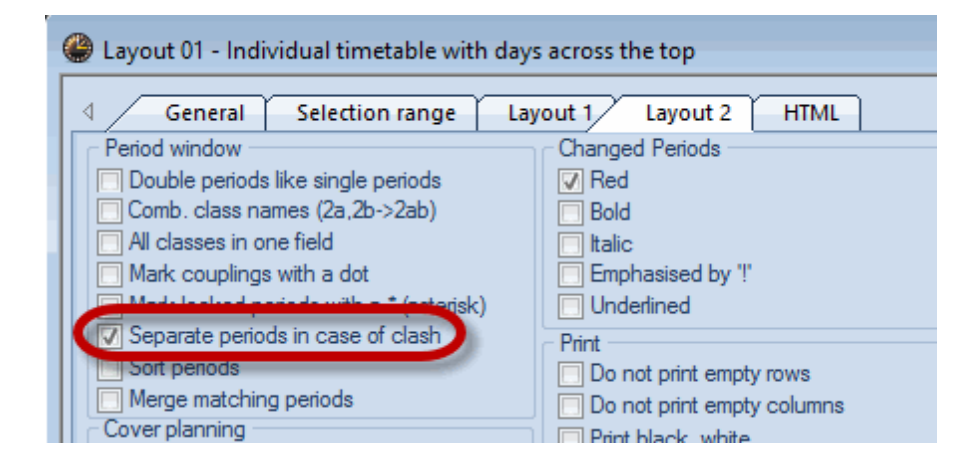

#### 3.5.4 Alocarea cursurilor la grupe de cursuri

Orele unui curs pot fi repartizate și automat diferitelor grupe de cursuri. Astfel un curs poate fi planificat în mod flexibil, de exemplu, la două săptămâni. Este de asemenea posibil să se distribuie un curs pe primul și cel de-al doilea semestru.

Exemplu: cursurile GS de o oră de la clasele 1a și 1b ar trebui să se țină în fiecare săptămână câte o oră sau câte două ore la fiecare două săptămâni.

| 🔮 Ge | eschicht | e/Sozialku | inde / F | ach |         |         |         |           |            |            |              |              | x          |
|------|----------|------------|----------|-----|---------|---------|---------|-----------|------------|------------|--------------|--------------|------------|
| GS   |          |            |          | 1 🕅 | § 📃 🤋   | 2 🏖 🖉   | 1 🐹 1   | 8 - I 🕓   | 10 xx   d  | & 🖉 🖗      | l 🧳 🔓        | - 💩 🚳 -      | Ţ          |
| L-No | . 🕀 CI,1 | Te UnSobo  | d Dede   | Dor | VeoDedo | Teecher | Subject | Close(os) | Los groups | LC Distrib | Assi Los Crp | Double pers. | ^          |
| 5    |          | \$ 1       |          | 1   |         | SutBe   | GS      | 1a        |            |            |              | 0-1          |            |
| 14   |          | <b>S</b> 1 |          | 1   |         | SutBe   | GS      | 1b        |            |            |              | 0-1          |            |
| 26   | ÷        |            |          | - 2 |         | SolAl   | GS      | 2a        | WB,WA      |            | WA           | 0-1          | ~          |
|      | L-No.    | 5          | ÷        |     |         |         |         |           |            | Fac        | h            |              | <b>∽</b> : |

Trebuie definite cele două grupe de cursuri pentru săptămânile de tip A și B. Vedeți capitolul <u>'Definirea</u> grupelor de cursuri'.

- 1. Introducerea grupelor de cursuri posibile WA și WB.
- Se selectează suplimentar opțiunea 'Distribuirea orelor pe grupe de cursuri' (Coloana 'Distrib GC') ceea ce dublează numărul orelor neplanificate de la 1 la 2, deoarece ar trebui planificată în fiecare săptămână câte o oră sau câte două ore la două săptămâni.

| 🔮 Ge  | schichte | /Sozialkunde / F | Fach        |         |         |           |            |            |            |              | ×            |
|-------|----------|------------------|-------------|---------|---------|-----------|------------|------------|------------|--------------|--------------|
| GS    | •        | -                | 📑 🗶 🖞       | T 🏞 I   | 1 👸 1   | ş - I 🕓   | ××   🛃     | &   🗗 (    | l 🧳 😼      | - 🌞 🖗        | ÷            |
| L-No. |          | LinSahad Drda    | Doc VeeDede | Teecher | Subject | Close(oc) | Los groups | LC Distrib | Assilos Om | Double pers. | . ^          |
| 5     | - (      | <b>S</b> 2       | 1           | SutBe   | GS      | 1a        | WB,WA      |            |            | 0-1          |              |
| 14    |          | 🖏 2              | 1           | SutBe   | GS      | 1b        | WB,WA      |            |            | 0-1          |              |
| 26    |          |                  | 2           | JUIHI   | 65      | 20        | WD,WA      |            | WA         | 0-1          | ~            |
| ÷     | -No.     | 14               | -           |         |         |           |            | Fac        | h          |              | <b>∽</b> .;; |

- 3. Programul de planificare automată decide acum pe baza tuturor celorlalte condiții (de exemplu restricții temporale, alte cursuri din săptămânile A și B) și a parametrilor de ponderare cum se planifică cursul.
- 4. Rezultatul poate fi o oră în fiecare săptămână sau două ore la două săptămâni.

| UnSc<br>0/29      | Monday                    | 1          | Fuesda         | ay          | Wednes           | day               | Thursd           | ay                 | Friday            | y          |                 | SutDe               |  |  |  |
|-------------------|---------------------------|------------|----------------|-------------|------------------|-------------------|------------------|--------------------|-------------------|------------|-----------------|---------------------|--|--|--|
| 1<br>7:55<br>8:45 | A<br>BE WerAl <u>R-KU</u> | GV         | <b>V</b> WerAl | <u>R1b</u>  | F CamAl <u>F</u> | <u>R1a</u><br>216 | D VivAn R        | : <u>1a</u><br>:15 | EG WerAl I        | <u>R1b</u> | 03              | Sube                |  |  |  |
| 2                 | ME MosAn R1b              | R          | Wor4LF         | 21h         | 1 00.00          | 10                | D Ellim I        |                    | GW WorAl          | R1h        |                 |                     |  |  |  |
| 8:50<br>9:40      |                           |            |                | N           | londay           | Τι                | lesday           | We                 | dnesdav           | Th         | ursdav          | Friday              |  |  |  |
| 3                 | F CamAl <u>R1a</u>        | D          | 1              |             | ioniday          |                   | A                |                    | uncoday           |            | aroday          | ····auly            |  |  |  |
| 9:55<br>10:45     | E SutBo D1h               | п          | 7:55           |             |                  |                   |                  | FC                 | amAl <u>R1a</u>   | DV         | ivAn <u>R1a</u> |                     |  |  |  |
| 4                 | Toube <u>ICTO</u>         |            | 8:45           | RВ          | eeAu <u>R1a</u>  | BE C              | amA <u>R-KU</u>  | FS                 | utBe <u>R1b</u>   | DE         | inAl <u>R1b</u> | ME MosAn <u>R1a</u> |  |  |  |
| 10:50<br>11:40    | F) 1b                     | D          | 2<br>8:50      |             |                  |                   |                  | ΕW                 | erAL G2           | рм         | licAl G1        |                     |  |  |  |
| 5                 | R WerAl R1b               | BI         | 9:40           |             |                  |                   |                  |                    |                   |            | <u></u>         |                     |  |  |  |
| 11:49             |                           | Ĩ          | 9:55           | FC          | amAl <u>R1a</u>  | D۷                | ïvAn <u>R1a</u>  | MS                 | chAr R1a          | TEC I      | Hum B-TC        |                     |  |  |  |
| 6                 | GS SutBe R1b              | ۱          | 10:45<br>4     | F SutBe R1b |                  | DE                | inAl <u>R1b</u>  | M M                | leaAn <u>R1b</u>  |            | 1:              | a chAr <u>R1a</u>   |  |  |  |
| 13:40             | 00 00000 <u>1(1)</u>      | 4<br>10:50 |                | F WerAL G2  |                  | DN                | licAl G1         | MIM                | licBu G3          | TEX        | Cam             |                     |  |  |  |
| 7                 |                           | Ø          | 11:40          |             |                  |                   |                  |                    |                   |            | A A             |                     |  |  |  |
| 15:30             |                           |            | 11:45          | SPO         | WarA SPH         |                   |                  |                    |                   | SPC        | GS Su           | M SchAr R1a         |  |  |  |
| 8                 |                           |            | 12:35          |             |                  | GW \              | NarAn <u>R1a</u> | BU                 | SchAr <u>R1</u> : |            | A               | M MeaAn <u>R1b</u>  |  |  |  |
| 15:35             |                           |            | 13:45          | SPO         | MicB SPH         |                   |                  |                    |                   | SPC        | GS Su           | M MicBu G3          |  |  |  |
|                   |                           |            | 14:35          |             |                  |                   |                  |                    |                   |            |                 |                     |  |  |  |
|                   |                           |            | 1              |             |                  |                   |                  |                    |                   |            |                 |                     |  |  |  |
|                   |                           |            | 15:30          |             |                  |                   |                  |                    |                   |            |                 |                     |  |  |  |
|                   |                           |            | 8              |             |                  |                   |                  |                    |                   |            |                 |                     |  |  |  |
|                   |                           |            | 15:35          |             |                  |                   |                  |                    |                   |            |                 |                     |  |  |  |
|                   |                           |            | 16:25          |             |                  |                   |                  |                    |                   |            |                 |                     |  |  |  |

## 3.5.5 Diagnosticarea orarului

Diagnosticul orarului (Planificare | Diagnostic) se referă întotdeauna la o săptămână. Din această cauză trebuie avut grijă să se verifice toate tipurile de săptămâni care apar pe durata unui an școlar.

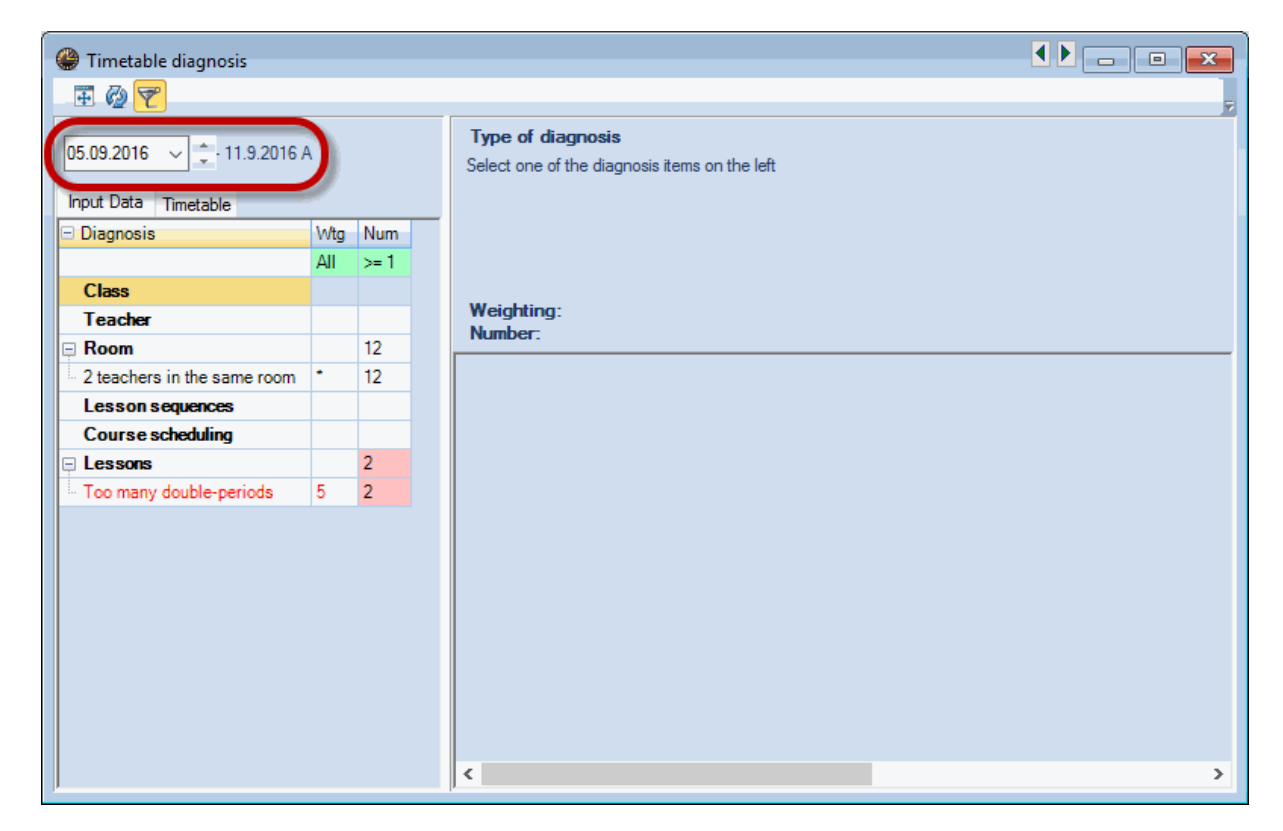

## 4 Perioade

Funcția de orar de perioade este folosită de obicei în următoarele cazuri:

 Modificarea orarului în timpul anului școlar (de exemplu la schimbarea semestrului, absență mai îndelungată a unuia sau mai multor profesori etc.).

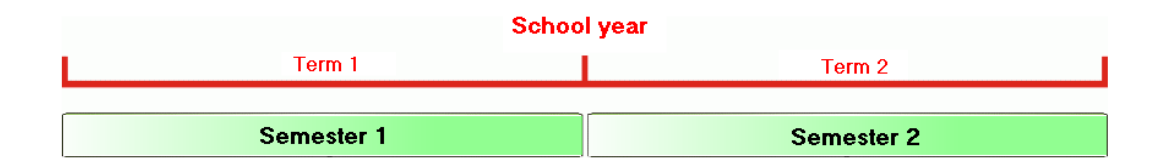

Sisteme de învățământ limitate în timp (exemplu: toate clasele au curs timp de 10 săptămâni).

|          | Schoo    | l year   |          |
|----------|----------|----------|----------|
| Term 1   | Term 2   | Term 3   | Term 4   |
|          |          |          |          |
| Course 1 | Course 2 | Course 3 | Course 4 |

Orarul de perioade împarte anul școlar în mai multe tranșe de timp, iar orarul poate fi generat independent pentru fiecare. Desigur, fiecare dintre orare poate fi generat într-un fișier separat dar aceasta duce la o serie de dezavantaje. Orarul pe perioade oferă următoarele avantaje :

- Se folosește un singur fișier pentru întregul an școlar.
- Evaluările statistice pot fi efectuate oricând pentru tot anul școlar.
- Orarele sinoptice (mai ales cele pentru imprimare și publicare în Internet și Intranet) redau în mod corect toate modificările din cursul anului școlar.
- Planificarea suplinirilor folosește întotdeauna orarul curent în vigoare. Se evită astfel erorile.

## 4.1 Deschiderea unei noi perioade

În principiu, orarul este creat la începutul anului școlar ca de obicei. În cazul în care în cursul anului școlar apare un eveniment care obligă la o modificare majoră a orarului, se poate deschide o nouă perioadă. Pentru aceasta trebuie procedat în felul următor:

1. Se acționează butonul <Perioade> de pe pagina 'Start'. Pentru moment există o singura perioadă denumită în mod implicit "Perioda 1".

2. Se acționează butonul < Perioadă nouă pentru această perioadă mamă>.

Se deschide o fereastră în care se poate introduce denumirea lungă și scurtă a noii perioade (implicit "Perioada 2").

3. Se introduce un nume scurt și lung semnificativ pentru această perioadă - de exemplu . "Sem 2", "Semestrul 2" - și se confirmă cu <Ok>.

| 🔳 Terms             |                        |                |                    |              |             |             | × |
|---------------------|------------------------|----------------|--------------------|--------------|-------------|-------------|---|
| Name<br>Tem1<br>New | term from 'mother' ter | elete<br>m     | F<br>Lock          | Print<br>ked |             | ок          |   |
| Tem1<br>Fr.         | To                     | F              | ull name<br>School | -days        |             |             |   |
| Name<br>Term1       | Full name<br>Term1     | From<br>5.9.16 | To<br>2.7.17       | Locked       | Days<br>215 | Mother term |   |
|                     | New Term               |                |                    |              |             |             |   |
|                     | Tem2                   | Name           |                    | Full nar     | ne          |             |   |
|                     | ОК                     |                | Cancel             | )            |             |             |   |
|                     |                        |                |                    |              |             |             |   |

Perioada originală ("Perioada 1") poate fi și ea redenumită (exemplu: "Semestrul 1").

4. Se modifică apoi datele de început (de la) și sfârsit (până la) cu ajutorul calendarului ceea ce va modifica durata fiecărei perioade, durată afișată în coloana "Zile".

5. Se confirmă datele introduse cu <Ok> și fereastra de perioade se închide.

| 🔳 Terms      |                       |         |          |                   |      |             | $\times$ |
|--------------|-----------------------|---------|----------|-------------------|------|-------------|----------|
| Name<br>Tem2 | De                    | elete   | F        | <sup>p</sup> rint |      | ок          |          |
| New t        | erm from 'mother' ter | m       | Lock     | ked               |      |             |          |
| Tem2         |                       | Fu      | ull name |                   |      |             |          |
| Fr.          | То                    |         | School   | -days             |      |             |          |
| 12.09.2016   | 02.07.2017            | ~       | 210      |                   |      |             |          |
| Name         | Full name             | From    | То       | Locked            | Days | Mother term |          |
| Term1        | Term1                 | 5.9.16  | 2.7.17   |                   | 5    |             |          |
| Term2        | Term2                 | 12.9.16 | 2.7.17   |                   | 210  | Term1       |          |
|              |                       |         |          |                   |      |             |          |

Pe bara principală de simboluri apare acum un nou meniu derulant care afișează perioada curentă și cu care se poate trece de la o perioadă la alta. Datele de bază, cursurile și orarul pot fi schimbate acum în această nouă perioadă conform noilor condiții cadru.

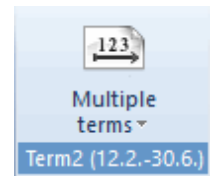

6. Dacă se comută de la perioada "Semestrul 2" la perioada "Semestrul 1", se poate observa că toate datele ambelor perioade sunt identice.

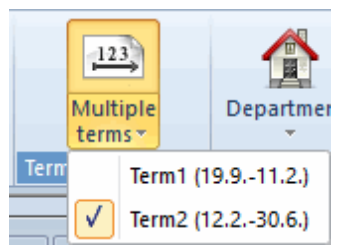

7. Să încercăm acum să facem o modificare într-una dintre cele doua perioade. Ștergeți, de exemplu, orarul din perioada "Semestrul 2' și reveniți în semestrul 1. Orarul perioadei "Semestrul 1" nu a fost șters.

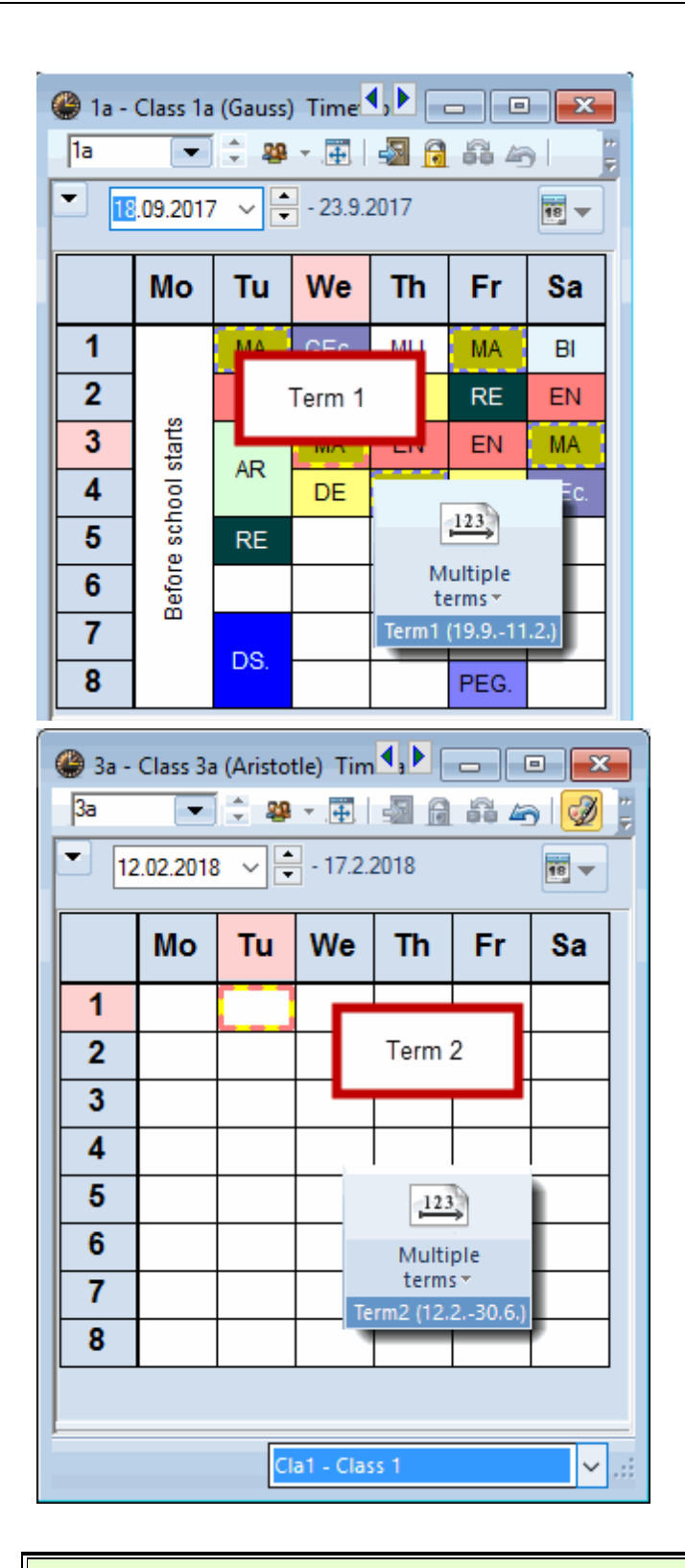

#### Pont: Schimbarea perioadei folosind bara de stare

O schimbare rapidă a perioadei este posibilă folosind bara de stare de la marginea inferioară a ferestrei programului (activarea barei de stare - de la "Parametri | Bara de stare"). Pentru aceasta trebuie selectată cu mouse-ul una dintre parantezele ascuțite care închid perioada curentă.

Ierm2

## 4.1.1 Încorporarea unei perioade

Dacă orarul se modifică numai pentru o anumită perioadă de timp (exemplu: concediu medical prelungit al unui profesor, un eveniment școlar pentru majoritatea claselor), se poate încorpora o nouă perioadă într-una deja existentă.

|                    | School year        |                    |
|--------------------|--------------------|--------------------|
| Entire school year | Skiing -<br>course | Entire school year |
| Term 1             | Term 2             | <br>Term 1         |

În fereastra pentru perioade, o astfel de structura ar putea arăta în felul următor:

| 🔳 Terms           |                       |         |           |                   |      | ×           |
|-------------------|-----------------------|---------|-----------|-------------------|------|-------------|
| Name<br>Skicourse | De                    | lete    | F         | <sup>p</sup> rint |      | ок          |
| Newt              | erm from 'mother' ter | m       |           | ked               |      |             |
| Skicourse 6th     | n grade               | F       | Full name |                   |      |             |
| Fr.               | То                    |         | School    | -days             |      |             |
| 13.02.2018        | √ 18.02.2018          | ~       | 5         |                   |      |             |
| Name              | Full name             | From    | To        | Locked            | Days | Mother term |
| Term1             | Term1                 | 19.9.17 | 30.6.18   |                   | 240  |             |
| Skicourse         | Skicourse 6th gra     | 13.2.18 | 18.2.18   |                   | 5    | Term1       |
|                   |                       |         |           |                   |      |             |

Perioada 1 durează între 19.9 și 30.6, perioada 2 (curs de schi) durează o săptămână de la 13.2 până la 18.2. Orarul din această săptămână se poate modifica acum fără ca orarul din restul anului școlar să fie afectat de aceasta.

Dacă au fost definite mai multe perioade, se poate selecta perioada mamă pentru noua perioadă. Dacă în anul școlar curent este nevoie de încă o modificare a orarului, se va considera drept perioadă mamă acea perioadă care este cea mai asemănătoare noii perioade. De obicei aceasta este ultima perioadă validă.

## 4.1.2 Ştergerea unei perioade

Dacă nu (mai) este nevoie de o anumită perioadă, ea poate fi selectată în fereastra pentru perioade și apoi ștearsă cu ajutorul butonului <ștergere>.

O perioadă care nu are perioadă mamă ( în mod normal perioada "Perioada 1") nu poate fi ștearsă.

## 4.2 Modificarea datelor unei perioade

Dacă se lucrează cu mai multe perioade există posibilitatea, așa cum s-a arătat deja, de a modifica datele la nivel de perioadă. În unele cazuri s-ar putea să fie avantajos ca o modificare în perioada mamă - de exemplu în datele de bază - să fie transmisă în toate perioadele fiice deja existente.

În alte cazuri, de exemplu în cazul calendarului anului școlar, nu ar avea nicio logică modificarea acestuia în funcție de perioadă: s-ar putea întâmpla ca într-o perioadă 1 mai să fie zi liberă, dar nu și în celelalte.

Dacă există deja mai multe perioade și se modifică date, aceste modificări vor fi valabile

- a) numai pentru perioada curentă, sau
- b) pentru perioada curentă și toate perioadele fiice, sau
- c) pentru toate perioadele.

În cele ce urmează se face o scurtă trecere în revistă a modului în care se pot gestiona datele:

#### 4.2.1 Specific perioadei (perioada curentă)

Modificările în zonele următoare sunt valabile numai pentru perioada curentă și nu pot fi transmise automat în perioadele fiice deja existente.

- modificări în orar
- modificarea constrângerilor temporale

#### Transferarea orarului într-o altă perioadă

Dacă se dorește transferarea orarului dintr-o perioadă în alta, trebuie folosită funcția "Inserare extinsă".

- 1. Se marchează acele cursuri ale căror orar se dorește a fi preluat prin parcurgerea cu tasta stângă a mouse-ului apăsată.
- 2. În pagina de introducere de date se selectează <Copiere> ( se pot copia datele și cu CTRL+C).

|       |                    |               |        |        |                 |         | 123                 | 1      |         |                                                                                                    |                      |       |    |
|-------|--------------------|---------------|--------|--------|-----------------|---------|---------------------|--------|---------|----------------------------------------------------------------------------------------------------|----------------------|-------|----|
| 🔮 Cla | ss 1a (Ga          | auss) / Class |        |        |                 |         | Multiple<br>terms * |        |         |                                                                                                    |                      |       |    |
| 1a    | •                  | Li (1)        |        | 3      | t <u>2</u> √ d° |         | erm1 (19.91         | 11.2.) |         | &   🗗 🔍                                                                                                    | 🥑 🗋                  | 🖗 🧐   | -  |
| L-No. | ± CI,T∉            | UnSched Pro   | Per    | rsPrds | Teacher         | Subject | Class(es)           | Subje  | ct room | Homeroom                                                                                                    | Double pers.         | Block |    |
| 11    | 4, 1               |               | 2      |        | Hugo            |         | 1a,1b,2a,<br>2b     |        |         | R1a                                                                                                    |                      |       |    |
| 7     | ± 2, 3             |               | 2      |        | Ander           | DS      | 1a                  | WS     |         | R1a                                                                                                    | 1-1                  |       |    |
| 73    | ± 2, 2             |               | 3      |        | Arist           | PEG     | 1a,1b               | SH2    |         | R1a                                                                                                    |                      |       |    |
| 31    | _                  |               | 5      |        | Arist           | MA      | 1a                  |        |         | R1a                                                                                                    |                      |       |    |
| 33    | _                  |               | 5      |        | Arist           | EN      | 1a                  |        | -       | and the second second s | 2                    | - 1   |    |
| 35    | _                  |               | 2      |        | Callas          | MU      | 1a                  | - (    | la Co   | py -                                                                                                    |                      |       |    |
| 39    | _                  |               | 2      |        | Callas          | AR      | 1a                  |        | -       |                                                                                                    |                      |       |    |
| 46    |                    |               | 2      |        | Nobel           | RE      | 1a                  |        | To      | ols                                                                                                    |                      |       |    |
| 53    |                    | 🖏 2           | 5      |        | Rub             | DE      | 1a                  |        |         | 013                                                                                                    |                      |       |    |
| 63    |                    |               | 2      |        | Cer             | BI      | 1a                  |        | E C     | ору                                                                                                    |                      | - 1   |    |
|       |                    |               | ~      | 1      |                 |         |                     |        | C       | opy the mark<br>ipboard (Ctrl                                                                                                    | ed text to the<br>Ci |       |    |
|       | Press F1 for help. |               |        |        |                 |         |                     |        |         |                                                                                                    |                      |       |    |
| • L   | No.                | 11            | *<br>* |        |                 |         |                     |        |         | Class                                                                                                    |                      |       | ×: |

- 3. Se schimbă perioada și în fereastra de curs se alege acel element al cărui orar (inclusiv curs) ar trebui transferat.
- 4. În pagina de introducere de date se selectează "Inserare | Inserare extinsă ". Cursul **și** orarul sunt preluate în această perioadă.

| 🔮 Cla | iss 1b (N | ewton) / Class |     |         |            | -       | 123<br>Multiple | 6          |          |                |            |               |          | • <b>×</b>    |              |            |       |       |
|-------|-----------|----------------|-----|---------|------------|---------|-----------------|------------|----------|----------------|------------|---------------|----------|---------------|--------------|------------|-------|-------|
| 1b    | -         | 主 🖬 📒          | Ľ.  | 🗶   🔍   | 👻 🧟        | P Tern  | terms -         | <b>5.1</b> | 88       |                | }   🗗 (    | il   🏈        | 👰 🔹      | وہ 🚭          | ÷            |            |       |       |
| L-No. | . E CI,T∉ | UnSched Prds   | Per | YrsPrds | Teacher    | Subject | Uass(es)        | Sub        | ject r   | oom H          | lomeroor   | n Doub        | le pers. | Block         | ^            |            |       |       |
| 73    | ± 2, 2    |                | 3   |         | Arist      | PEG     | 1a,1b           | SH2        | 2        | F              | R1a        |               |          |               |              |            |       |       |
| 78    | 2, 1      |                | 1   | S Form  | ats v 🖌    |         | 1b,3b           | ws         |          | F              | R1b        |               |          |               |              |            |       |       |
| 2     |           |                | 1   | Conv    |            | Δ       | 1b              |            | <u>@</u> | lh - Cla       | ass 1b (Ne | wton) 1       | limetabl | e (Cla14      | 7)           |            |       |       |
| 28    |           |                | 1   | Copy    |            |         | 1b              |            | 16       |                |            | PO - 5        |          | മ ഒ           | v<br>/all    |            |       | , she |
| 30    |           | 🖏 1            | e   | Paste   |            |         | 1b              |            |          |                | -          | <b>₩</b> * .⊡ | 2   521  | 00            | 49 1         | <u> </u>   |       | * 192 |
| 36    |           |                |     | Pas     | te special |         | 1b              |            | -        | 12.03          | .2018 🗸    | - 17          | 7.3.2018 |               | 18           |            |       |       |
| 47    |           |                | 2   | ~       | Nobel      | RE      | 1b              |            |          |                | -          |               |          |               |              |            |       |       |
| 54    |           |                | 6   | -       | Rub        | DE      | 1b              |            |          |                | Mon        | iday          | Tue      | sday          | Wedn         | esday      | Thur  | sday  |
| 64    |           |                | 2   |         | Cer        | BI      | 18              |            | ⊢        |                |            | -             |          | -             |              | -          |       | -     |
| 70    |           |                | 1   |         | Curie      | ТΧ      | 16              | ΝT         | 1        | 8:00           | BI Ce      | E Ari         |          | M Ari         | GEc          | GEc        | DER   | MU    |
| <     |           |                |     |         |            |         |                 |            | Ľ        | 8:45           |            |               | DER      |               |              |            |       |       |
| ۰ ۱.  | No.       | 54             | -   |         |            |         |                 | Τ          | 2        | 8:55<br>9:40   | M Ari      | MU            |          | E Ari         | PEG<br>PEB   | PEG<br>PEB | M Ari | DE F  |
|       |           |                |     |         |            |         |                 |            | 3        | 9:50<br>10:35  | RE No      | be <u>R1b</u> |          | RE            | MU           | M Ari      |       | E Ar  |
|       |           |                |     |         |            |         |                 |            | 4        | 10:45<br>11:30 | PEG<br>PEB | PEG<br>PEB    | AK       | <b>M</b> Ari  | <b>M</b> Ari | DE R       | AR    | M A   |
|       |           |                |     |         |            |         |                 |            | 5        | 11:40<br>12:25 | DE Ru      | ıb <u>R1b</u> | RE No    | be <u>R1a</u> |              |            |       |       |
|       |           |                |     |         |            |         |                 |            | 6        | 12:35          |            |               |          |               |              |            |       |       |

#### Transferarea restricțiilor temporale într-o altă perioadă

Restricțiile temporale pot fi copiate în toate perioadele fiice folosind butonul < Transferul restricțiilor temporale în toate perioadele fiică>.

| 🖉 Time requests / Class 💶 🗖 💌 🖉 |    |    |    |    |   |   |   |   |      |      |      |  |  |  |
|---------------------------------|----|----|----|----|---|---|---|---|------|------|------|--|--|--|
| 1a 📫 Class 1a (Gauss)           |    |    |    |    |   |   |   |   |      |      |      |  |  |  |
|                                 | 1  | 2  | 3  | 4  | 5 | 6 | 7 | 8 | Days | a.m. | p.m. |  |  |  |
| Monday                          | +3 | +3 | +3 | +3 |   |   |   |   |      |      |      |  |  |  |
| Tuesday                         | +3 | +3 | +3 | +3 |   |   |   |   |      |      |      |  |  |  |
| Wednesday                       | +3 | +3 | +3 | +3 |   |   |   |   |      |      |      |  |  |  |
| Thursday                        | +3 | +3 | +3 | +3 |   |   |   |   |      |      |      |  |  |  |
| Friday                          | +3 | +3 | +3 | +3 |   |   |   |   |      |      |      |  |  |  |
| Caburdan                        | +3 | +3 | +3 | +3 |   |   |   |   |      |      |      |  |  |  |

#### 4.2.2 Specific perioadei

În cazul următoarelor date există posibilitatea de a alege dacă modificările trebuie transmise și în subperioade.

- modificări în datele de bază (clase, profesori, săli)
- modificări ale cursurilor (cu excepția restricțiilor temporale)
- denumiri alternative

La "Parametri | Diverse | Perioade" se poate alege dacă modificările se transferă sau nu automat în subperioade, respectiv dacă trebuie întrebat de fiecare dată înaintea unei modificări dacă și aceasta va fi transferată.

| Settings                                                                                                    |   | ×                                                                                                    |
|----------------------------------------------------------------------------------------------------|---|----------------------------------------------------------------------------------------------------|
| <ul> <li>School data</li> <li>General</li> <li>Overview</li> <li>Values</li> <li>Miscellaneous</li> <li>Auto-save</li> <li>Directories</li> <li>Timetable</li> <li>Customise</li> <li>Value Calculation</li> <li>Warnings</li> <li>HTML</li> </ul> | ^ | When modifying a 'mothertem':<br>Change offspring-tem autom.<br>Never change offspring-tem<br>Ask me each time<br>Toolbar<br>Width of the drop down-menu for<br>120 |
| - E-Mail                                                                                                    | ~ |                                                                                                    |
|                                                                                                    |   | OK Cancel                                                                                                    |

#### Pont: transferul modificărilor în subperioade

Dacă se lucrează pentru prima dată cu perioade, la început ar trebui ales "întrebare de fiecare dată", pentru ca operatorul să păstreze controlul atunci când se modifică datele. Mai târziu, se poate folosi una dintre celelalte două variante.

#### 4.2.3 Independent de perioadă

Următoarele date nu pot fi păstrate numai pentru o perioadă, o modificare va fi valabilă automat pentru toate perioadele:

- rastrul de timp
- rastrul de timp pentru supliniri
- materii
- parametrii de ponderare
- motive de calcul și calculații
- departamente
- coridoare
- calendarul anului școlar (vacanțe)
- motive de absenţă
- grila de ore
- structura ferestrelor (ex. fereastra datelor de bază, a cursurilor, a orarului)
- elevii

## 4.3 Calendarul perioadelor

În multe școli este necesară definirea mai multor perioade pe durata unui an școlar. Dacă domeniile de timp ale perioadelor sunt imbricate (de ex. atunci când se inserează o perioadă în altă perioadă) atunci

nu se poate vedea întotdeauna de la prima vedere data efectivă de început și sfârșit a fiecărei perioade. Cu calendarul perioadelor (Module | Perioade | Calendarul perioadelor) durata efectivă a fiecărei perioade este ușor de recunoscut.

În exemplul următor perioada 'Semestrul 1' este întreruptă de perioada 'Excursia claselor anului 7', iar perioada 'Semestrul 2' este întreruptă de perioada 'Proba scrisă la bacalaureat'.

| 🚇 Te  | rm calendar |             |         |            |      |      |    |      |      |        |    |    |        |      |      |        |      |    |     |     |    |    |    |      |      |     |    |    |    |    |      |     |    |    |    |    |    |    | - [ | -  |    |    | ×  |    |
|-------|-------------|-------------|---------|------------|------|------|----|------|------|--------|----|----|--------|------|------|--------|------|----|-----|-----|----|----|----|------|------|-----|----|----|----|----|------|-----|----|----|----|----|----|----|-----|----|----|----|----|----|
| Name  |             | Full        | name    |            |      | From | n  |      |      | То     |    |    |        | Мо   | ther | r teri | m    |    | Da  | ys  |    |    | (  | Colo | ur   |     |    |    |    |    |      |     |    |    |    |    |    |    |     |    |    |    |    |    |
| Sem 1 | 1           | Sem         | ester   | 1          |      |      |    | 19.9 | 9.16 |        |    | 3  | 0.6.17 | '    |      |        |      |    |     |     |    |    | 97 |      |      |     |    |    |    |    |      |     |    |    |    |    |    |    |     |    |    |    |    |    |
| KF 7  |             | Klas        | senfa   | ahrt J     | ahrç |      |    | 21.1 | 1.16 |        |    | 27 | .11.10 | Se   | m 1  |        |      |    |     |     |    |    | 6  |      |      |     |    |    |    |    |      |     |    |    |    |    |    |    |     |    |    |    |    |    |
| Sem 2 | 2           | Sem         | ester   | 2          |      |      |    | 6.3  | 2.17 |        |    | 3  | 0.6.17 | Se   | m 1  |        |      |    |     |     |    | 1  | 01 |      |      |     |    |    |    |    |      |     |    |    |    |    |    |    |     |    |    |    |    |    |
| Abi   |             | Sch         | iftlich | nes A      | bitu |      |    | 15.  | 5.17 |        |    | 2  | 1.5.17 | Se   | m 2  |        |      |    |     |     |    |    | 6  |      |      |     |    |    |    |    |      |     |    |    |    |    |    |    |     |    |    |    |    |    |
| All   |             |             |         |            |      |      |    |      |      |        |    |    |        |      |      |        |      |    |     |     |    |    |    |      |      |     |    |    |    |    |      |     |    |    |    |    |    |    |     |    |    |    |    |    |
|       | Da          | te:         |         |            |      |      |    | Sc   | choo | l days | s  |    |        | Lege | nd   |        |      |    | Bre | aks |    |    |    |      | Holi | day |    |    |    | v  | /eel | enc | 1  |    |    |    |    |    |     |    |    |    |    | ^  |
|       | Cal         | endar<br>Mo | weel    | c<br>/e Ti | 1 Fr | r Sa | Su | Мо   | Tu   | We -   | Th | Fr | Sa S   | iu M | lo T | ru 1   | We ' | Th | Fr  | Sa  | Su | Мо | Tu | We   | Th   | Fr  | Sa | Su | Мо | Tu | We   | Th  | Fr | Sa | Su | Mo | Tu | We | Th  | Fr | Sa | Su |    |    |
|       | September   |             |         |            |      |      |    |      |      |        |    |    |        |      |      |        |      |    |     |     |    | 19 | 20 | 21   | 22   | 23  | 24 | 25 | 26 | 27 | 28   | 29  | 30 |    |    |    |    |    |     |    |    |    |    |    |
|       | October     |             |         |            |      | 1    | 2  | 3    | 4    | 5      | 6  | 7  | 8      | 9 1  | 0 .  | 11     | 12   | 13 | 14  | 15  | 16 | 17 | 18 | 19   | 20   | 21  | 22 | 23 | 24 | 25 | 26   | 27  | 28 | 29 | 30 | 31 |    |    |     |    |    |    |    |    |
| 2016  | November    |             | 1       | 2          | 3 4  | 4 5  | 6  | 7    | 8    | 9      | 10 | 11 | 12 1   | 3 1  | 4    | 15     | 16   | 17 | 18  | 19  | 20 | 21 | 22 | 23   | 24   | 25  | 26 | 27 | 28 | 29 | 30   |     |    |    |    |    |    |    |     |    |    |    |    |    |
|       | December    |             |         |            | 1 2  | 2 3  | 4  | 5    | 6    | 7      | 8  | 9  | 10 1   | 1 1  | 2 .  | 13     | 14   | 15 | 16  | 17  | 18 | 19 | 20 | 21   | 22   | 23  | 24 | 25 | 26 | 27 | 28   | 29  | 30 | 31 |    |    |    |    |     |    |    |    |    |    |
|       | January     |             |         |            |      |      | 1  | 2    | 3    | 4      | 5  | 6  | 7      | 8    | 9 .  | 10     | 11   | 12 | 13  | 14  | 15 | 16 | 17 | 18   | 19   | 20  | 21 | 22 | 23 | 24 | 25   | 26  | 27 | 28 | 29 | 30 | 31 |    |     |    |    |    |    |    |
|       | February    |             |         | 1          | 2 :  | 3 4  | 5  | 6    | 7    | 8      | 9  | 10 | 11 1   | 2 1  | 3 .  | 14     | 15   | 16 | 17  | 18  | 19 | 20 | 21 | 22   | 23   | 24  | 25 | 26 | 27 | 28 |      |     |    |    |    |    |    |    |     |    |    |    |    |    |
|       | March       |             |         | 1          | 2 3  | 3 4  | 5  | 6    | 7    | 8      | 9  | 10 | 11 1   | 2 1  | 3 .  | 14     | 15   | 16 | 17  | 18  | 19 | 20 | 21 | 22   | 23   | 24  | 25 | 26 | 27 | 28 | 29   | 30  | 31 |    |    |    |    |    |     |    |    |    |    |    |
| 2017  | April       |             |         |            |      | 1    | 2  | 3    | 4    | 5      | 6  | 7  | 8      | 9 1  | 0.   | 11     | 12   | 13 | 14  | 15  | 16 | 17 | 18 | 19   | 20   | 21  | 22 | 23 | 24 | 25 | 26   | 27  | 28 | 29 | 30 |    |    |    |     |    |    |    |    |    |
|       | May         | 1           | 2       | 3          | 4 5  | 56   | 7  | 8    | 9    | 10     | 11 | 12 | 13 1   | 4    | 5    | 16     | 17   | 18 | 19  | 20  | 21 | 22 | 23 | 24   | 25   | 26  | 27 | 28 | 29 | 30 | 31   |     |    |    |    |    |    |    |     |    |    |    |    |    |
|       | June        |             |         |            | 1 2  | 2 3  | 4  | 5    | 6    | 7      | 8  | 9  | 10 1   | 1 1  | 2 .  | 13     | 14   | 15 | 16  | 17  | 18 | 19 | 20 | 21   | 22   | 23  | 24 | 25 | 26 | 27 | 28   | 29  | 30 |    |    |    |    |    |     |    |    |    |    |    |
| <     |             |             |         |            |      |      |    |      |      |        |    |    |        |      |      |        |      |    |     |     |    |    |    |      |      |     |    |    |    |    |      |     |    |    |    |    |    |    |     |    |    |    |    | ۲. |
|       |             |             |         |            |      |      |    |      |      |        |    |    |        |      |      |        |      |    |     |     |    |    |    |      |      |     |    |    |    |    |      |     |    |    |    |    |    |    |     |    |    | 1  | ٠. |    |

## 4.4 Privire de ansamblu asupra perioadelor

În fereastra 'Privire de ansamblu asupra perioadelor' (Module | Perioade | Sinoptic perioade) se afişează pe de o parte totalitatea modificărilor efectuate pentru fiecare perioadă, iar pe de altă parte se pot efectua modificări specifice fiecărei perioade.

Dacă se selectează "Numai diferențe" se afișează numai acele perioade care au fost modificate.

Imaginea de mai jos este o imagine sinoptică a perioadelor pentru profesoara Curie în primul și cel de al doilea semestru. Diferențe între cele două perioade apar la data de plecare, la text și la codul 'Fixat'.

| le Attribute | es in different | terms (Over | view)                           | - • •                   |
|--------------|-----------------|-------------|---------------------------------|-------------------------|
| Teach        | her 💌           | Curie       | <ul> <li>Only differ</li> </ul> | rences                  |
| Fields       | Sem 1           | KE 7        | Sem 2                           | Abi                     |
| Lock (X)     |                 |             |                                 |                         |
| Text         |                 |             | Ab 1.5. in Mutterschutz         | Ab 1.5. in Mutterschutz |
| Exit date    |                 |             | 1.5.2017                        | 1.5.2017                |
| Name         | Curie           | Curie       | Curio                           | Curie                   |
| Codes        | Т               | X,T         | Т                               | Т                       |
| <            |                 |             |                                 | >                       |

## 4.5 Fixarea perioadelor

Pentru a proteja perioadele de modificări nedorite, ele pot fi fixate cu ajutorul butonului <Perioade>.

| 🔳 Terms        |                             |            |          |              | ×                       |                   |
|----------------|-----------------------------|------------|----------|--------------|-------------------------|-------------------|
| KF 7           | De<br>erm from 'mother' ter | elete<br>m |          | Print        | ОК                      |                   |
| Klassenfahrt J | lahrgang 7                  | Fi         | ull name | onto d       | 123                     |                   |
| Fr.            | То                          |            | Schoo    | ol-days      | Multiple<br>terms *     |                   |
| 21.11.2016     | 27.11.2016                  | ~          | 6        |              | *Semester 1 (19.930.6.) |                   |
| Name           | Full name                   | From       | То       | Locked       | Lays Mother term        |                   |
| Sem 1          | Semester 1                  | 19.9.16    | 30.6.17  | $\checkmark$ | 97                      |                   |
| KF 7           | Klassenfahrt Jahr           | 21.11.16   | 27.11.   |              | Untis - Hint            | ×                 |
| Sem 2          | Semester 2                  | 6.2.17     | 30.6.17  |              | 10                      |                   |
| Abi            | Schriftliches Abitu         | 15.5.17    | 21.5.17  |              | 6 🛕 A term with         | n this time-range |
|                |                             |            |          |              | is already d            | efined            |
|                |                             |            |          |              |                         | ОК                |

## 4.6 Perioade și afișarea orarului

Dacă orarul se modifică în timpul anului școlar, aceasta trebuie să fie vizibilă și în orar. Există mai multe posibilități.

Afișarea implicită a orarului se face pentru "Tot anul școlar". Dacă se lucrează cu perioade, există posibilitatea se a regla afișarea pentru "Săptămână" sau "Perioadă".

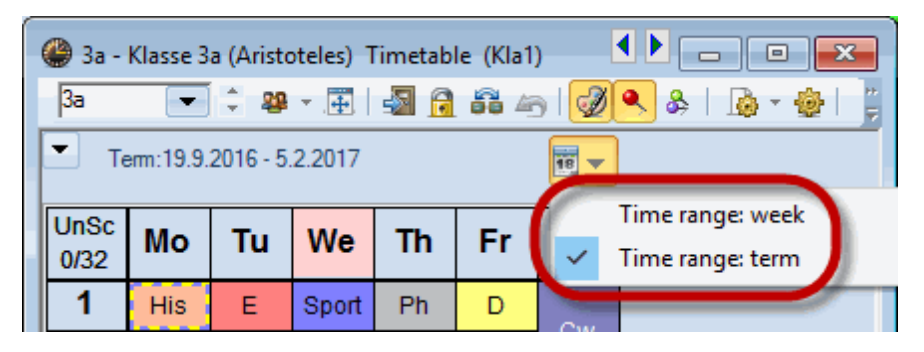

#### 4.6.1 Domeniu de timp: săptămână

Dacă a fost selectat parametrul "Săptămână calendaristică", cursurile săptămânii curente sunt afișate conform perioadei. În cazul în care perioada se schimbă în interiorul unei săptămâni, pentru fiecare din

zilele acelei săptămâni se afișează cursurile perioadei corespunzătoare. În acest caz, în orar se afișează cursurile mai multor perioade.

Orarul afișat în săptămâna calendaristică nu este obligatoriu să corespundă cu domeniul de timp al perioadei alese. Dacă se dorește aducerea automată a orarului la data de început a perioadei, trebuie procedat în felul următor:

La "Parametri | Diverse | Orar" se pune orarul pe începutul perioadei.

| Settings                                                                                                    |        | ×                                                                                                    |
|----------------------------------------------------------------------------------------------------|--------|----------------------------------------------------------------------------------------------------|
| <ul> <li>School data</li> <li>General</li> <li>Overview</li> <li>Values</li> <li>Miscellaneous</li> <li>Auto-save</li> <li>Directories</li> <li>Timetable</li> <li>Customise</li> </ul> | ^<br>( | <ul> <li>12 Timetable version</li> <li>Synchronise dates</li> <li>When switching terms, set the TT to the beginning of the term</li> <li>Representation of weeks</li> <li>Show school weeks</li> <li>Show calendar weeks</li> </ul> |
|                                                                                                    |        | OK Cancel                                                                                                    |

Parametrul "Sincronizarea datei" activ, determină ca toate orarele deschise pe ecran să se poziționeze, la orice schimbare de săptămână, pe data de început a săptămânii respective.

#### 4.6.2 Domeniu de timp: Perioadă

Acest parametru determină afișarea orarului perioadei curente. Dacă se comută în altă perioadă, atunci se actualizează automat și domeniul de timp al orarelor deschise.

## 4.7 Statistici pentru perioade

Statisticile pot fi calculate pentru o săptămână calendaristică, pentru întregul an școlar sau pentru o anumită perioadă. Astfel, profesorul 'Gauss' are o sarcină de predare diferită în diverse perioade. Aceasta este evident din valorile săptămânale (Module | Valori săptămânale).

| 🕑 Wee | ekly values   |        |              |             |             |               |             |           | <b>x</b> |
|-------|---------------|--------|--------------|-------------|-------------|---------------|-------------|-----------|----------|
| Теа   | cher          | - Le   | essons / val | ues         | •           | Yearly a      | verage = 14 | 4.92      |          |
| Gau   | ISS           | •      | Condense     | d view      |             |               |             |           | HH:N     |
|       | Refresh       | Pla    | anned lesso  | ns includin | g reductior | ns. Bi-weekly | lessons ap  | portioned |          |
| Week  | △ Fr To       | Target | Lesson       | Red.        | V-corr.     | Actual        | Actual-Ta   | Term      | ^        |
| 1     | 0 21.1127.11. | 15.00  | 16.00        |             |             | 16.00         | 1.00        | 2         |          |
| 1     | 1 28.114.12.  | 15.00  | 16.00        |             |             | 16.00         | 1.00        | 1         |          |
| 1     | 2 5.1211.12.  | 15.00  | 16.00        |             |             | 16.00         | 1.00        | 1         |          |
| 1     | 3 12.1218.12. | 15.00  | 16.00        |             |             | 16.00         | 1.00        | 1         |          |
| 1     | 4 19.1225.12. | 15.00  | 16.00        |             |             | 16.00         | 1.00        | 1         |          |
| 1     | 5 26.121.1.   |        | 0.00         |             |             |               |             | Holida    |          |
| 1     | 6 2.18.1.     |        | 0.00         |             |             |               |             | Holida    |          |
| 1     | 7 9.115.1.    | 15.00  | 16.00        |             |             | 16.00         | 1.00        | 1         |          |
| 1     | 8 16.122.1.   | 15.00  | 16.00        |             |             | 16.00         | 1.00        | 1         |          |
| 1     | 9 23.129.1.   | 15.00  | 16.00        |             |             | 16.00         | 1.00        | 1         |          |
|       | 2 26.92.10.   | 15.00  | 16.00        |             |             | 16.00         | 1.00        | 1         |          |
| 2     | 0 30.15.2.    | 15.00  | 16.00        |             |             | 16.00         | 1.00        | 1         |          |
| 2     | 1 6.212.2.    |        | 0.00         |             |             |               |             | Holida    |          |
| 2     | 2 13.219.2.   | 16.00  | 16.00        |             |             | 16.00         |             | 3         |          |
| 2     | 3 20.226.2.   | 16.00  | 16.00        |             |             | 16.00         |             | 3         | ~        |

Diverse rapoarte cum ar fi, de exemplu, cele pentru statistica încărcării sau lista materii-ore pot fi scoase la nivel de perioadă.

## 4.8 Perioadele și planificarea suplinirilor

Planificarea suplinirilor lucrează în mod automat întotdeauna cu orarul curent actualizat. Astfel se pot deplasa, de exemplu, orele peste granițele perioadelor fără nicio problemă.

În cazul unei modificări de orar în timpul anului școlar, poate apărea situația în care atât responsabilul cu suplinirile cât și cel cu orarul să dorească să lucreze simultan cu baza de date.

Dacă nu se dispune de licență Untis MultiUser, se pot utiliza perioadele pentru ca responsabilul cu orarele și responsabilul cu suplinirile să poată lucra simultan.

Să presupunem că este nevoie de o schimbare de orar începând cu 11.02. Responsabilul cu orarul definește o nouă perioadă începând cu 11.02. Cu Untis MultiUser, responsabilul cu suplinirile poate să creeze, de exemplu, suplinirile pentru 6.02 în timp ce responsabilul cu orarul efectuează schimbările de orar în noua perioadă.

#### Notă: limitarea planificării suplinirilor la perioadă

Dacă se dorește să se lucreze simultan atât asupra orarului cât și asupra planificării suplinirilor (în perioade diferite) trebuie să se selecteze opțiunea 'Limitarea planificării suplinirilor la perioadă' de la 'Parametri | Diverse | Perioade').

Dacă există licentă Untis MultiUser, se procedează în felul următor:

Datele originale sunt cele din fișierul curent pe care îl vom denumi Semestrul1.gpn.

## Term1.gpn School year Timetable entire school year În acest fișier se introduce o nouă perioadă începând cu 11.2. Substitution planner Term1.gpn 11.02 Term 2 Term 1

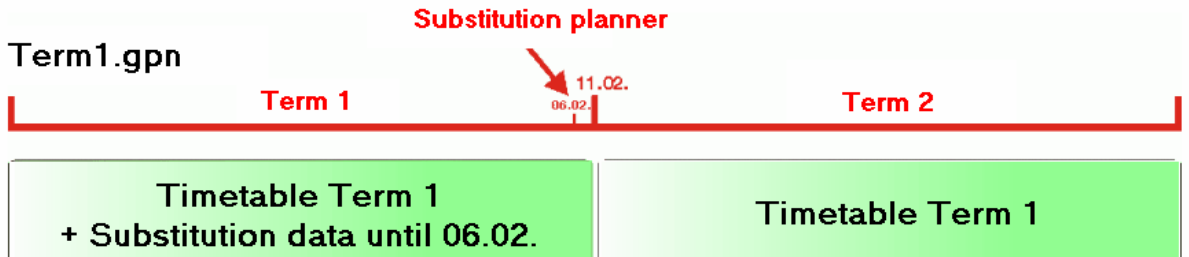

Responsabilul cu suplinirile lucrează în continuare cu acest fișier.

Responsabilul cu orarul memorează fișierul sub o altă denumire - de ex. Semestrul1\_2.gpn - și modifică orarul în noua perioadă.

La 11.2 există două fișiere: Semestrul1.gpn cu datele de suplinire complete și Semestrul1\_2.gpn cu noul orar.

Cele două fișiere trebuie acum reunite.

Responsabilul cu suplinirile preia de la responsabilul cu orarul fișierul Semestrul1\_2.gpn și importă toate datele de supliniri ale fisierului Semestrul1.gpn folosind "Fisier | Import/Export | Import planificare supliniri".

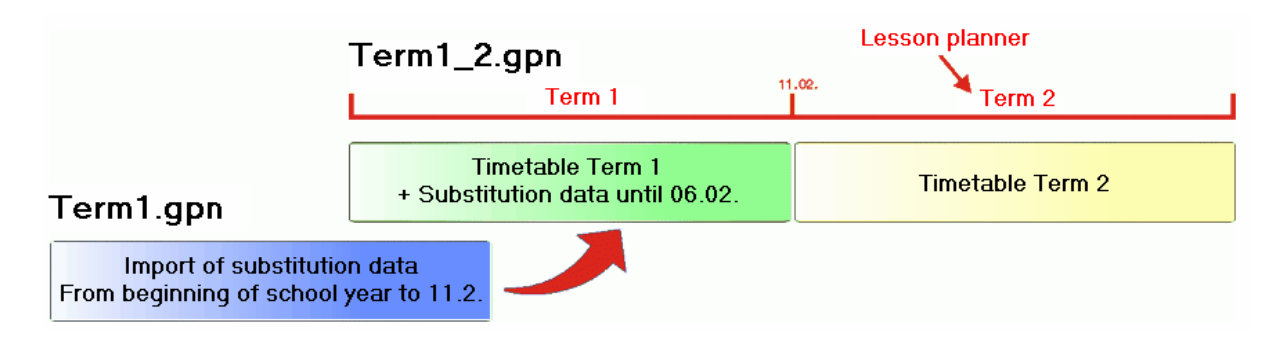

Acum există un fișier (Semestrul1\_2.gpn) în care există atât noul orar cât și datele de suplinire create până acum.

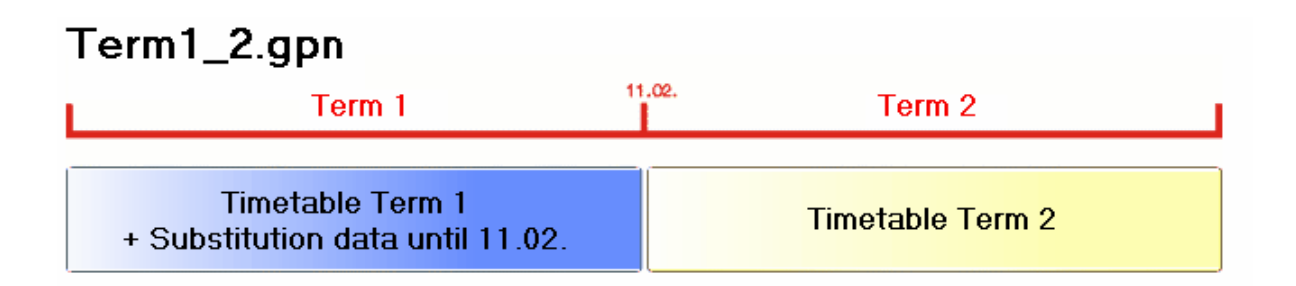

## 4.9 Nou an școlar

Dacă se deschide un nou an școlar (Fișier | An școlar nou) se poate defini perioada de bază pentru noul an școlar, adică datele de pornire pentru viitorul an.

| New school year                                                                                                    | ×     |
|----------------------------------------------------------------------------------------------------|-------|
| School year           Fr.         To           18.09.2017         29.06.2018                                                                           |       |
| Heading for all reports<br>Stundenplan 2016/2017                                                                                                    |       |
| Gilt ab: 10. Oktober                                                                                                    |       |
| Semester 1 (19.930.6.)                                                                                                    |       |
| Semester 2 (6.230.6.)                                                                                                    |       |
| <ul> <li>Transfer the teacher automatically to the r</li> <li>Delete the teachers' time requests</li> <li>Delete the lessons' time requests</li> </ul> | next  |
| Transfer the yearly total to the value corre Delete student numbers                                                                                    | ction |
| OK Cancel                                                                                                    |       |

## 5 Combinarea mai multor restricții temp.

Dacă asupra unui curs acționează mai multe restricții temporale, atunci se aplică următoarele principii:

Suprapunerea perioadelor cu grupele de cursuri și limitările de durată "de la - până la" Grupele de cursuri și limitările de durată "de la - până la" acționează indiferent dacă există sau nu perioade.

| Lt                       | 4      |
|--------------------------|--------|
| Term 1                   | Term 2 |
| Term 1 and 2 include the | esson. |
| From - To                | 1      |

Datele cursurilor pot fi memorate pentru fiecare perioadă cum este descris în capitolul <u>"Modificarea</u> <u>datelor unei perioade"</u>. Un curs nu se va ține niciodată, dacă într-o perioadă există o limitare în timp în care acesta nu este ținut.

| Term 1                           | Term 2    |
|----------------------------------|-----------|
| Only Term 1 includes the lesson. | From - To |

#### Suprapunerea grupelor de cursuri și a restricțiilor temporale "de la - până la"

Pentru suprapunerea grupelor de cursuri și a <u>limitărilor temporale de la - până la</u> se folosește cel mai mic numitor comun. Dacă nu există nicio suprapunere, cursul nu se ține niciodată .

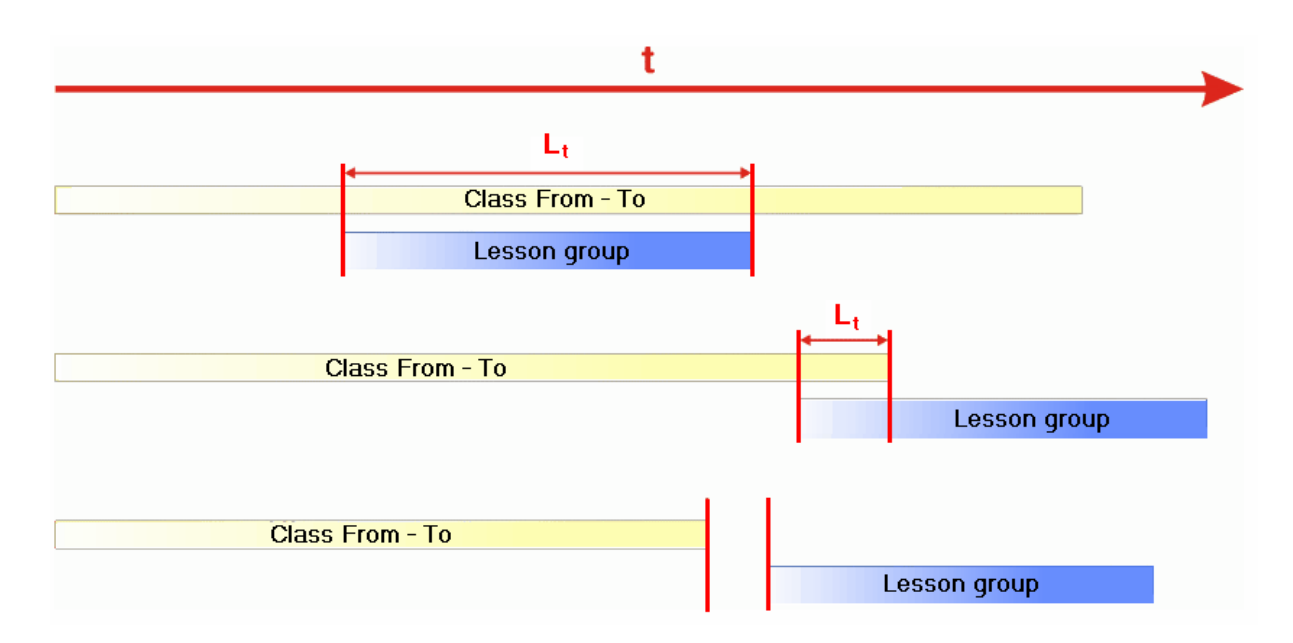

Dacă există date contradictorii între grupele de cursuri și <u>"restricțiile temporale de la - pâna la"</u>, atunci restricția "de la - până la" are prioritate.

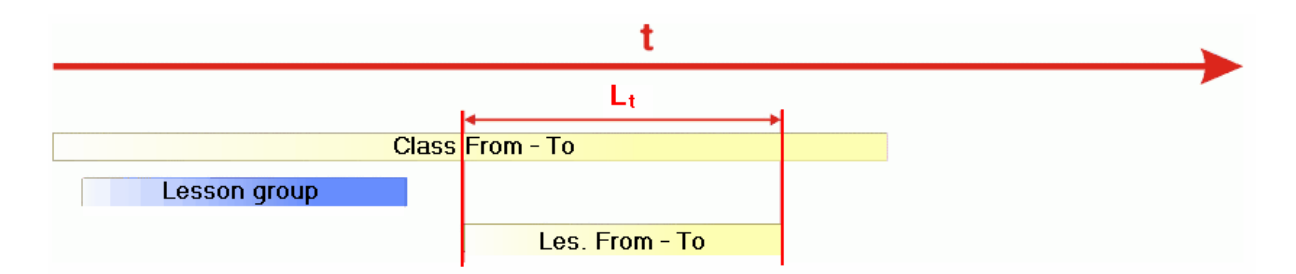

## 6 Planificarea perioadelor anuale

#### Notă

La planificarea perioadelor dealungul anului școlar, pentru repartizarea cursurilor pentru fiecare perioadă, se folosește un sistem utilizat în Finlanda. De obicei aceste perioade au o durată de mai multe săptămâni.

Dacă fiecare săptămână trebuie să fie planificată diferit, așa cum se procedează de obicei în unele școli vocaționale pentru asistență socială și paramedicală, trebuie utilizat **modulul calendar** al Untis. **Perioade de mai multe săptămâni** 

Ideea sistemului finlandez este să fie crescută importanța anumitor materii care în sistemele anterioare de învățământ sunt predate în numai 1 sau 2 ore pe săptămână, și din această cauză sunt categorisite de elevi (și/sau părinți) drept "neimportante". Astfel de materii cu număr mic de ore pe săptămână, sunt adesea denumite materii secundare.

În sistemul de planificare folosind perioade pe toată durata anului școlar, creșterea importanței materiilor secundare se obține prin renunțarea la predarea lor în fiecare perioadă;- în schimb, atunci când sunt predate, ele vor fi predate cu același număr de ore pe săptămână ca și materiile principale. Totalul anual al orelor predate rămâne același însă intensitatea cursurilor în perioadele de predare a "materiilor secundare" este cu mult mai mare, iar elevii au, datorită numărului aproximativ egal de ore de predare, senzația subiectivă a aceleiași importanțe.

#### Perioade cu o durată de exact o săptămână

În școlile vocaționale de asistență socială și paramedicală totalul anual al orelor săptămnânale este defalcat la nivelul fiecărei săptămâni având în vedere condițiile cadru pedagogice și organizatorice (ex.: disponibilitatea profesorilor). Din această cauză nu există un orar periodic nici măcar pentru câteva săptămâni. Orarul se schimbă complet de la o săptămână la alta. În acest caz trebuie utilizat modulul **calendar**.

## 6.1 Date generale

Fereastra de planificare a perioadelor anuale se deschide de la "Module | Perioade | Planificarea perioadelor anuale".

Fereastra de planificare a perioadelor anuale este împărțită în două: În partea din stânga se afișează totalitatea cursurilor școlii, iar în partea din dreapta un rezumat al tuturor orelor săptămânale deja defalcate pentru fiecare perioadă.

#### 6.1.1 Numărul perioadelor

Numărul perioadelor în care trebuie împărțit anul școlar trebuie introdus în câmpul "Numărul de perioade". Confirmarea se face cu ajutorul tastei Tab.

| <u>ب</u> | ear's pla | inning       | in terr | ms       |       |        |        |          |         |         |         |        |     | - |   |     | x        |
|----------|-----------|--------------|---------|----------|-------|--------|--------|----------|---------|---------|---------|--------|-----|---|---|-----|----------|
| 7        | -98       | ≣ { <b>1</b> | 8       | <b>_</b> | 7.    | 7      | - 🧊    | <b>@</b> |         |         |         |        |     |   |   |     | Ę        |
| 6        | Numbe     | er of Te     | ems     | $\vdash$ | _     | [      | Res    | pect th  | e selec | tion ir | n the r | ight p | ane |   |   |     |          |
|          |           |              |         |          |       | Period | ls/wee |          |         |         |         |        |     |   |   |     | ^        |
| Les.     | Sub.      | Cla.         | Tea.    | Rm.      | Stude | Total  | Min.,N | Code     | Unisc   | 1       | 2       | 3      | 4   | 5 | 6 |     |          |
| 11       | Gw        | 1a,1b        | Hugo    | R1a      | -     |        |        |          |         | -       |         |        |     |   |   | r . |          |
| 6        | Ch,Ma     | 2a,2b        | Calla   | R2a,F    | -     |        |        |          |         |         |         |        |     |   |   |     |          |
| 7        | Wk,Ti     | 1a,1b        | Ander   | Werkı    | -     |        |        |          |         |         |         |        |     |   |   |     |          |
| 73       | Sportl    | 1a,1b        | Arist,I | Th2,T    | -     |        |        |          |         |         |         |        |     |   |   |     |          |
| 78       | Wk        | 1b,3b        | Ander   | Werkı    | -     |        |        |          |         |         |         |        |     |   |   |     |          |
| 75       | Sportl    | 2b,2a        | Rub,A   | Th1,T    | -     |        |        |          |         |         |         |        |     |   |   |     |          |
| 81       | Tw,W      | 2b,2a        | Curie   | Twr,V    | -     |        |        |          |         |         |         |        |     |   |   |     |          |
| 94       | Gz        | 2a,2b        | New     | R2a      | -     |        |        |          |         |         |         |        |     |   |   |     |          |
| 43       | Ке,Мі     | 3a,3b        | Calla   | R3a,F    | -     |        |        |          |         |         |         |        |     |   |   |     |          |
| 76       | Sportl    | 3a,3b        | Arist,I | Th2,T    | -     |        |        |          |         |         |         |        |     |   |   |     |          |
| 79       | Wk,H      | 3a,3b        | Ander   | Werkı    | -     |        |        |          |         |         |         |        |     |   |   |     |          |
| 31       | Mat       | 1a           | Arist   | R1a      | -     |        |        |          |         |         |         |        |     |   |   |     | <b>v</b> |
| <        |           |              |         |          |       |        |        |          |         |         |         |        |     |   |   |     | >        |

## 6.1.2 Blocarea perioadelor

În anumite cazuri, unele cursuri nu trebuie planificate în anumite perioade. Pentru aceasta trebuie selecționate celulele respective și blocate cu -3.

| 🕘 Ye | ar's pla | inning   | in terr | ns       |       |        |            |           |          |         |       |        |     | - |   | x        |
|------|----------|----------|---------|----------|-------|--------|------------|-----------|----------|---------|-------|--------|-----|---|---|----------|
|      | -9       |          | 8       | <b>e</b> | 7 -   | 8      | <b>i</b> - | <b>\$</b> |          |         |       |        |     |   |   | Ę        |
| 6    | Numbe    | er of Te | ame     |          |       | [      | Res        | pect th   | e select | tion ir | the i | ight p | ane |   |   |          |
|      |          |          |         |          | /     | Period | ls/wee     | k         |          |         |       |        |     |   |   | ^        |
| Les. | Sub.     | Cla.     | Tea.    | Rm.      | Stude | Total  | Min.,N     | Code      | UnSc     | 1       | 2     | 3      | 4   | 5 | 6 |          |
| 11   | Gw       | 1a,1b    | Hugo    | R1a      | -     |        |            |           |          |         |       |        |     |   |   |          |
| 6    | Ch,Ma    | 2a,2b    | Calla   | R2a,F    | -     |        |            |           |          |         | -     |        |     |   |   |          |
| 7    | Wk,Tv    | 1a,1b    | Ander   | Werkı    | -     |        |            |           |          | 1       | -     | -      |     |   |   |          |
| 73   | Sportl   | 1a,1b    | Arist,I | Th2,T    | -     |        |            |           |          |         | -     | -      |     |   |   |          |
| 78   | Wk       | 1b,3b    | Ander   | Werkı    | -     |        |            |           |          | L       | -     | -      |     |   |   |          |
| 75   | Sportl   | 2b,2a    | Rub,A   | Th1,T    | -     |        |            |           |          |         | -     |        |     |   |   |          |
| 81   | Tw,W     | 2b,2a    | Curie   | Twr,V    | -     |        |            |           |          |         |       |        |     |   |   |          |
| 94   | Gz       | 2a,2b    | New     | R2a      | -     |        |            |           |          |         |       |        |     |   |   |          |
| 43   | Ке,Мі    | 3a,3b    | Calla   | R3a,F    | -     |        |            |           |          |         |       |        |     |   |   |          |
| 76   | Sportl   | 3a,3b    | Arist,I | Th2,T    | -     |        |            |           |          |         |       |        |     |   |   |          |
| 79   | Wk,H     | 3a,3b    | Ander   | Werkı    | -     |        |            |           |          |         |       |        |     |   |   |          |
| 31   | Mat      | 1a       | Arist   | R1a      | -     |        |            |           |          |         |       |        |     |   |   | <b>v</b> |
| <    |          |          |         |          |       |        |            |           |          |         |       |        |     |   |   | >        |

Dacă un profesor nu este disponibil într-o anumită perioadă, cursurile lui pot fi selecționate ușor cu ajutorul filtrului și apoi blocate.

| 🕐 Ye | ar's pla | nning    | in teri | ms    |       |       |          |            |            |         |         |         | [   |   |   | 8 |   |
|------|----------|----------|---------|-------|-------|-------|----------|------------|------------|---------|---------|---------|-----|---|---|---|---|
|      | -9       | II (8    | ×       | 9     | 7.    |       | - 🧐      | \$         |            |         |         |         |     |   |   |   | Ę |
| 6    | Numb     | er of Te | ems     |       |       | [     | Resp     | pect th    | e selec    | tion ir | n the i | right p | ane |   |   |   |   |
|      |          |          |         |       |       | Perio | ds/weel  | k          |            |         |         |         |     |   |   | ^ |   |
| Les. | Sub.     | Cla.     | Tea.    | Rm.   | Stude | Total | Min.,N   | Code       | UnSc       | 1       | 2       | 3       | 4   | 5 | 6 |   |   |
| 11   | Gw       | 1a,1b    | Hugo    | R1a   | -     |       |          |            |            |         |         |         |     |   |   |   |   |
| 6    | Ch,Ma    | 2a,2b    | Calla   | R2a,F | -     |       | II T     | eache      | r          |         |         |         | Х   |   |   |   |   |
| 7    | Wk,Tı    | 1a,1b    | Ander   | Werkı | -     |       | Name     |            |            | Full    | name    |         | _   |   |   |   |   |
| 73   | Sportl   | 1a,1b    | Arist,I | Th2,T | -     |       | Gause    |            |            | Gaus    | 25      |         |     |   |   |   |   |
| 78   | Wk       | 1b,3b    | Ander   | Werkı | -     |       | New      |            |            | New     | ton     |         |     |   |   |   |   |
| 75   | Sport    | 2b,2a    | Rub,A   | Th1,T | -     |       | Hugo     |            |            | Hund    | 3       |         |     |   |   |   |   |
| 81   | Tw,W     | 2b,2a    | Curie   | Twr,V | -     |       | Ander    |            |            | Ande    | rsen    |         |     |   |   |   |   |
| 94   | Gz       | 2a,2b    | New     | R2a   | -     |       | Arist    |            |            | Arist   | otele   |         |     |   |   |   |   |
| 43   | Ke,Mi    | 3a,3b    | Calla   | R3a,F | -     |       | Callas   |            |            | Calla   | 15      | -       |     |   |   |   |   |
| 76   | Sportl   | 3a,3b    | Arist,I | Th2,T | -     |       | Nobel    | -          |            | Nobe    |         |         |     |   |   |   |   |
| 79   | Wk,H     | 3a,3b    | Ander   | Werkı | -     |       | Dub      |            |            | Duk     |         |         |     |   |   |   |   |
| 31   | Mat      | 1a       | Arist   | R1a   | -     | 6     | Cer      |            |            | Cerv    | antes   |         |     |   |   | ¥ |   |
| <    |          |          |         |       |       |       | Curre    | _          | _          | CUIR    |         | 1       |     |   |   | > | · |
|      |          |          |         |       |       |       | ?        |            |            |         |         |         |     |   |   |   |   |
|      |          |          |         |       |       |       | ?-1      |            |            |         |         |         |     |   |   |   |   |
|      |          |          |         |       |       |       |          |            |            |         |         |         |     |   |   |   |   |
|      |          |          |         |       |       |       | - All -  |            | -          | Dep     | artme   | ent     |     |   |   |   |   |
|      |          |          |         |       |       |       | <u> </u> | <u>v</u> i | <u>M</u> a | arked   |         | Inver   | se  |   |   |   |   |
|      |          |          |         |       |       |       |          | ОК         |            |         | Can     | cel     |     |   |   |   |   |

## 6.1.3 Introducerea totalurilor orelor săpt.

În coloana "Total" se introduce, pentru fiecare curs, numărul total de ore săptămânale din an care trebuie defalcat în perioade. În exemplul de mai jos, pentru clasa 1a trebuie repartizate dealungul anului școlar cele 62 de ore săptămânale ale materiei AnPh (Anatomie / Fiziologie).

| ٩   | Year's pla | anning  | in terr | ns       |      |    |         |          |          |           |        |         |         |     |   |   |   |   |   | x |
|-----|------------|---------|---------|----------|------|----|---------|----------|----------|-----------|--------|---------|---------|-----|---|---|---|---|---|---|
| 6   | -9         | I (     | 8       | <b>_</b> | 7    | Ŧ. | 76 6    | <u>-</u> | <b>@</b> |           |        |         |         |     |   |   |   |   |   | Ţ |
| 46  | Numb       | er of T | ems     |          |      |    |         | ] Re     | spect th | e selecti | ion ir | n the i | right p | ane |   |   |   |   |   |   |
|     |            |         |         |          |      |    | Parieds | /wee     | ek       |           |        |         |         |     |   |   |   |   |   | ^ |
| Les | . Sub.     | Cla.    | Tea.    | Rm.      | Stuc |    | Total   | lin.,    | Code     | UnSc      | 1      | 2       | 3       | 4   | 5 | 6 | 7 | 8 | 9 |   |
| 5   | AlPa       | 1a      | SuFr    | Gur4(    | -    |    | 8       | 4,4      | •        | 8         |        |         |         |     |   |   |   |   |   |   |
| 43  | Sibe       | 1a      | HeBa    | Gur4(    | -    |    | 24      | 8,8      | 1        | 24        |        |         |         |     |   |   |   |   |   |   |
| 7   | AnPh       | 1a      | SuFr    | Gur4(    | -    |    | 62      | 6,8      | 3        | 62        |        |         |         |     |   |   |   |   |   |   |
| 9   | ArPf       | 1a      | OISc    | Gur4(    | -    |    | 10      | 2,2      | 2        | 10        |        |         |         |     |   |   |   |   |   |   |
| 12  | AuSe       | 1a      | KuMi    | Gur4(    | -    |    | 4       | 2,2      | 2        | 4         |        |         |         |     |   |   |   |   |   |   |
| 15  | Bero       | 1a      | KaBr    | Gur4(    | -    |    | 30      | 6,6      | 5        | 30        |        |         |         |     |   |   |   |   |   |   |
| 16  | Engl       | 1a      | JoOb    | Gur4(    | -    |    | 34      | 2,2      | 2        | 34        |        |         |         |     |   |   |   |   |   |   |
| 18  | Epsy       | 1a      | KuMi    | Gur4(    | -    |    | 20      | 4,4      | •        | 20        |        |         |         |     |   |   |   |   |   |   |
| 20  | Erng       | 1a      | RoCa    | Gur4(    | -    |    | 8       | 4,4      | •        | 8         |        |         |         |     |   |   |   |   |   |   |
| 22  | EsTr       | 1a      | BiWa    | Gur4(    | -    |    | 16      | 4,4      |          | 16        |        |         |         |     |   |   |   |   |   |   |
| 24  | Fare       | 1a      | RiCo    | Gur4(    | -    | U  | 14      | 2,4      | •        | 14        |        |         |         |     |   |   |   |   |   | ~ |
| <   |            |         |         |          |      |    |         |          |          |           |        |         |         |     |   |   |   |   | > |   |

#### Pont: Preluarea orelor săptămânale din fereastra de cursuri

Dacă s-au introdus deja ore săptămânale în fereastra de cursuri și se dorește preluarea acestora în planificarea perioadelor anuale, trebuie selectată coloana "Total", introdus un '?' și apoi confirmat cu <Enter>.

## 6.2 Defalcare manuală

În perioadele care nu sunt blocate cu -3, se poate introduce manual numărul de ore al fiecărui curs.

#### 6.2.1 Introducerea orelor săptămânale/perioadă

În jumătatea din stânga a ferestrei trebuie introdus, în coloana corespunzătoare, numărul orelor săptămânale pentru fiecare perioadă .

Cursul "Gw" se ține 2 ore/săptămână în perioada 1 și 2 și 4 ore pe săptămână în perioada 3 și 4. Cursul "Ch" se ține 5 ore/săptămână tot anul, iar "Wk" 6 și 4 ore.

| 🔮 Ye | ar's planning i | n terms   |       |       |       |          |          |           |           |        |     |   |   |   |   |   | × |
|------|-----------------|-----------|-------|-------|-------|----------|----------|-----------|-----------|--------|-----|---|---|---|---|---|---|
|      | -98 🔢 👔         | 💥 🤗       | 2     | - 🌋   |       | -   💩    |          |           |           |        |     |   |   |   |   |   | ÷ |
| 6    | Number of Ter   | ms        |       |       | 🔲 Re  | espect t | the sele | ection ir | n the rig | jht pa | ane |   |   |   |   |   |   |
|      |                 |           |       |       |       | Period   | ls/weel  | ĸ         |           |        |     |   |   |   |   |   | ^ |
| Les. | Sub.            | Cla.      | Tea.  | Rm.   | Stude | Total    | Min.,N   | Code      | UnSc      | 1      | 2   | 3 |   | 4 | 5 | 6 |   |
| 11   | GEc             | 1a,1b,2a, | Hugo  | R1a   | -     | 14       |          |           | 2         | 2      | 1   | 2 | 4 | 4 |   |   |   |
| 6    | CH,MA,EN,DI     | 2a,2b,3a  | Calla | R2a,F | -     | 30       | 3,6      |           |           | 5      |     | 2 | 5 | 5 | 5 | 5 |   |
| 7    | DS,TX           | 1a,1b     | Ander | WS,T  | -     | 30       |          |           |           | 6      | (   | 6 | 6 | 4 | 4 | 4 | + |
| 1    | MA              | 3a        | Gaus  | R3a   | -     | 20       | 4,6      |           | 20        |        |     |   |   |   |   |   |   |
| 2    | AR              | 1b        | Calla | R1b   | -     | 14       | 4,6      |           | 14        |        |     |   |   |   |   |   |   |
| 3    | GA,TX           | 3a        | Gaus  | R3a,T | -     | 18       | 3,5      |           | 18        |        |     |   |   |   |   |   | ~ |

În coloana "Nepl." se afișează numărul curent de ore încă neplanificate ale cursului.

#### 6.2.2 Numărul minim și maxim de ore / perioadă

Numărul minim și maxim de ore pe perioadă poate fi introdus în coloana "min,max". Aceste date sunt importante în special pentru planificarea automată, dar pot fi folosite și pentru planificarea manuală, drept instrument de verificare.

În cazul în care cursul Sport, dacă are loc într-o anumită perioadă, nu trebuie să aibă mai puțin de două ore pe săptămână, dar nici mai mult de 4, atunci în câmpul "min,max" trebuie introdus "2,4".

Dacă această condiție nu este îndeplinită, atunci această valoare va fi afișată în roșu cu '!!' pentru a indica discrepanța.

| 🔮 Ye | ar's pla       | nning    | in terr | ns       |       |        |          |          |          |         |       |        |     |     |   | x |
|------|----------------|----------|---------|----------|-------|--------|----------|----------|----------|---------|-------|--------|-----|-----|---|---|
|      | 9 <b>9</b>   [ | I (1     | 8       | <b>%</b> | 7 -   | 1      | <b>*</b> | <b>@</b> |          |         |       |        |     |     |   | 7 |
| 6    | Numbe          | er of Te | ems     |          |       | [      | Resp     | pect the | e select | tion ir | the r | ight p | ane |     |   |   |
|      |                |          |         |          |       | Period | ls/weel  | ĸ        |          |         |       |        |     |     |   | ^ |
| Les. | Sub.           | Cla.     | Tea.    | Rm.      | Stude | Total  | Min.,N   | Code     | UnSc     | 1       | 2     | 3      | 4   | 5   | 6 |   |
| 11   | Gw             | 1a,1b    | Hugo    | R1a      | -     |        |          |          |          |         |       |        |     |     |   |   |
| 6    | Ch,Ma          | 2a,2b    | Calla   | R2a,F    | -     |        |          |          |          |         |       |        |     |     |   |   |
| 7    | Wk,Tv          | 1a,1b    | Ander   | Werkı    | -     |        |          |          |          |         | -     | -      |     |     |   |   |
| 73   | Sportl         | 1a,1b    | Arist,I | Th2,T    | -     | 20     | 2,4      |          |          | 3       | 3     | 4      | (   | 6!! |   |   |
| 78   | Wk             | 1b,3b    | Ander   | Werkı    | -     |        | 0        | 1        |          |         | -     | -      |     | -   |   |   |
| 75   | Sportl         | 2b,2a    | Rub,A   | Th1,T    | -     |        |          |          |          |         |       |        |     |     |   |   |
| 81   | Tw,W           | 2b,2a    | Curie   | Twr,V    | -     |        |          |          |          |         |       |        |     |     |   | ~ |
| <    |                |          |         |          |       |        |          |          |          |         |       |        |     |     |   | > |

Trebuie reamintit că numărul de ore săptămânale introdus la "Clase | Curs" (sau într-o fereastră de curs oarecare) nu are nicio semnificație în această fază de planificare a planificării perioadelor anuale.

#### 6.2.3 Sit. sinoptică săptămânală pe perioadă

Partea din dreapta a ferestrei de <u>"Planificare anuală pe perioade"</u> afișează un rezumat al repartiției săptămânale a orelor.

Aici se afișează încărcarea săptămânală orară totală pentru fiecare element. Coloana "Ideal" conține valoarea optimă obținută în cazul distribuției uniforme a orelor.

Devierea valorilor individuale în cadrul perioadelor (= săptămânilor) de la această valoare medie este semnalată cu ajutorul culorilor: Celulele de culoare roșie semnalează că încărcarea orară în acea săptămână este prea mare în timp ce culoarea verde indică o deviere nulă. Tonalitatea culorii indică gradul de încărcare.

|         |          |      |        |       |   |       |     |     |    |     |     |   | x |
|---------|----------|------|--------|-------|---|-------|-----|-----|----|-----|-----|---|---|
|         |          |      |        |       |   |       |     |     |    |     |     |   |   |
| Class(e | s)       | •    | Create | terms |   |       |     |     |    |     |     |   |   |
|         | Periods/ | week |        |       |   | _     |     |     |    |     |     |   |   |
| Name    | Total    | UnSc | Min.   | Max.  | 1 | Ideal | 1   | 2   | 3  | 4   | 5   | 6 | ١ |
| 1a      | 78       | 4    |        |       | V | 13    | 13  | 13  | 18 | 16  | 10  | 4 | J |
| 1b      | 118      | 26   |        |       |   | 20    | 16  | 16  | 19 | -17 | -15 | 9 | Į |
| 2a      | 146      | 74   |        |       |   | 24    | 13  | 13  | 15 | 13  | 9   | 9 |   |
| 2Ь      | 86       | 44   |        |       |   | 14    | - 7 | - 7 | 9  | 9   | 5   | 5 |   |
| 3a      | 64       | 34   |        |       |   | 11    | 5   | 5   | 5  | 5   | 5   | 5 |   |
| 3b      | 24       | 24   |        |       |   | 4     |     |     |    |     |     |   |   |
| 4       |          |      |        |       |   |       |     |     |    |     |     |   |   |
|         |          |      |        |       |   |       |     |     |    |     |     |   |   |

Dacă valoarea ideală calculată deviază față de cea reală (deoarece poate cursul nu se ține tot anul), ea poate fi introdusă și manual.

#### 6.2.4 Fixarea perioadelor

Numărul total de ore săptămânale ale unui curs poate fi fixat pentru fiecare perioadă. Fixarea pentru anumite perioade poate fi utilizată, de exemplu, pentru ca o parte a distribuției cursurilor să fie făcută manual în timp ce pentru restul se efectuează o optimizare automată.

Pentru aceasta trebuie selectat domeniul dorit în partea din stânga a ferestrei și acționat apoi butonul <Fixare>. Domeniile fixate sunt afișate pe fond verde și marcate cu un '\*'.

| 🖉 Ve | ar's pla | nning    | in terr | ms    |       |        |         |          |          |        |        |        |     |     |   | × |
|------|----------|----------|---------|-------|-------|--------|---------|----------|----------|--------|--------|--------|-----|-----|---|---|
|      |          |          |         |       |       |        |         |          |          |        |        |        |     |     |   |   |
| 6    | Numbe    | er of Te | erms    |       |       | [      | Resp    | pect the | e select | ion in | the ri | ight p | ane |     |   |   |
|      |          |          |         |       |       | Period | ls/weel | ĸ        |          |        |        |        |     |     |   | ^ |
| Les. | Sub.     | Cla.     | Tea.    | Rm.   | Stude | Total  | Min.,N  | Code     | UnSc     | 1      | 2      | 3      | +   | 5   | 6 |   |
| 11   | Gw       | 1a,1b    | Hugo    | R1a   | -     | 14     |         |          | 2        | 2*     | 2*     | 4*     | 4*  |     |   |   |
| 6    | Ch,Ma    | 2a,2b    | Calla   | R2a,F | -     | 30     | 3,6     |          |          | 5      | - 5    | - 5    | - 0 | 5   | 5 |   |
| 7    | Wk,Tı    | 1a,1b    | Ander   | Werkı | -     | 30     |         |          |          | 6      | 6      | 6      | 4   | 4   | 4 |   |
| 73   | Sportl   | 1a,1b    | Arist,I | Th2,T | -     | 20     | 2,4     |          |          | 3      | 3      | 4      | 4   | 6!! |   |   |
| 78   | Wk       | 1b,3b    | Ander   | Werkı | -     | 24     | 3,6     |          | 24       |        |        |        |     |     |   |   |
| 75   | Sportl   | 2b,2a    | Rub,A   | Th1,T | -     | 14     | 4,6     |          | 14       |        |        |        |     |     |   |   |
| 81   | Tw,W     | 2b,2a    | Curie   | Twr,V | -     | 14     | 4,6     |          | 14       |        |        |        |     |     |   | ~ |
| <    |          |          |         |       |       |        |         |          |          |        |        |        |     |     |   | > |

## 6.3 Repartiție automată

Repartiția orelor în perioade poate fi efectuată și printr-o procedură de optimizare proprie. Aceasta distribuie orele în perioade, pe cât posibil, în mod uniform și conform datelor introduse în coloana 'min,max'.

Dacă orele unui curs trebuie planificate în perioade succesive, acestea pot fi declarate în mod suplimentar drept blocuri.

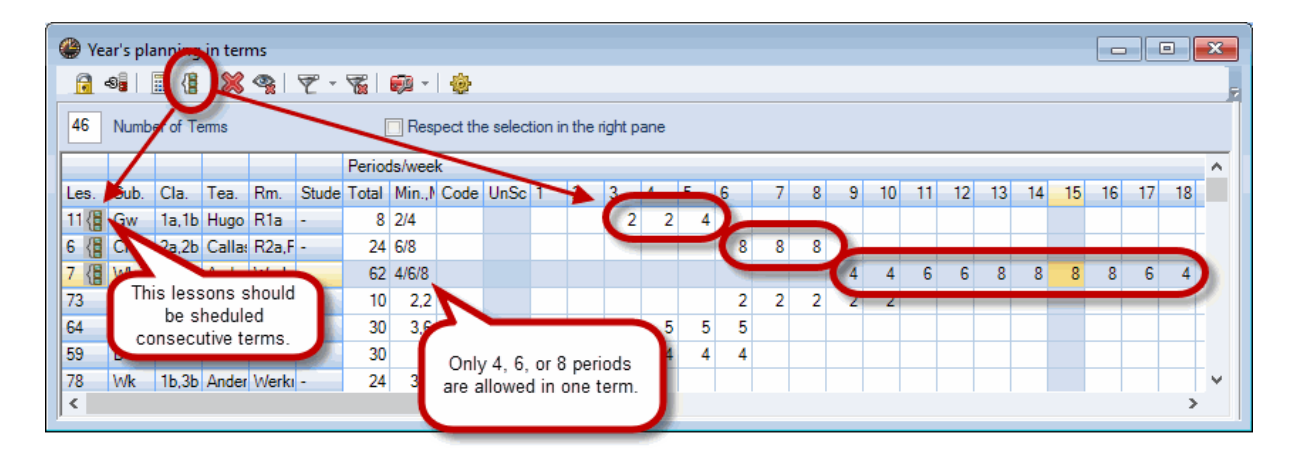

## 6.4 Crearea perioadelor

După distribuirea tuturor orelor în diversele perioade, prin acționarea butonului <Creare perioade>, perioadele sunt introduse în fișier și fereastra de planificare a perioadelor anuale se închide automat. Acum, afișarea cursurilor în ferestrele de cursuri corespunde repartiției pentru fiecare perioadă.

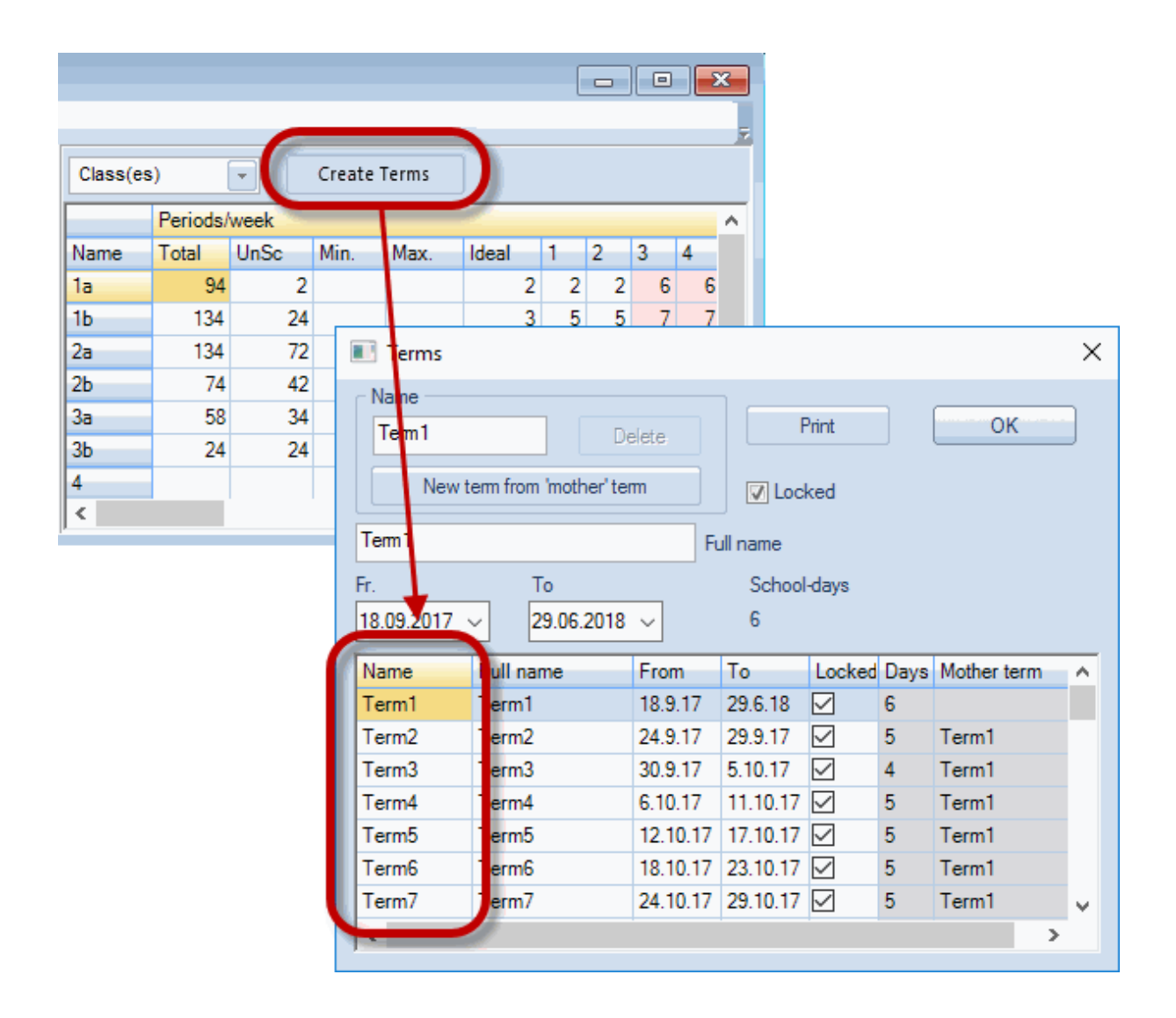

În mod implicit se generează perioade de durată egală. Dacă perioadele trebuie să aibă lungime diferită, se poate modifica data în fereastra pentru perioade. În această fereastră se poate modifica și denumirea (numele scurt și lung).

## 7 Rastru de timp multiplu

Đin ce în ce mai multe școli folosesc mai mult de o schemă orară. Motivul poate fi, de exemplu, comasarea mai multor școli anterior independente într-o singură școală (școli comunale, regionale, județene). În această școală fiecare formă de învățământ (primar, gimnazial, real) se poate desfășura după rastrul de timp propriu, ceea ce, în mod evident, îngreunează crearea unui orar. Funcția de rastru multiplu a Untis vine aici în ajutorul planificatorului de orare.

## 7.1 Definirea mai multor rastre de timp

Dacă școala folosește mai mult de un rastru de timp, trebuie activată mai întâi căsuța "Rastru multiplu" la "<Parametri> | Datele școlii".

| Settings                                                                                                    |                                                                                                    | ×                                                                                                    |
|----------------------------------------------------------------------------------------------------|----------------------------------------------------------------------------------------------------|----------------------------------------------------------------------------------------------------|
| <ul> <li>School data</li> <li>General</li> <li>Overview</li> <li>Values</li> <li>Miscellaneous</li> <li>Reports</li> <li>Substitution Planning</li> <li>Course Scheduling</li> <li>MultiUser</li> </ul> | School name<br>Testschule<br>Für Demo und Test<br>School year<br>Fr. To<br>18.09.2017 V 29.06.2018 V<br>2 Veekly periodicity<br>A 1st school week (A,B)<br>Activate daily time grid<br>Multi-Timegrid | Germany       Country         Region         Language         School number         1       ID         Type of school |
|                                                                                                    |                                                                                                    | OK Cancel                                                                                                    |

| 🖉 Time grid 🗖 🗖 🖉 🔀                                   |                                  |           |            |       |           |        |        |        |      |           |  |       |  |
|-------------------------------------------------------|----------------------------------|-----------|------------|-------|-----------|--------|--------|--------|------|-----------|--|-------|--|
| Main-Timegrid                                         | •                                | C         | New        |       | De        | elete  |        | Ren    | ame  |           |  |       |  |
| d General                                             | d General Breaks Substitute D    |           |            |       |           |        |        |        |      |           |  |       |  |
| 6 Numb                                                | 6 Number of days (1 to 7) Entry: |           |            |       |           |        |        |        |      |           |  |       |  |
| 8 Maximum number of periods per day (1 to 60) Morning |                                  |           |            |       |           |        |        |        |      |           |  |       |  |
| Monday                                                | -                                | First scł | nool da    | y Tim | e grid    |        |        |        |      |           |  |       |  |
| 1 Period                                              | d numb                           | er for th | ne first p |       | ne grid i | 2      | Name   | е      |      |           |  |       |  |
| Period number                                         | 1                                | 2         | 3          |       |           |        |        |        |      | Full name |  | ^     |  |
| Period label                                          |                                  |           |            |       |           |        | ,      |        |      | -         |  |       |  |
|                                                       | 8:00                             | 8:55      | 9:50       |       | OK        |        |        | Car    | ncel |           |  |       |  |
|                                                       | 8:45                             | 9:40      | 10:35      |       |           |        |        |        |      | -         |  |       |  |
| Monday                                                | Morni                            | Morni     | Morni      | Morni | Morni     | Aftern | Aftern | Aftern |      |           |  |       |  |
| Tuesday                                               | Morni                            | Morni     | Morni      | Morni | Morni     | Aftern | Aftern | Aftern |      |           |  |       |  |
| Wednesday                                             | Morni                            | Morni     | Morni      | Morni | Morni     | Aftern | Aftern | Aftern |      |           |  |       |  |
| Thursday                                              | Morni                            | Morni     | Morni      | Morni | Morni     | Aftern | Aftern | Aftern |      |           |  | ~     |  |
| P                                                     |                                  |           |            |       |           |        |        | _      |      |           |  |       |  |
|                                                       |                                  |           |            |       |           |        |        |        | OK   | Cancel    |  | Apply |  |
|                                                       |                                  |           |            |       |           |        |        |        |      |           |  |       |  |

După confirmarea cu <OK>, rastrul de timp generat va fi afișat în lista derulantă din partea superioară a ferestrei.

| Þ |
|---|
|   |
|   |
|   |
|   |
|   |

Acum se pot defini particularitățile noului rastru de timp. De obicei se modifică momentele de început ale orelor precum și granița dintre dimineață și după amiază.

Trebuie avut în vedere că numărul de zile de școală, numărul maxim de ore pe zi, precum și definiția primei zile de școală a săptămânii nu pot fi modificate față de valorile din rastrul de timp principal.

Dacă într-un rastru de timp există mai puține ore de predare decât în rastrul principal, orele nefolosite pot fi definite drept restricții temporale (blocaje) pentru clasele respective. După definirea tuturor rastrelor de timp, în fereastra de date de bază a claselor se alocă un rastru fiecărei clase.

| ۲ | 🔮 Classes / Klasse 🕨 📼 🔳 💌 |                |   |              |     |  |  |  |  |  |  |
|---|----------------------------|----------------|---|--------------|-----|--|--|--|--|--|--|
| G | S1a                        | - 🗧 🗄          |   | * * * 7      |     |  |  |  |  |  |  |
|   | Name                       | Full name      | ſ | Time grid    | ~   |  |  |  |  |  |  |
|   | GS1a                       | Grundschule 1a |   | Grundschule  |     |  |  |  |  |  |  |
|   | GS1b                       | Grundschule 1  |   | Grundschule  |     |  |  |  |  |  |  |
|   | GS2a                       | Grundschule 2a |   | Grundschule  |     |  |  |  |  |  |  |
|   | GS2b                       | Grundschule 2t |   | Grundschule  |     |  |  |  |  |  |  |
|   | GS3a                       | Grundschule 3a |   | Grundschule  |     |  |  |  |  |  |  |
|   | GS3b                       | Grundschule 3  |   | Grundschule  |     |  |  |  |  |  |  |
|   | GS4a                       | Grundschule 4a |   | Grundschule  |     |  |  |  |  |  |  |
|   | GS4b                       | Grundschule 4  |   | Grundschule  |     |  |  |  |  |  |  |
|   | HS1a                       | Hauptschule 1a |   | Mittelschule |     |  |  |  |  |  |  |
|   | HS1b                       | Hauptschule 1t |   | Mittelschule |     |  |  |  |  |  |  |
|   | HS1c                       | Hauptschule 1c |   | Mittelschule |     |  |  |  |  |  |  |
|   | HS1d                       | Hauptschule 1c |   | Mittelschule |     |  |  |  |  |  |  |
|   | HS2a                       | Hauptschule 2a |   | Mittelschule |     |  |  |  |  |  |  |
|   | HS2b                       | Hauptschule 2t |   | Mittelschule |     |  |  |  |  |  |  |
|   | HS2c                       | Hauptschule 2c |   | Mittelschule |     |  |  |  |  |  |  |
|   | HS3a                       | Hauptschule 3a |   | Mittelschule |     |  |  |  |  |  |  |
|   | HS3b                       | Hauptschule 3t |   | Mittelschule |     |  |  |  |  |  |  |
|   | HS3c                       | Hauptschule 3d |   | Mittelschule |     |  |  |  |  |  |  |
|   | HS4a                       | Hauptschule 4a |   | Mittelschule |     |  |  |  |  |  |  |
|   | HS4b                       | Hauptschule 4t |   | Mittelschule |     |  |  |  |  |  |  |
|   | HS4c                       | Hauptschule 4c |   | Mittelschule |     |  |  |  |  |  |  |
|   | GY1a                       | Gymnasium 1a   |   | Gymnasium    |     |  |  |  |  |  |  |
|   | GY1b                       | Gymnasium 1b   |   | Gymnasium    |     |  |  |  |  |  |  |
|   | GY1c                       | Gymnasium 1c   |   | Gymnasium    |     |  |  |  |  |  |  |
|   | GY2a                       | Gymnasium 2a   |   | Gymnasium    |     |  |  |  |  |  |  |
|   | GY2b                       | Gymnasium 2b   |   | Gymnasium    | V.  |  |  |  |  |  |  |
|   |                            |                |   |              |     |  |  |  |  |  |  |
| • | J                          | Klasse         |   | ~            | .:: |  |  |  |  |  |  |

## 7.2 Restricții temporale cu mai multe rastre

După atribuirea unui rastru fiecărei clase, din punctul de vedere al profesorilor nu mai este clar, de exemplu, când începe și se sfârșește prima oră. Pentru a nu micșora libertățile algoritmilor este necesar să se poată defini restricțiile temporale folosind timpii exprimați în ore și minute.

Untis permite acest lucru prin posibilitatea de a introduce restricții temporale pentru profesori folosind intervale de câte 5 minute.

| Time requests / Lehrer-45 |                             |              |       |       |       |       |       |       |       |      |      |      |  |
|---------------------------|-----------------------------|--------------|-------|-------|-------|-------|-------|-------|-------|------|------|------|--|
| ଷ୍ଣି ଷଣ୍ଣ ଶ               | ଷ୍ମ ଷ୍ମ ଷ୍ମ କାଳ ସହ ସହ । 🚀 🔍 |              |       |       |       |       |       |       |       |      |      |      |  |
| MaCa 🔶 I                  | Maria Callas                |              |       |       |       |       |       |       |       |      |      |      |  |
| 15.40                     | 9.00                        | 10.00        | 11.00 | 12.00 | 13.00 | 14.00 | 15.00 | 16.00 | 17.00 | Days | a.m. | p.m. |  |
| Monday                    |                             |              |       |       |       |       |       |       |       |      |      |      |  |
| Tuesday                   | -2 (9                       | .30 - 13.00) |       |       |       |       |       |       |       |      |      |      |  |
| Wednesday                 | -1 (9.00 - 1                | 1.00)        |       |       |       |       |       |       |       |      |      |      |  |
| Thursday                  | -3 (9.00 - 1                | 15.00)       |       |       |       |       |       |       |       |      |      |      |  |
| Friday                    |                             |              |       |       |       |       |       |       |       |      |      |      |  |
|                           |                             |              |       |       |       |       |       |       |       |      |      |      |  |
| Additional unsp           | ecific time rea             | quests       |       |       |       |       |       |       |       |      |      |      |  |
| Range Nur                 | mber Time                   | request      |       |       |       |       |       |       |       |      |      |      |  |
| •                         |                             |              |       |       |       |       |       |       |       |      |      |      |  |
|                           |                             |              |       |       |       |       |       |       |       |      |      |      |  |

## 7.3 Rastre de timp multiple în orar

Dacă un profesor predă în mai mult de un rastru de timp, semnificația numărului orei dispare deoarece, de exemplu, ora a doua din primul rastru de timp poate să corespundă celei de a treia ore din cel de-al doilea rastru.

Din această cauză în Untis există posibilitatea de a afișa orarul cu precizie de minut (de la <Parametrii orarului> pagina "Structura 2" prin selecția căsuței "Afișarea orarului în mod minut)".

| 0.00   | Monday                                            | Tuesday                              | Wednesday                                       | Thursday                                         | Friday                                 |
|--------|---------------------------------------------------|--------------------------------------|-------------------------------------------------|--------------------------------------------------|----------------------------------------|
| 9.30-  | 9.30<br>BBS1_GR5<br>Englisch                      | 9,30<br>GY2c<br>Englisch             | 9.30<br>BBS1_GR5<br>Englisch                    |                                                  | 9.30<br>BBS1_GR5<br>Englisch           |
| 11.00- | 1120                                              | 1025<br>BBS1_GR3<br>Englisch<br>1120 | 1025<br>BBS1_GR5<br>Englisch<br>1120            | 11.20                                            | 1025<br>BBS1_GR5<br>Englisch<br>1120   |
| 12.00- | BBS1_GR5<br>Englisch<br>12.15                     |                                      | 11.45<br>GY2c<br>Englisch                       | BBS2_FR1<br>Englisch<br>12.15                    | 11.45<br>GY2c<br>Englisch              |
| 13.00- |                                                   | 12.45<br>BBS1_G<br>Englisch          | 12,45<br>12,45<br>BBS2_FR1<br>Englisch<br>13,30 |                                                  | 12.45<br>9BS2_FR1<br>Englisch<br>13.30 |
| 14.00- | 3BS2_FR1<br>Englisch<br>14.15                     | 13.45 BBS2_F<br>Englisch<br>14.15    | 3BS2_FR1<br>Englisch<br>14.15                   | 14.15                                            | 13.45<br>BBS1_GR3<br>Englisch          |
| 15.00- | BBS2_FR1<br>Englisch<br>15.00<br>GY2c<br>Englisch |                                      |                                                 | BBSZ_FR1<br>Englisch<br>1500<br>GY2c<br>Englisch | 14.45                                  |
| 16.00- | 15.45                                             | 15.45<br>BBS1_GR5<br>Englisch        | 15.45<br>BBS2_FR1<br>Englisch                   | 15.45<br>BBS1_GR5<br>Englisch                    |                                        |
| 17.00- |                                                   | 10.40                                | 17.30                                           | 10.40                                            |                                        |

Pe orarul din figură se poate observa că marți 2 ore care se suprapun timp de 15 minute sunt reprezentate drept coliziune. Și programul de diagnostic afișează aceasta drept coliziune.

În modul de lucru Minut este posibil să se deplaseze orele de curs în orar Drag&Drop. Trebuie reținut că nu se pot deplasa sau permuta cursurile, asemănător planificării manuale în mod standard, decât în cadrul aceleiași clase.

## 7.4 Rastre multiple în dialogul de planific.

Rastrul de timp al dialogului de planificare se adaptează rastrului clasei cursului activ. În cazul unui cuplaj de mai multe clase cu rastre de timp diferite, are prioritate prima clasă din cuplaj. Un profesor care nu este disponibil datorită unui curs în alt rastru de timp este semnalizat cu un cerc de culoare roșie. În figura de mai jos el apare în orele 2-3 și 5-6 de marți.

| ( | ) Les:318 Scheduling dialogue |                                                                                                    |              |      |           |              |      |               |      |        |     |                |   |      |     |   |      |        |                |           |       |              |    |      |
|---|-------------------------------|----------------------------------------------------------------------------------------------------|--------------|------|-----------|--------------|------|---------------|------|--------|-----|----------------|---|------|-----|---|------|--------|----------------|-----------|-------|--------------|----|------|
|   | Lessons                       | ssons<br>18 Unscheduled Information History Chained swaps Cained swaps Cained Swaps Cained swaps Cained swaps C |              |      |           |              |      |               |      |        |     |                |   |      |     |   |      |        |                |           |       |              |    |      |
| F |                               |                                                                                                    |              |      |           | Mor          | nday |               | -    |        |     |                |   | Tues | day |   | _    |        |                |           | Wedn  | esday        |    |      |
| 0 | -                             | Les. 318                                                                                                    | 1            | 2    | 3         | 4            | 5    | 6             | 7    | 8      | 1   | 2              | 3 | 4    | 5   | 6 | 7    | 8      | 1<br>+         | 2         | 3     | 4            | 5  | 6    |
|   |                               | GY2a<br>RL                                                                                                    | .Eng<br>GY1c | LECT | E<br>GY1a | CNAT<br>GY2c | -3   | .EAR1<br>GY1b | MATE | *.EFIS | INF | 0              | 0 | 0000 | 0   | 0 | MUSI | *.EFIS | :RELI<br>:GY2a | E<br>GY2b | .DRAI | .Eng<br>GY1b | -3 | FRAN |
|   | ····+                         | 026A<br>RELIG                                                                                                    |              |      |           |              |      |               |      |        |     | a superior and |   |      |     |   |      |        | :GY2a          |           |       |              |    |      |
|   | <                             |                                                                                                    |              |      |           |              |      |               |      |        |     |                |   |      |     |   |      |        |                |           |       |              |    | >    |

#### Atenție: Propuneri de permutare cu mai multe rastre de timp

Procesele "Propuneri de permutare" și "Lanțuri de permutare" se execută întotdeauna numai pentru rastrul de timp activ, permutările între mai multe rastre se pot realiza numai manual.

## 7.5 Rastre multiple și supr. pauzelor

La planificarea automată a supravegherii pauzelor se ține cont și de rastrele de timp diferite ale claselor. Pentru aceasta, trebuie selectat rastrul de timp care urmează a fi folosit pentru supraveghere în dialogul de planificare a supravegherii pauzelor.

| 🛞 Break super                  | Break supervisions |      |                            |            |          |       |       |          |       |   |  |  |  |  |  |
|--------------------------------|--------------------|------|----------------------------|------------|----------|-------|-------|----------|-------|---|--|--|--|--|--|
| Hof N 👻                        | ÷ 9                | 8    | ۵ 🔌                        | aa a<br>aa | * -Sig   | I 🖡   | 🕑 🤣   | <b>@</b> | ð,    | Ţ |  |  |  |  |  |
| Comidor Teac                   | Corridor Teacher   |      |                            |            |          |       |       |          |       |   |  |  |  |  |  |
| Minutes: 200<br>(Uncovered:200 | ).0)               | _    |                            |            |          |       |       | Full na  | me    |   |  |  |  |  |  |
|                                |                    |      | Grundschul                 |            | Time gri | d     |       |          |       |   |  |  |  |  |  |
|                                | 0/1                | 1/2  | Grundschul<br>Mittelschule | e          | 4/5      | 5/6   | 6/7   | 7/8      | 8/    | ^ |  |  |  |  |  |
|                                |                    | 10:1 | Gymnasium                  |            | 14:00    | 14:45 | 15:30 | 16:45    | 17:30 |   |  |  |  |  |  |
|                                | 9:30               | 10:2 | BBS 1<br>BBS 2             |            | 14:00    | 14:45 | 16:00 | 16:45    |       |   |  |  |  |  |  |
| Monday 🗉                       |                    | ???  | ???                        |            |          |       |       |          |       |   |  |  |  |  |  |
| Tuesday 🗉                      |                    | ???  | ???                        |            |          |       |       |          |       |   |  |  |  |  |  |
| Wednesday 🗄                    |                    | ???  | ???                        |            |          |       |       |          |       |   |  |  |  |  |  |
| Thursday 🕀                     |                    | ???  | ???                        |            |          |       |       |          |       | ۷ |  |  |  |  |  |
| <                              |                    |      |                            |            |          |       |       |          | >     |   |  |  |  |  |  |
| 1                              |                    |      |                            |            |          |       |       |          |       |   |  |  |  |  |  |

## 7.6 Rastru multiplu și planificare supliniri

Dacă pentru o școală există rastre de timp diferite pentru diversele forme de învățământ, departamente sau clase, atunci acestea sunt folosite bineînțeles și pentru planificarea suplinirilor. Modul de utilizare al modulului de planificare a suplinirilor rămâne în esență același deoarece atât pentru supliniri cât și pentru modificări sunt propuși numai acei profesori care pot fi alocați fără coliziuni.

Disponibilitățile pentru fiecare rastru de timp, astfel încât să se asigure suficienți profesori disponibili

pentru orice moment al zilei, se pot declara în mod analog cu cel pentru supravegherea pauzelor.

#### Atenție: Supravegherea pauzelor și planificarea suplinirilor

Trebuie observat că în cazul rastrelor de timp multiple, profesorii suplinitori potențiali care nu au cursuri în orele respective s-ar putea să nu fie disponibili datorită unei supravegheri de pauză în alt rastru orar.

La imprimarea suplinirilor profesorilor se folosește momentul efectiv al suplinirii deoarece numărul orei nu mai dă o informație semnificativă. De exemplu, ora a doua poate să înceapă la 8:50 sau 8:55 în funcție de rastrul de timp în care este planificată ora de suplinit.

| 🔮 Substitu | le Substitutions / Klasse  |           |                    |           |            |           |            |                   |  |  |  |  |  |  |
|------------|----------------------------|-----------|--------------------|-----------|------------|-----------|------------|-------------------|--|--|--|--|--|--|
| = 💥 🗧      | ₹ 👺                        | Sp 🚽      | 1 🖩                | y   🐹   Y | 🝸 🛓 🐄      | 1 🖉 🔒     | <b>b</b> - | 🖗 I 🎂 📜           |  |  |  |  |  |  |
| Class(es)  | •                          | Frc<br>08 | om-To<br>8.05.2017 | ~         |            |           | -          |                   |  |  |  |  |  |  |
| Klasse     | Mo Uncovered substitutions |           |                    |           |            |           |            |                   |  |  |  |  |  |  |
| Subst. No. | Туре                       | Perio     | Time               | (Feacher) | Substitute | Class(es) | Room       | Substitution text |  |  |  |  |  |  |
| 2          | Substi                     | 2         | 10:25-             | HR .      | ES         | HS3c      | 023C       |                   |  |  |  |  |  |  |
| 1          | Substi                     | 3         | 11:45-             | R         | BGGA       | HS3b      | 023B       |                   |  |  |  |  |  |  |
| 3          | Substi                     | 5         | 13:45-             | R         | Hero       | HS4a      | 024A       |                   |  |  |  |  |  |  |
| 4          | Substi                     | 6         | 14:45-             | HR .      | IN         | HS4b      | 024B       |                   |  |  |  |  |  |  |
| 5          | Substi                     | 8         | 16:45-             | R         | GM         | HS4c      | 024C       |                   |  |  |  |  |  |  |
|            |                            |           |                    | 0         |            |           |            |                   |  |  |  |  |  |  |
| Subst.     | No.                        |           | ÷                  |           |            | Klasse    |            | ×:                |  |  |  |  |  |  |

## 8 Orar multisăptămânal și supr. pauzelor

Modulul multisăptămânal permite și planificarea pauzelor pentru orice interval de timp. Supravegherea pauzelor poate urma, la fel ca planificarea cursurilor, o schemă de timp a unei grupe de cursuri sau să fie planificată individual. Mai multe informații se găsescîn capitolul "Supravegherea pauzelor".

| Break super                   | visions |         |      |              |        |         |                         |
|-------------------------------|---------|---------|------|--------------|--------|---------|-------------------------|
| H2 -                          | ÷ 9     | r 💥   - | • ø  | <b>a</b> a a | -si    | I 🖡     | 🕑 🙆   💩 🔣 💡             |
| Corridor Teac                 | her     |         |      |              |        |         |                         |
| Minutes: 60<br>(Uncovered:55. | 0)      | W       | A    | Ţ            | Lesson | group   | Eul name                |
|                               | 0/1     | 1/2     | 2/3  | 3/4          | 4/5    | 5/6     | Even break supervisions |
|                               |         | 8:45    | 9:40 | 10:35        | 10     | 12:25   | are possible            |
|                               | 8:00    | 8:55    | 9:50 | 10:45        |        | 12:35   |                         |
| Monday 🗄                      |         |         | New  |              |        |         |                         |
| Tuesday 🗄                     |         |         | ???  | 1            | The    | time s  | cheme of                |
| Wednesday 🗄                   |         |         | ???  |              | lessor | ı group | s can also              |
| Thursday 🗉                    |         |         | ???  |              | be a   | pplied  | on break                |
| Friday 🗉                      |         |         | ???  |              | s      | upervis | sions.                  |
| Saturday 🕂                    |         |         | ???  |              | -      |         |                         |

57

Endnotes 2... (after index)

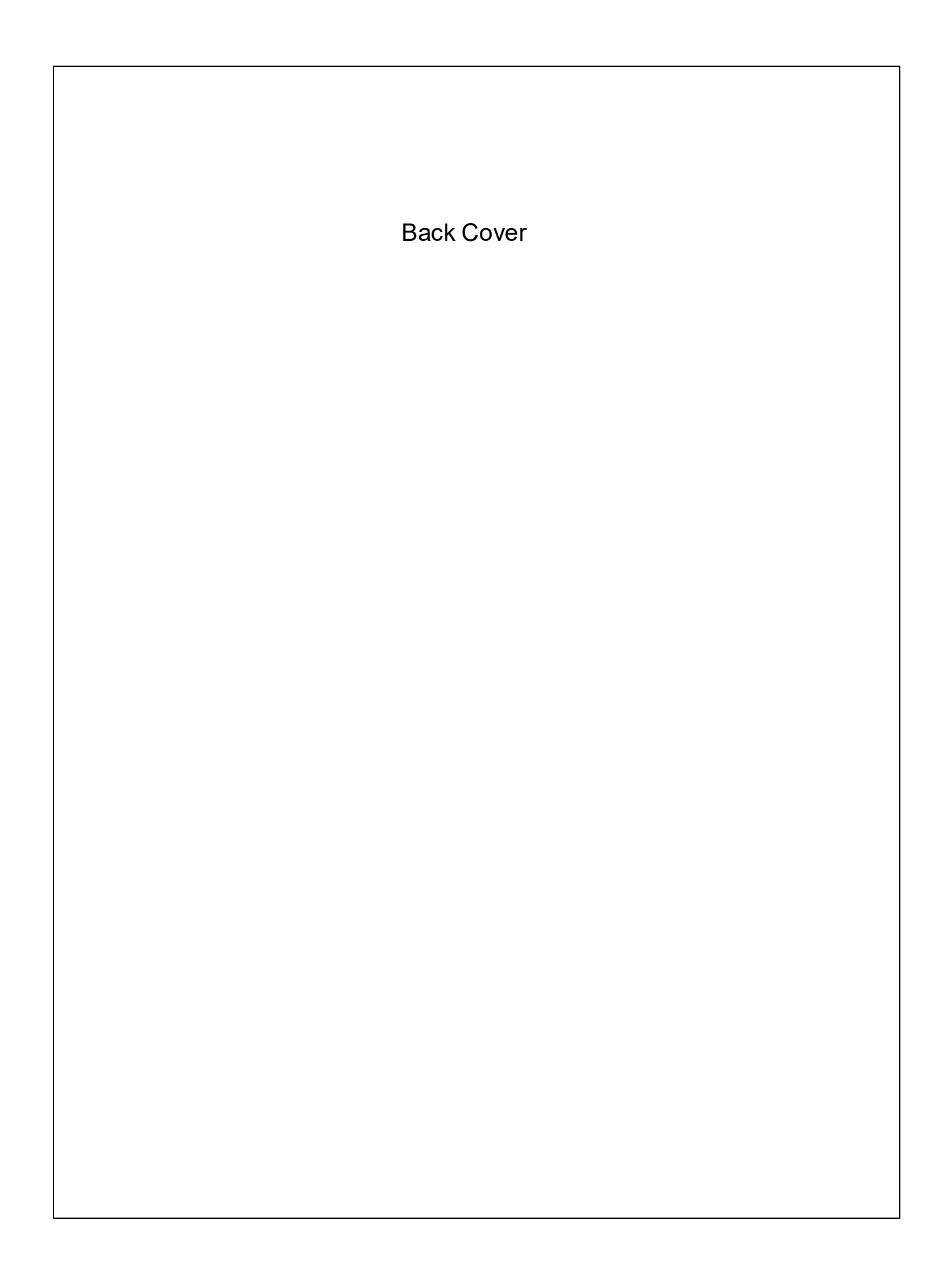